### ACORN RI40

## RISC iX SYSTEM ADMINISTRATOR'S GUIDE

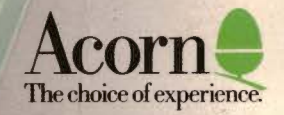

## ACORN RI40

## RISC iX SYSTEM ADMINISTRATOR'S GUIDE

0

•

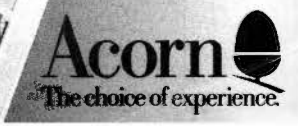

#### Copyright © Acorn Computers Limited 1989 Designed and written by Acorn Computers Technical Publications Department

Neither the whole nor any part of the information contained in, or the product described in this Guide may be adapted or reproduced in any material form except with the prior written approval of Acorn Computers Limited.

The products described in this Guide are subject to continuous development and improvement. All information of a technical nature and particulars of the product and their use (including the information and particulars in this Guide) are given by Acorn Computers Limited in good faith. However, Acorn Computers Limited cannot accept any liability for any loss or damage arising from the use of any information or particulars in this Guide.

If you have any comments on this Guide, please complete and return the form at the back of this Guide to the address given there. All other correspondence should be addressed to:

Customer Support and Service Acorn Computers Limited Fulbourn Road Cambridge CB1 4JN

Information can also be obtained from the Acorn Support Information Database (SID). This is a direct dial viewdata system available to registered SID users. Initially, access SID on Cambridge (0223) 243642: this will allow you to inspect the system and use a response frame for registration.

ACORN and ARCHIMEDES are trademarks of Acorn Computers Limited. POSTSCRIPT is a trademark of Adobe Systems, Inc. UNIX is a trademark of AT&T DEC and VAX are trademarks of Digital Equipment Corporation. MS-DOS is a trademark of Microsoft Corporation. ETHERNET is a trademark of Xerox Corporation. X WINDOW SYSTEM is a trademark of the Massachusetts Institute of Technology. LASERWRITER is a trademark of Apple Computer, Inc. Published May 1989: ISSUE 1 ISBN 1 85250 068 9

ISBN 1 85250 068 9 Published by Acorn Computers Limited Part Number 0483,747

## Contents

**About this Guide** Readership of this Guide v Overview vi Conventions used in this Guide vii Introduction to System What is System Administration 1 Administration Guidelines to follow 2 Finding out about the Introduction 3 filesystem Layout of the filesystem 3 Users of the filesystem 9 How the filesystem works 13 Mounting other UNIX filesystems 24 Starting up and Introduction 27 shutting down the Starting up the system 27 system Shutting down the system 31 Adjusting your system 32 37 Using the RISCiXFS module Security on the system 42 Maintaining the 45 Introduction filesystem Checking the filesystem using fsck 45 Tidying the filesystem 48 Filesystem maintenance scripts 51 **Backing up the** Introduction 61 filesystem Available commands 61 Using tar 62 Using cpio 63 Using dump and restore 67 Sample backup scripts 69

Contents

| 43613                 | Using useradmin                                  | 79  |
|-----------------------|--------------------------------------------------|-----|
|                       | Using groupadmin                                 | 83  |
|                       | Using vipw                                       | 86  |
| Attaching peripheral  | Introduction                                     | 91  |
| devices               | Available ports                                  | 91  |
|                       | Stages involved in connecting a device           | 94  |
|                       | Terminals                                        | 95  |
|                       | Printers                                         | 98  |
|                       | Modems                                           | 102 |
|                       | SCSI peripherals                                 | 104 |
| Using the floppy disc | Introduction                                     | 117 |
| utilities             | Floppy disc device names                         | 117 |
|                       | Formatting discs                                 | 118 |
|                       | Transferring information between machines        | 119 |
|                       | Using floppy discs as mountable UNIX filesystems | 124 |
|                       |                                                  | 0   |
| Setting up UUCP       | Introduction                                     | 127 |
|                       | Checking the serial line                         | 128 |
|                       | Setting up a UUCP name for your machine          | 129 |
|                       | Setting up a UUCP login name                     | 129 |
|                       | Setting up the UUCP files and directories        | 129 |
|                       | Testing the UUCP link                            | 132 |
|                       | Incoming UUCP                                    | 132 |
|                       | Miscellany                                       | 132 |
| Bibliography          |                                                  | 135 |
|                       |                                                  | 127 |
| Reference Sections    | Reference Section A: The RISCIXFS module         | 137 |
|                       | Reference Section B: PostScript printer filter   | 151 |
|                       | Reference Section C: Serial port connections     | 157 |
| Index                 | Reference Section D: Manual pages                | 101 |
| IIIdex                |                                                  |     |
|                       |                                                  |     |
|                       |                                                  |     |
|                       |                                                  |     |
|                       |                                                  | 6   |

ī

## About this Guide

Readership of this Guide

If you are using your RISC iX workstation as a stand-alone system, this Guide provides you with enough information to start out as a Local System Administrator.

If you are using your workstation on a network, contact your network System Administrator or alternatively refer to the Bibliography at the back of this Guide, which contains a list of books suitable for UNIX System Administration on a network.

This Guide assumes that you have at least read the first few introductory chapters of the RISC *i*X User Guide and that you know how to log in to your system as root, as detailed in the Operations Guide.

UNIX System Administration is a very large topic to broach in one Guide and there are many aspects that can only be fully appreciated by a thorough knowledge of the UNIX environment. So do not be put off by sometimes quite detailed information about the system appearing in this Guide. Many example System Administration programs are available for you to use that will simplify the job of looking after your system.

If you wish to develop your System Administration skills further, you should refer to the *Berkeley 4.3BSD System Manager's Manual* which contains all the reference manual pages and supplementary documents for System Administrators as well as dipping into some of the books referenced in the Bibliography at the back of this Guide.

#### Chapters

Introduction to System Administration – gives an overview of the role of a System Administrator and explains why this role is so important in a UNIX environment.

**Finding out about the filesystem** – a general description of the contents and structure of the filesystem, with special emphasis on the parts of it that are of interest to a System Administrator.

Starting up and shutting down the system – describes the different procedures for booting the system up into RISC iX and bringing the system down safely. This chapter also introduces the RISC iX filing system module and shows how it can be used for performing simple System Administration tasks.

**Maintaining the filesystem** – describes how to keep the filesystem in a healthy state and also introduces some sample system maintenance scripts.

**Backing up the filesystem** – details the various commands and utilities that you can use to backup your filesystem.

Adding and removing users – introduces the different methods available for adding and removing users from your system.

Attaching peripheral devices – details the types of devices that can be attached to your system and discusses the stages involved in connecting them to your machine.

Using the floppy disc utilities – describes all the floppy disc utilities that are available on your system.

Setting up UUCP – describes how to set up UUCP on your system.

#### **Reference sections**

The reference sections at the back of the Guide contain supplementary information:

The RISCiXFS module – gives a full description of the \* commands supported by the RISCiXFS module along with a list of likely error messages that may be displayed.

**PostScript printer filter** – a full listing of the PostScript printer filter that enables you to attach an Apple LaserWriter to your system

About this Guide

**Serial port connections** – wiring diagrams for attaching specific peripheral devices to the serial port of your system.

Manual pages – contains the manual pages from section 8 of the 4.3BSD System Manager's Manual, that have been referenced in this Guide.

An extensive bibliography is also included along with an index to help you find your way around the Guide.

The following typographical conventions are used throughout this Guide:

# ConventionMeaning<DELETE>Press the key indicated.<CTRL-D>Hold down the first key and press the second.JPress the RETURN key.login:Text displayed on the screen.catText that you type in.filenameA variable, where you should substitute what the word represents.

For example:

**Conventions used in** 

this Guide

login: guest J

Another example:

\$ cat filename J

where filename is the name of the file; for example, 'readmel':

\$ cat readme1 .

About this Guide

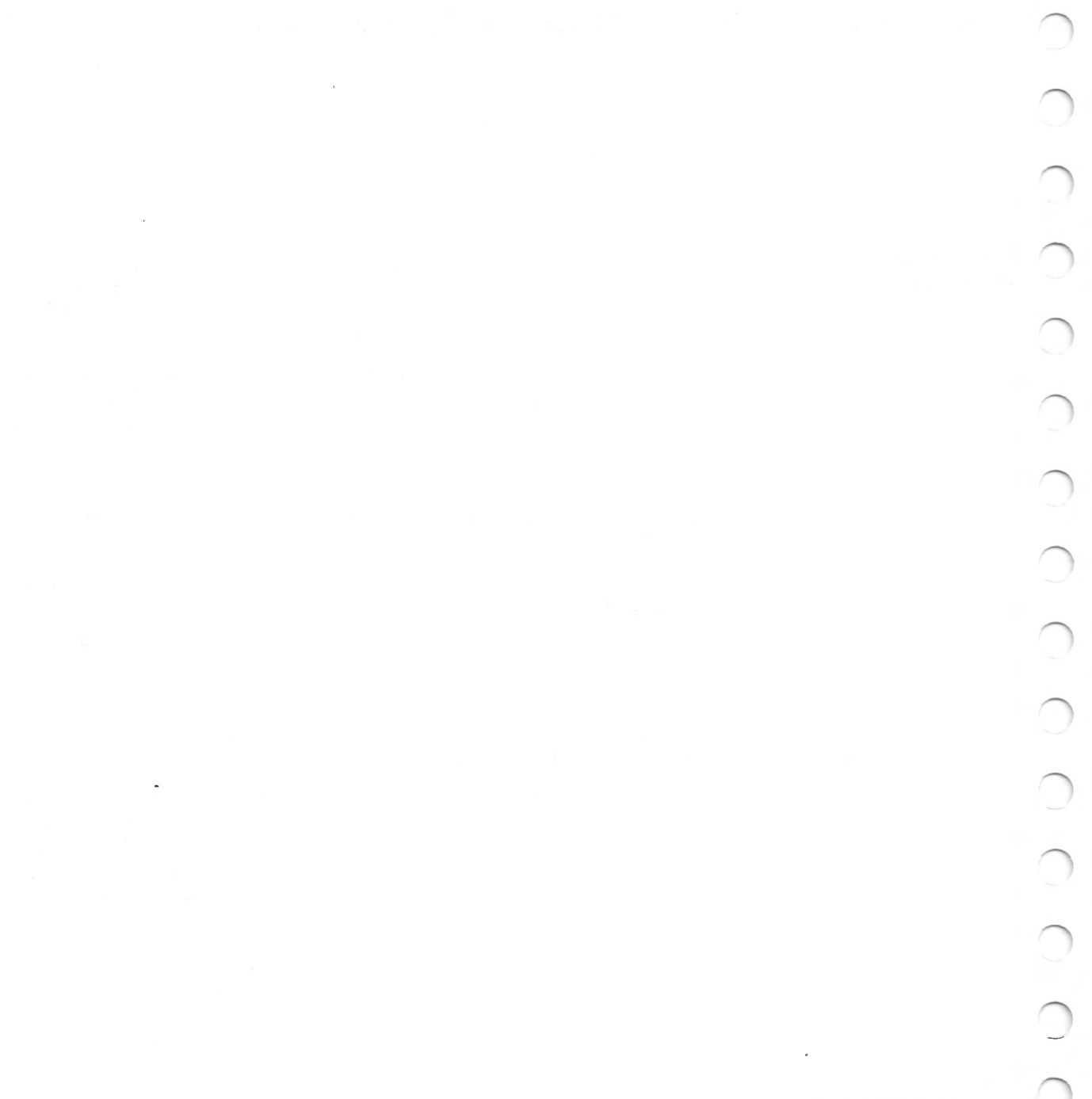

About this Guide

## Introduction to System Administration

What is System Administration?

UNIX is a more complex system than single-user operating systems such as MS-DOS. This is because it was developed originally on machines intended for simultaneous multi-user access, with a team of operators assigned to attend to tapes and printers located well away from each user's terminal.

One of the benefits is that the system is *multi-tasking*, and many activities are simultaneously maintained by the UNIX kernel. Thus typical UNIX systems can be driving a printer, communicating with another system down a serial line and running a variety of tasks on a number of virtual terminals all at the same time.

However, there are some drawbacks to this type of operating environment. For example:

- You cannot just *pull the plug* to shut the machine down it must be halted properly leaving everything in a tidy state.
- Neither can you totally forget about what goes on behind the scenes and what *housekeeping* needs to be done from time to time to keep the system running smoothly.
- You will also need to know about avoiding data loss and safeguarding your data by performing backups.
- In future, you may also want to configure and adapt some of the aspects of the system to meet your own particular requirements, bypassing parts of the system you never use and avoiding questions to which you always give the same answer. In many cases you will find that UNIX is quite configurable, but you will need to find out a lot about the system before you start customising it.

Introduction to System Administration

UNIX System Administration covers all these topics and more. The following chapters in this manual will attempt to guide you through these activities by firstly giving you enough background information to enable you to appreciate the task at hand, then taking you methodically through each activity.

#### **Guidelines to follow**

When performing any task on your system, always try to observe the following guidelines:

- Read through the whole procedure before starting any part of a task.
- Do not do anything without having a pretty good idea why you are doing it and what the consequences of your action will be.
- If you are trying something for the first time, write down everything you type and what the response of the system is. If anything unexpected occurs, you will have a valuable record of what you did.

If you follow the above rules, you should never run into any difficulties.

## Finding out about the filesystem

Introduction

This chapter provides you with some background information about the structure of the filesystem, how it works and where users fit in. The concepts described in this chapter will crop up repeatedly throughout the rest of this Guide, so it is essential that you digest this information fully.

The chapter is split up into four main actions:

- Layout of the filesystem
- Users of the filesystem
- How the filesystem works
- Mounting other UNIX filesystems

#### Layout of the filesystem

The UNIX system is distributed with utilities and libraries in standard places in the file directory tree. The following list details the standard directories that are provided on your system:

• /bin - this is the directory into which standard UNIX programs are placed, without which the system itself cannot run or work normally, such as shells, the basic editor ed, ls, cat etc.

Never remove or modify anything in this directory. Many other pieces of software assume normal operation of everything here.

- /dev in this directory live a number of so-called **special files**. These are pseudo-files which give direct access to various devices.
- /etc this is where essential system administration files and programs live. Items in here should be changed with extreme care.
- /lib this is where standard libraries and auxiliary programs used by the software in /bin live.

Finding out about the filesystem

You should never remove or modify files in this directory.

- /tmp this is a directory, writable by all users, where various programs create temporary files. Files left in here are likely to be deleted without notice - for example, this directory is cleared out every time the system is restarted. Therefore, files created here should be moved to a more sensible place quickly if they are at all valuable.
- /usr this directory contains a number of sub-directories, which in turn contain standard material not regarded as quite as essential as that in the preceding directories.
- /usr/acorn contains utility programs specific to RISC iX workstations.
- /usr/adm contains various logs of system usage. These are per-process
  accounting records, which are records of each command run to
  completion, with their I/O and CPU usage. For example, a record of
  logins and logouts is contained in /usr/adm/lastlog; a record of each
  time the X Window System server was started is contained in
  /usr/adm/X0msgs.
- /usr/adm/daily, weekly and monthly a set of three shell scripts for System Administration tasks. These scripts are discussed in the chapter, Maintaining the filesystem.
- /usr/adm/dump a directory containing a set of shell scripts for performing incremental backups of your system. These scripts are discussed in the chapter, Backing up the filesystem.
- /usr/bin contains UNIX software not as important as the software in /bin.
- /usr/include contains standard #include files used by the C compiler.
- /usr/lib contains libraries and auxiliary programs not quite as important as the software in /lib.
- /usr/local contains programs and files local to the site. Software developed and used on your machine, and bought-in third party software should normally go here, (except you may want to have your own directory of personal commands for your login id).
- /usr/local/bin is used to contain program files.

0

000

- /usr/local/lib is used to contain libraries etc.
- /usr/new contains miscellaneous 'new' software.

 $\cap$ 

 $\bigcirc$ 

 $\cap$ 

0

- /usr/src is ordinarily used to contain source code. For example, the source code for RISC iX is held in /usr/src/sys. Unless you are licenced to hold sources, this directory will be empty.
- /usr/spool is a directory of directories containing files used by continually-running system processes to store their work files.
- /usr/spool/at is where files are saved for the at command to execute.
- /usr/spool/mail mail files are held here, with a file for each user owned by him, with the same name.
- /usr/spool/lpd is where print spool files are saved.
- /usr/spool/uucp is where data and control files for pending uucp requests are stored.
- /usr/spool/uucppublic is a standard place where files arrive from remote systems.

The originator should normally send you a message in the mail (uucp can be made to generate its own rather cryptic message using the -m option) saying that something has arrived, and thereafter you should move it as soon as possible into your own space.

- /usr/tmp is another temporary directory.
- /usr/ucb contains utility programs originating at the University of California at Berkeley (hence 'ucb').

Do note that it is not appropriate to create users with home directories high up in the directory structure amidst these standard directories. The root and /usr directories should be kept small (as directories are hard to shrink), and thus users are normally created at a lower level. For example, /usr/users/fred or off a separate directory as in /u/fred.

See hier(7) for a more extensive profile of the filesystem.

#### Finding out about the filesystem

Administration files

The following lists summarise some of the more important administration files that are provided in various directories on the system, and with which you should become familiar.

#### Files in /dev

The files in /dev are all either block special (disc blocked devices) or character special devices (terminals and physical disc devices).

Care should be taken to preserve the access modes of access that are originally on these files. By widening the access, malicious or careless users can destroy the system completely by randomly writing over disc or memory. On the other hand some minimal access is required; for example, ps requires access to probe kernel memory using the memory access device /dev/kmem.

| File        | Function                                             |
|-------------|------------------------------------------------------|
| console     | Console terminal                                     |
| eco*        | Econet                                               |
| fb          | Frame buffer                                         |
| fd*         | Floppy disc block devices                            |
| kbd         | Keyboard                                             |
| kmem        | Kernel memory                                        |
| mem         | Physical memory                                      |
| mouse       | Three-button mouse                                   |
| null        | Sink for unwanted output; immediate EOF on input     |
| pty{p,q,r}* | master pseudo terminal devices (used by network      |
|             | software)                                            |
| rf*         | Raw floppy disc devices                              |
| rst*        | Raw hard disc devices (various units and partitions) |
| sd*         | SCSI devices                                         |
| serial      | Serial port                                          |
| st*         | Hard disc (various units and partitions)             |
| tty         | Generic terminal (converted to current terminal)     |
| tty{p,q,r}* | Slave pseudo terminal devices                        |
| ttvv*       | Virtual terminal devices                             |

The access modes on /dev/null and /dev/tty should be generally accessible, ie 666. This is because /dev/null is generally used everywhere as a character sink, and /dev/tty is translated to mean the 'current terminal'.

#### Files in /etc

 $\bigcirc \bigcirc \bigcirc$ 

Some programs, such as fsck, mount etc are held in here, as are the system startup software and *daemon* processes, such as init and cron.

#### File Function

| disktab    | Disc device description file                        |
|------------|-----------------------------------------------------|
| dumpdates  | Dates when the dump was run on the system           |
| fstab      | List of filesystems                                 |
| gettytab   | Table used by getty                                 |
| group      | Group file                                          |
| motd       | Message of the day                                  |
| mtab       | Mount table                                         |
| passwd     | Password file                                       |
| passwd.dir | Password file database                              |
| passwd.pag | Password file database                              |
| printcap   | Printer description file                            |
| rc         | Commands executed at startup                        |
| rc.config  | Commands executed at startup                        |
| rc.local   | Commands executed at startup                        |
| rc.net     | Commands executed at startup for networked machines |
| rc.yp      | Commands executed at startup for networked machines |
|            | running the yellow pages network look-up service    |
| termcap    | Terminal description file                           |
| ttys       | Terminal login description                          |
| utmp       | List of currently logged-in users                   |
|            |                                                     |

The files passwd.dir and passwd.pag are created automatically from the password file by the program /etc/mkpasswd. This is run automatically by vipw and useradmin. For more information, refer to the chapter entitled Adding and removing users, later on in this Guide.

For more information about the commands executed by the rc files, refer to the chapter entitled Starting up and shutting down the system, later on in this Guide.

The file mtab is updated automatically when discs are mounted and unmounted. The file utmp is updated automatically when users log in and out (and is used by the who command).

#### Finding out about the filesystem

#### Files in /usr/lib

The following list details the files in /usr/lib:

#### File

| F | un | ct | io | n |
|---|----|----|----|---|
|   |    |    |    |   |

| crontab     | Event table for cron        |
|-------------|-----------------------------|
| more.help   | Help file for more          |
| sendmail.cf | Configuration file for mail |

#### Files in /usr/lib/uucp

The following list details the files in /usr/lib/uucp:

| File        | Function                                |
|-------------|-----------------------------------------|
| clean.daily | Shell script to clean up UUCP log files |
| USERFILE    | Remote uucp access permissions          |

For more information about UUCP and how to set it up on your system, refer to the chapter entitled *Setting up UUCP*, later on in this Guide.

#### Files in /usr/spool

The following list details the files in /usr/spool:

#### File/directory Function

| /usr/spool | Various spooling functions        |
|------------|-----------------------------------|
| at         | Used to run at command            |
| lpd        | Printer spool directory           |
| mail       | mail directory *                  |
| uucp /     | Used by uucp to save pending jobs |
| uucppublic | Used by uucp to receive files     |

#### Users of the filesystem

()

The UNIX operating system permits you to control access to files on the filesystem so that several people can share access to the machine, but no one can do anything to anyone else's files which is unintended.

For each of your files you can control whether different users can *read* it, *write* to it, or *execute* it – ie run it as a program file.

To implement this, users can have the following things associated with them:

• *username* – usernames are the unique strings of characters (usually all lower case letters) which people log in with, and you should think of yourself and other users in terms of these names.

There are some reserved names, called 'system users' built into the system, such as root, daemon, uucp and operator. These are discussed in more detail in the next section.

Apart from this, as System Administrator you may assign whatever names you like to each user on the machine to distinguish each user, however consistency is recommended. Usual conventions are the initials of the user or initial plus surname.

• *userid* – this is a number, between 0 and 32767, unique to the user, which the kernel uses to identify the user.

Numbers between 0 and 99 are normally reserved for system users by convention, and 0 represents the userid of root.

- *groupid* this is a second number between 0 and 32767 which is associated with each user, but which may be shared between different users, who are all said to be in the same group.
- groupname corresponding to the groupid is a groupname, held in a separate file from the list of user names. Groupnames are unique names that are issued to a certain set of users. For example, a group of programmers working on a new windowing system could be in a group called windows.

There are usually fewer groups than there are users, and on many systems with only a small number of users, the whole concept of groups is somewhat redundant, all the users being put into one group.

#### Finding out about the filesystem

9

to access more files than other users not in the group. Fou might want to permit other users in the same group as you to have different access to files from users not in the same group.

When you create a file, it is given your numeric userid plus the groupid of the directory in which it was created. These two ids are stored by the system, and subsequent attempts to access the file are controlled by comparing the user and groupids of the user attempting to access the file with these stored ids.

The userids are also used to decide who can send signals to running background processes using the kill command. Only if the userids match is this permitted; groupids are not considered. For more information, refer to kill(1).

## System users and groups There are a number of standard user and group names which are 'built-in' to the system.

The system users are the owners of system files and programs. Some names may share a common userid, and some are not actual users at all, but a convenient means for quickly performing system operations from the login: prompt.

- root is the name of the so-called *super-user*. This user is discussed more fully in the next section.
- sync is a pseudo-login name to synchronise the discs from the login: prompt.
- halt is a pseudo-login name to halt the system from the login: prompt.
- daemon is a system user under whose userid various processes needing to restrict access to data files, operate. For example, line printer spooling, games maintaining score files.

You should not need to log in as this user and you are normally prevented from doing so by a '\*' being placed in the password field of the entry for daemon in the /etc/passwd file.

 operator - is a system user who owns many of the system files and may have special access to some of them.

You should not need to log in as this user.

#### Finding out about the filesystem

 uucp – is the name of the owner of the files concerned with the UNIX-to-UNIX copy system.

You do not normally log in as uucp. Instead other UNIX systems calling into your machine to run uucp will log in using this userid. Instead of running the shell, a program called uucico is run instead. For more information, refer to the chapter Setting up UUCP later on in this Guide

The following are the group names installed on the system. You are very unlikely to need to add new names to this list.

- wheel this group contains users who may execute the su command the System Administrator should be added to this group.
- daemon this is the group name corresponding to the daemon user.
- operator this is the group name corresponding to the operator user.
- staff this is the group into which the majority of users are placed.

root is the user with the numeric userid zero. root has all protection removed from file access, allowing read or write access to any file on the system. In addition, root can perform additional administrative functions, such as sending messages to system processes, setting the time, and updating the CMOS RAM.

Owing to the power of this login name, you should not get in the habit of logging in as root. It is all too easy to destroy files and corrupt the system. You should only use root access when absolutely necessary. For example, when performing a System Administration task such as creating a new user on your system.

Likewise, the root password should be a closely guarded secret on systems shared by several people who may want to save important or confidential data which only they should access, as root can read or modify any of these files regardless of the access permissions.

The command prompt (which by default is \$ for the Bourne Shell and % for the C Shell) is replaced by a # for root as a warning that root access is in progress. You should never leave the machine unattended with this prompt displayed.

Root

()

(((((((

#### The su command

Rather than logging in as root every time you need to perform a System Administration task, you can use the su (short for *set-user*) command to temporarily impersonate root (or another user) if you wish. To do so your groupid must be 0 (group wheel). (This may be the only way to get root access from a terminal if not marked secure in the /etc/ttys file – see later.)

Whilst running the su command you are still logged in as you were, and the terminal 'belongs' to you, and if someone runs the who command on another terminal your name will continue to be displayed, but you have the access of the user given with the su command (or root if none is specified). This can be confusing – you will still be warned about mail due to you etc, but if you reply the reply may seem to come from you, or the other user, or may get confused, depending on the mailer.

The main function of the su is to invoke a single administrative task, and then return back to the logged-in user. Note that the shell presented to you is a 'sub-shell' of your logged-in shell, so you can drop back into your logged-in shell by typing <CTRL-D>.

Naturally you will be asked for the password of the user you want to impersonate when you run su.

For more information, refer to su(1) and who(1).

#### The login command

The login command enables you to switch completely to the other user as though you had logged out and back in again. This is appropriate where you want to perform a number of administrative tasks as root, or having done so, to go back to normal access.

For more information, refer to login(1).

## Set-user and set-group programs

UNIX has a feature enabling utilities to be developed with special privileges normally associated in a general way with root or another user, but for general use in a controlled fashion. Examples are ps and su, which have access to files which the general user does not normally have access.

The feature is the ability to make program files **set-user** and/or **set-group**. Programs such as these are called set-userid programs. Whilst running, these programs have the privileges of the owner of the file (and not the user running the program). The owner of the file is said to be the *effective user* and the user running it is the *real user*.

In some cases the owner of the set-user file is root. Thus in the case of su the unlimited privileges, once the password is checked, of root can be deployed to reset the effective and real users as required.

However other effective users do arise; for example uucp is set-user to user uucp, which owns the files which control the unix-to-unix copy package, but it is important to remember that the effective user uucp is no more privileged than other users, so uucp is unable to access files whose permissions only permit access by the invoking user.

In a similar fashion, but much more rarely, program files may be *set-group* so that there is an *effective groupid* in effect whilst the program is run.

You can recognise set-user and set-group when the file permissions are displayed using ls -l, thus:

-rws--x--x 1 root 16044 Jun 18 16:59 setuserfile -rwxr-sr-x 1 operator 23588 Jun 6 1986 setgroupfile

The s in place of the access permission x denotes that the set-user or setgroup bit is set, in fourth position for set-user, and the seventh for set-group.

The filesystem structure of UNIX, with its hierarchy of directories, is one of its key features. It is very important to keep the disc structures intact, as the kernel assumes that some files are present and correct, and if certain key files are damaged the system will 'not boot and will have to be completely reloaded.

In other cases the disc blocks used by files may overlap with consequent loss of data, or other curious effects may occur.

For these reasons you should be aware of the correct procedures to adopt, and how to recover if anything goes wrong.

Finding out about the filesystem

## How the filesystem works

()

13

#### How files are made up

A file consists of two parts:

- The actual blocks of data of the file.
- The **inode**, which is a block of information containing the whereabouts of the blocks of the file, and the access permissions, owner, group, modification and access dates etc.

Each inode has a corresponding **inode number**. This number is the means by which the kernel refers to a file.

A directory just associates a list of names with corresponding inode numbers. Given the name, the corresponding inode number allows the kernel to access the file itself. It is common for several names to refer to the same inode number and hence the same file.

## How files are stored A directory is itself stored as a file containing this information. The operation of searching for a file by specifying a pathname, consists of examining directories to find the directory name, and then looking up corresponding inode numbers, to find the blocks of the next level down directory until the target file is found.

For example, to look up the name /usr/users/fred, the kernel first looks at the root directory '/', whose inode number is conventionally 2 (numbers 0 and 1 are reserved) to find the name usr. This has a corresponding inode number, and the inode is then looked at to find the blocks of the /usr directory, which is then scanned for the name users and so on.

The inode has room to store the whereabouts of only the first few blocks of each file. Accordingly extra blocks are used to remember where subsequent blocks of the file are held, which means that there is an escalating requirement on disc space for larger files, and of course slower access as these extra blocks, known as **indirect blocks**, are referred to.

Blocks on the disc which aren't actually allocated to files are stored on the **free list**. In addition a free list of available inodes is maintained to cope with new files. It is possible to run out of inodes before running out of disc blocks, but the number of inodes allocated is usually quite generous, and the opposite is usually the case.

#### Identifying files

For identification purposes, each file has associated with it three 16-bit quantities:

• Mode – four bits of this determine the file format. The most important two types are regular file, and directory, but in the /dev directory are also encountered block special and character special files, and in various places symbolic links, and sockets.

The next two bits are the set-user and set-group bits.

- Owner this is the numeric userid as found in the password file, and denotes the owner of the file, and the user to be set in the case of set-user files.
- Group this is the numeric groupid as found in the group file, and denotes the group of the file, and the group to be set in the case of set-group files.

The next bit is the **sticky bit** (short for save text image after execution). This is a special bit that can be set to increase the speed of execution of a regularly-run program, such as a screen editor. When a command is issued, all the program files pertaining to this command are found and read off the disc and into memory. If there is not enough memory to hold all these files along with other tasks that may be running, the text parts of the program files are sequentially read out to a special area of the disc called the **swap area**.

For large programs this process of reading in files can sometimes take a while (remember that files are stored in separate blocks that may be scattered all over the disc). A way of circumventing this problem would be to leave the text parts of regularly-run programs permanently in the swap area so that they can be quickly read into memory when they are needed. This can be done by setting the sticky bit for a particular program. For more information refer to sticky(8).

The last nine bits are in three groups of three bits, and give read, write and execute permission for the owner (referred to as the user of the file), group and others. These bits can be set using the chmod command (as discussed in the chapter entitled Using UNIX, in the RISC iX User Guide).

The current mode for a file is displayed by ls -l, in the form:

-rwxr-xr-x

Finding out about the filesystem

files

Access permissions for

0 0 

and for directories as:

drwxr-xr-x

The hyphen indicates absence of permission.

The x bits are replaced by s for set-user or set-group files, and the final x by a t for sticky text files, or append only directories.

To change the mode of a file, you use the chmod command. This command takes a list of one or more files preceded by instructions about which permissions to add or remove, for example:

#### chmod u+w file1 chmod o-rw file2 file3

In the first example this would turn on the user's (designated by u) write (designated by w) permission for file1. In the second example the 'other users', not in the group, (designated by o) read and write permission bits would be turned off.

These can be strung together using commas, for example:

#### chmod u+w-s,o-r file4

would turn on the write permission and turn off the set-user bit for the owner, and turn off the read permission for other users on file4.

For more information, refer to chmod(1).

You will probably find it easier to think of modes as four octal digits, once you have started to understand them, as the octal notation is used extensively in the reference documentation. Each digit denotes the set of permissions thus:

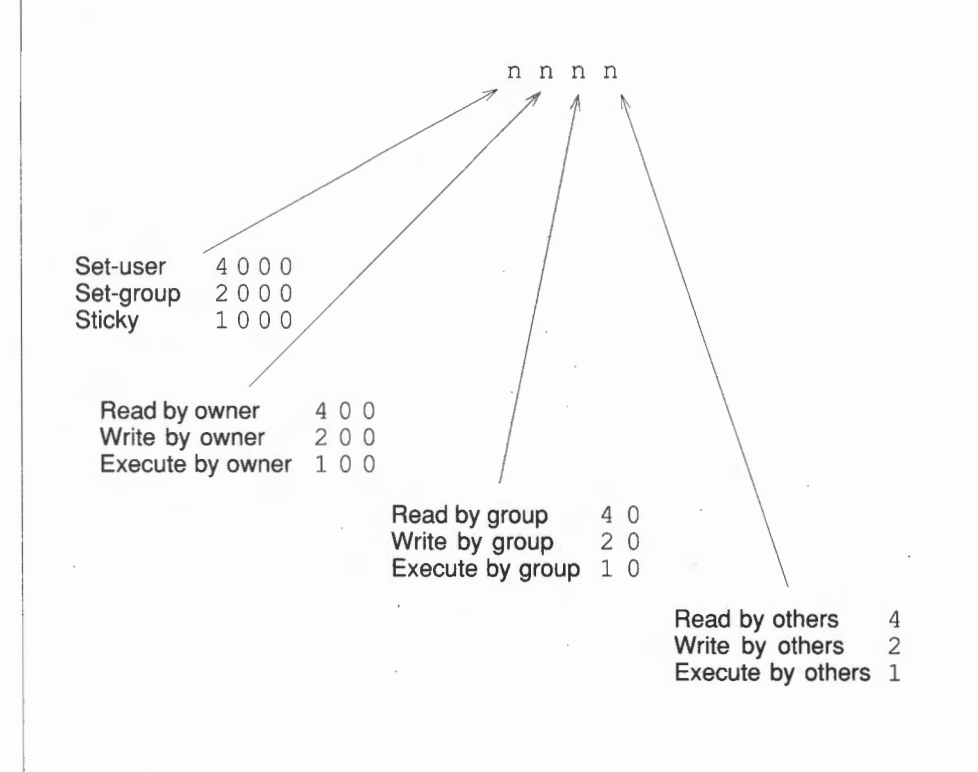

chmod can take modes in numeric form, for example, typing:

#### chmod 4755 filename

would set the set-user bit, the read, write and execute permission for the owner, and the read and execute bits for the group and other users. Only the last three digits need be specified if the set-user, set-group and sticky bits are all to be zero. Thus:

#### chmod 4755 filename

indicates the following permissions for *filename* as follows:

| 4 | 0 | 0 | 0 | Set-user       |
|---|---|---|---|----------------|
|   | 4 | 0 | 0 | Read by owner  |
|   | 2 | 0 | 0 | Write by owner |

Finding out about the filesystem

| 1 | 0 | 0 | Execute by owner  |
|---|---|---|-------------------|
|   | 4 | 0 | Read by group     |
|   | 1 | 0 | Execute by group  |
|   |   | 4 | Read by others    |
|   |   | 1 | Execute by others |

The settings for *filename* would be shown, using the ls -l command, as:

-rwsr-xr-x

In the case of directories, the mode bits mean slightly different things:

- Read permission on a directory lets you list the contents, ie the file and directory names within that directory using 1s for example. But prevents you from using 1s -1 or anything which would tell you anything about the type or contents of each file.
- Write permission on a directory does not permit even root to directly write to the blocks of the directory. What this means is that entries can be added (ie files created) or removed (ie files deleted) from the directory. However, this doesn't necessarily mean that you can read or write to the file; it is possible to delete a file you cannot read (however rm usually queries this).
- Execute permission on a directory (sometimes known as search permission) means that you can use it in a file pathname to get to a file in that or a sub-directory of the directory, for example in the pathname /a/b/c/d all of the directories /, /a, /a/b and /a/b/c must all have execute permission, but /a/b/c/d must, as appropriate, have read or write permission to access this file.

For example a directory marked as:

drwx--x--x ... dir1

would allow other users to pass through it to access files and directories (possibly with wider access) in that directory, provided they knew the name of the files or directory, but not to list the contents.

For example any of the following commands, typed by another user would be acceptable:

```
cat dir1/filename
ls -l dir1/dir2/dir3
cd dir1 ; cat filename
```

but the following command would produce an error message:

ls dir1
dir1 unreadable

Note that r access to a directory is not required to change directory to it, only x access. However once you have done so, you will not be able to successfully execute an 1s command without arguments.

For example, another user typing the following commands would have access denied:

```
cd dir1
ls -1
. unreadable
```

In the discussion of file modes we saw how in many cases the permission bits were represented by four octal digits, for example setting a file to mode 755 would cause ls -l to display the file as having mode -rwxr-xr-x.

Since many programs create files, it is helpful to have these files created with standard permissions. However this varies from one machine to another, and from one application to another.

The umask is a field of nine bits passed with every process that controls which bits in the last nine bits of the permission requested by the creating program should be left on. In fact the effect is only to *reduce* the permission, so that if the program only requests certain bits when it creates files, at most those bits will be left on.

For example if a program requests that a file be created with mode 666 (read/write permission for all users, ie -rw-rw-rw-) and the umask is set to turn off read and write permission for 'others' and write permission for other members of the group, then the file will be created with 640 permission instead.

Finding out about the filesystem

Default access permissions on files

()

 $\cap$ 

 $\bigcirc$ 

Slightly confusing to new users is the fact that the umask bits set on in the umask are the bits to be turned off in the access permission, thus the umask in the above example is 026. Another example would be 002 which permits everything except writing by 'others'.

Do remember that if the program chooses not to specify bits when it creates file modes then permission in the umask field does not turn them on. Thus many programs create data files with mode 666, which will be converted by the above umask values to 664 and 640 respectively. Only the compilers and the link editor 1d commonly create files with execute permission, with mode 777.

Note that many items of UNIX software will be confused by values of the umask which are particularly restrictive (especially if 'owner' bits are turned off) or which permit wider access for 'group' or 'other' than the owner.

For more information, refer to umask(1).

Three dates are recorded on all files in the filesystem:

• The date the file was last read. A backup of the filesystem will probably affect this date which is very easily changed. It can be displayed using ls -lu.

Use of the file as a program for execution does not count as a read operation for this purpose.

- The date the file was last written, or its contents modified in any way. This is the date which ls -l displays, and is the most used.
- The date that some changes were made to the file, and not as described in some books as the creation date of the file. A change is a modification to the file contents (thus anything which affects the modification date will also affect this) or some changes to the inode. Examples of changes to the inode are addition or removal of a hard link to the file, change of the mode or the owner.

This date is displayed by 1s -1c.

The touch command lets you reset all these dates on a file. For example:

touch psfile

#### Dates on files

will reset all the above dates of the file psfile to the current time and date. This is fine for updating access or modification dates but is misleading for the change date which is also affected. Unfortunately touch has no option for adjusting the access or modification dates to a file without also causing the change date to be updated.

How the filesystem is updated

 $\frown$ 

 $\cap$ 

 $\bigcirc$ 

 $\left( \right)$ 

As blocks of a file are written, and inodes updated, they are not written immediately to the disc, but are held in a **buffer cache** of memory, to be written to the disc later. This not only saves disc I/O if only part of a block is written in successive operations, but enables read requests to be serviced without reading the disc, if the blocks happen to be in the cache.

However, it does mean that the disc is not necessarily up-to-date with the state of the filesystem, although as the contents of the cache are turned over, the disc is updated.

To tell the system to bring the disc up-to-date with the contents of memory, the command sync is provided. You should always run this command if there is any danger of accidents. For example, if someone is working nearby who may upset the electricity supply, or if you are about to slightly reposition the machine on a desk and could jog a cable.

To save you actually having to log in as root to do this, the pseudo-userid sync is provided. This login name removes the need to log in first to execute this command; you can just type sync to the login: prompt instead. For more information, refer to sync(8).

When the system is halted the disc has to be made completely up-to-date with the contents of memory, otherwise parts of files, and more seriously, inodes and directories, may not be written correctly to disc. Normally, the halt command takes care of this, as it includes the sync command in part of its shutdown procedure. Therefore, if halt is always used to shutdown the machine, no problems should arise.

There is additionally a continually-running process, called update, which is started up when multi-user state is entered. This comes into play every halfminute or so, and runs sync, thus you should not lose more than the last halfminute's worth of data should the system crash. the disc structures after a crash. For information about using fsck, refer to the chapter *Maintaining the filesystem*.

Peripheral devices are treated just the same as ordinary files and directories in the filesystem and are referred to in the /dev directory. The entries in this directory are special, in that no actual data is stored by the files contained in the directory. Instead the file names found here are used to designate peripheral devices instead.

The access permissions are usually set very carefully, so that random users and malfunctioning cannot scribble unchecked over discs etc.

Devices are sub-divided into two types:

- block devices
- character devices

Block devices are discs and tapes and they handle data in blocks, usually 512 bytes in size. If you access a block device, the I/O system converts the blocks into smaller units.

In fact, the previously mentioned buffer cache comes into play for all references to block devices, so it is possible to read and write individual bytes on discs, even if the disc can only read whole numbers of sectors, the kernel buffering the whole sector and updating the appropriate bytes before rewriting.

**Character devices** are much less precise in definition, as they include terminal and printer devices which work in terms of individual characters, and also include under the same heading 'raw' or 'physical' access devices to discs and tapes.

You must be careful about using the 'raw' device, when dealing with discs or tapes because often they insist that individual read or write operations must be performed using an exact multiple of the sector size. This may confuse certain programs. If in doubt use the program dd.

For example to access an ADFS format floppy, you would type:

dd if=/dev/rfdf1024 bs=1k | etc...

Finding out about the filesystem

How peripheral devices are referred to

where dev/rfdf1024 refers to the floppy disc and is being used as the input file in the above example.

For certain special operations on certain discs and tapes you *must* use the raw device, because the system call ioctl, which enables processes to interface to devices, is used to execute these operations and only uses the raw device. An example is the command to format a floppy, and thus the floppy disc format command uses the raw device.

For example:

 $\bigcirc$ 

#### ffd 1024

```
Do you really want to format the disc (y/n)? {\bf y} Commencing format of /dev/rfdf1024 ...
```

There are other important devices in the /dev directory:

- /dev/null is the null device. Output sent to it will be harmlessly thrown away, and attempts to read from it will always give an immediate end-of-file.
- /dev/tty is mapped to whatever terminal the user happens to be running from.

This is useful if you have a program, or a shell script, running with output going to file and it becomes necessary to output a message onto the user's terminal. Quoting /dev/tty saves you from having to work out which one of various terminal devices (/dev/console, /dev/ttyv0, /dev/ttyv1 or a terminal emulator running under the X Window System) is the correct terminal device. For example:

cat > /dev/tty
hello
hello
there
there
<CTRL-D>

For information about the other devices referred to in the /dev directory, refer to the chapter entitled *Attaching peripheral devices*, later on in this Guide.

## Mounting other UNIX filesystems

UNIX provides facilities for adding to the existing filesystem by enabling you to access external discs that also contain UNIX filesystems and making this filesystem appear to become part of the current filesystem. This is known as **mounting** discs.

There are a number of trivial restrictions which apply, but the effect is to make the contents of a given sub-directory become the contents of the mounted disc. For example:

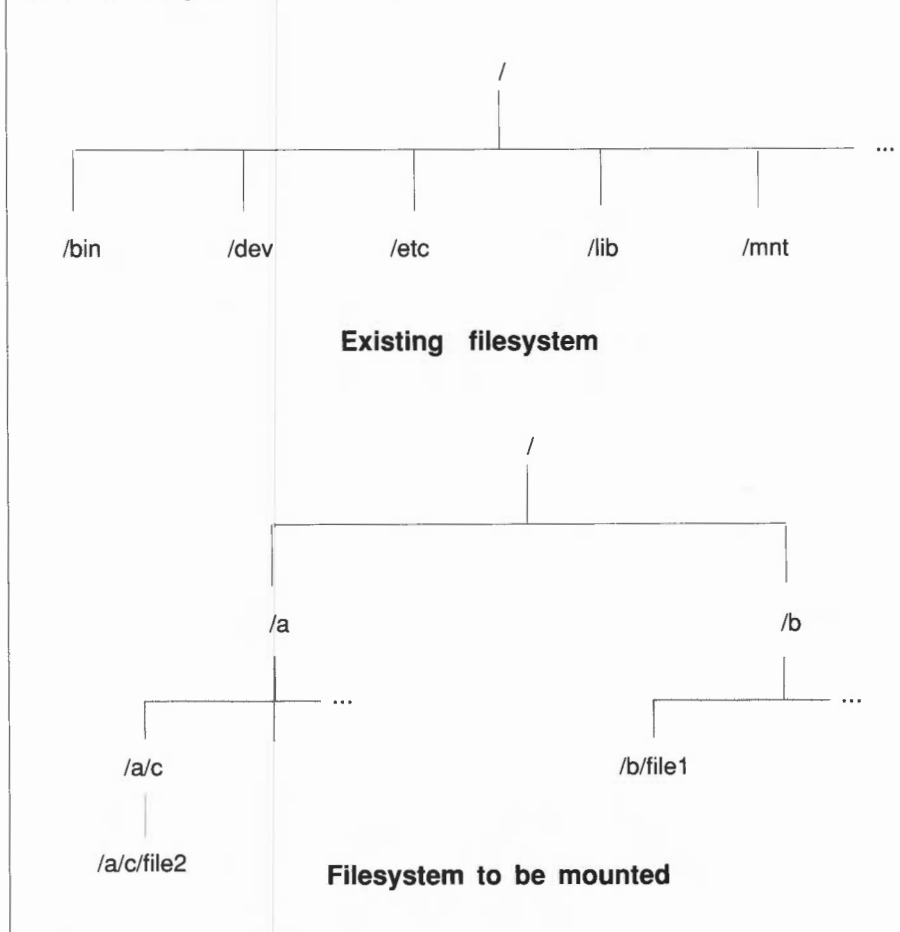

In this example, the disc to be mounted has a root directory, corresponding to '/' on the existing filesystem, with sub-directories /a, /b and /a/c and files /b/file1 and /a/c/file2.

Finding out about the filesystem

If this is mounted onto the directory /mnt for example, the tree representing the mounted filesystem is now available as /mnt, and the files and directories can be referred to as /mnt/a, /mnt/b, and /mnt/a/c and as /mnt/b/file1 and /mnt/a/c/file2 respectively.

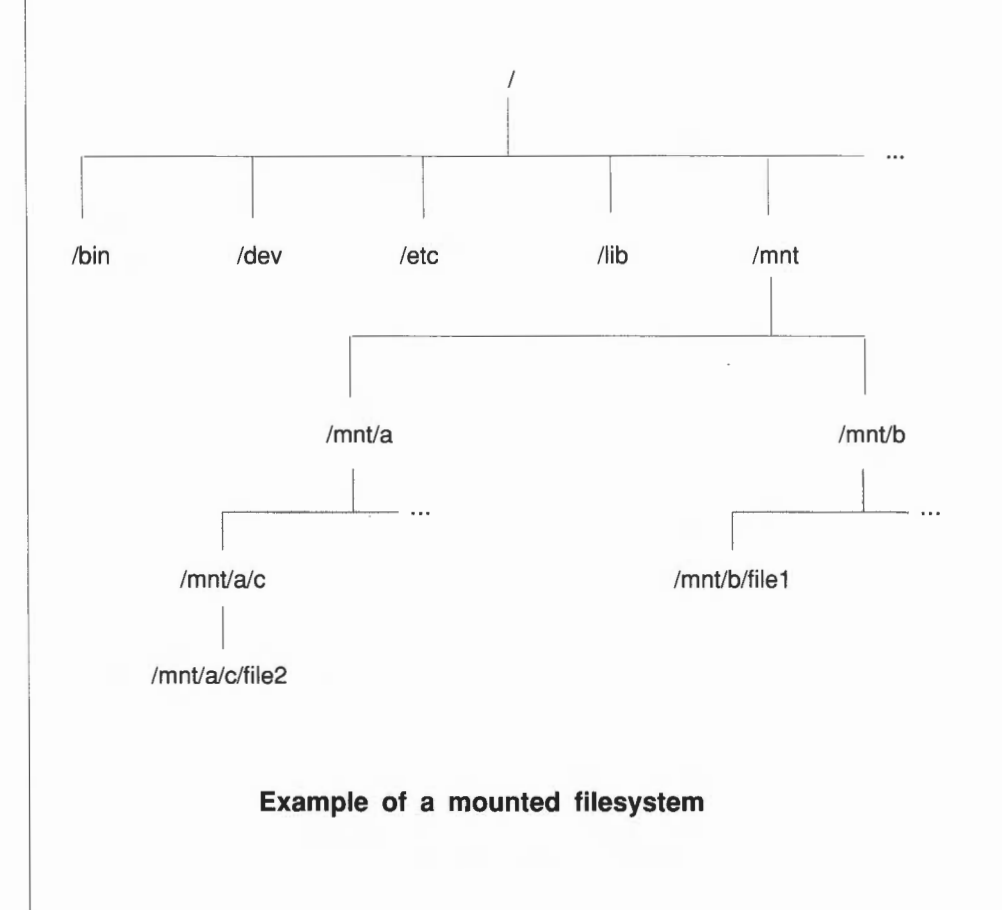

A disc partition is 'mounted' using the mount command. This takes a **block device name** (in the /dev directory) corresponding to the partition, and a directory name, and connects the two so that future references to the directory name correspond to files on the disc partition.

Finding out about the filesystem

 $\cap$ 

If the directory mounted upon contains files, then these files cease to be available until the filesystem is unmounted. This is done with the umount command. However if any files or directories are open on the disc, the umount command will not work. A directory is open if anyone has made some directory on the mounted disc their current directory. (Note that they might have done this before they started some background process, which will still count).

In the case of floppy discs, you can chose whether to create a UNIX filesystem on them and mount them as part of the overall directory structure, or create ADFS or MS-DOS structures on them. There are arguments for both approaches. It is certainly much easier to access individual files if a UNIX filesystem is created on them, but for reasons of portability, non-UNIX file structures are usually created. (Note that floppies which are mountable filesystems are very rarely portable between different versions of UNIX).

Any level of directory may be mounted upon, including directories on previously mounted filesystems, but usually a number of standard names are reserved in the root directory, such as /u, /mnt as mount points. The files contained therein are invisible once items are mounted, so these directories should not be used to store files.

For more information about mounting floppy discs as UNIX filesystems, refer to the chapter Using the floppy disc utilities. Also, refer to mount (8).

0

## Starting up and shutting down the system

Introduction

(

 $\cap$ 

You should already be familiar with the procedures for turning your machine on and shutting it down safely, as detailed in the *Operations Guide*. This chapter moves on from this and explains each of these procedures in more detail and discusses alternative ways of bringing up the system and shutting it down.

This chapter also introduces the RISC iX filing system module, which enables you to configure the start up procedure and also to perform some simple System Administration tasks from RISC OS prior to entering RISC iX.

#### Starting up the system

As normally supplied, RISC iX comes up automatically when switched on and requires little intervention, unless a fatal error occurs. The main tasks that are performed during the start up procedure are as follows:

- the boot program is executed
- system processes are started
- consistency checks are performed on the filesystem
- system enters multi-user mode

The following sections will describe the default start up procedure for your system and the part played by each of the above tasks in this procedure.

Note that the start up procedure described is the procedure that the system runs through as originally supplied. However, remember that your supplier may have altered your system so that it enters RISC iX via RISC OS, or RISC iX is entered and then a window environment is started automatically or extra peripheral devices have been added and the start up procedure has been suitably changed. Some of these alternative procedures are discussed later on in this chapter.

Starting up and shutting down the system
| 1      |          |
|--------|----------|
|        | 7        |
|        |          |
|        |          |
| 1      | 2        |
|        | 2.       |
|        |          |
|        |          |
| -      |          |
| 0      | 1        |
|        |          |
|        |          |
| -      | 2        |
| 1      |          |
|        | 2        |
|        |          |
|        |          |
| 0      |          |
|        | 2        |
|        |          |
|        |          |
| -      |          |
| 61     | ٦.       |
|        |          |
|        |          |
|        |          |
| 0      |          |
|        | 2.       |
|        |          |
|        |          |
| -      | S        |
|        | 1        |
|        |          |
|        |          |
| _      |          |
|        | 1        |
|        |          |
|        |          |
| 1.00   |          |
| $\cap$ |          |
|        | <i>.</i> |
|        |          |
|        |          |
| 1      |          |
|        |          |
|        |          |
|        |          |
| ~      | 5        |
|        | 1        |
|        |          |
|        |          |
| -      |          |
| 1      | 1        |
|        |          |
|        |          |
|        |          |
| 1      | 1        |
|        | 1        |
|        |          |
|        |          |
| -      |          |
| E.     | 1        |
|        |          |
|        |          |
| ~      |          |
| 1      | )        |
|        |          |

| The boot procedure | The term 'boot' is derived from the expression 'to pull yourself up by your own bootstraps' and is a quite accurate description of what happens immediately following power on.                                                                                                    |
|--------------------|----------------------------------------------------------------------------------------------------|
|                    | Firstly, start up information which is resident in CMOS RAM is read. This contains various parameter settings that tell the system where to find the various files and devices that are to be used for starting up RISC iX. These settings are not lost when mains power is switched off, since CMOS RAM is supported by batteries in the system unit.                                                                 |
|                    | A vital part of this information is the location of the boot device that contains<br>the <b>boot program</b> which is used to load the RISC iX kernel.                                                                                                    |
|                    | By default, the kernel is a file called /vmunix (short for virtual memory $unix$ ) and is located in the root directory of the boot device which also has a default location (/dev/st0a - the internal hard disc). Once the kernel is loaded by the boot program, the kernel image is then executed and by default defines the root filesystem to be the boot device and the swap area partition 1 on the root device. |
|                    | For information about how to change the CMOS RAM parameter settings that the boot program uses, refer to the section Using the RISCiXFS module later in this chapter.                                                                                                    |
|                    | For information about how to change the batteries in the system unit, refer to the Operations Guide.                                                                                                    |
| System processes   | Once /vmunix is loaded and the system has booted successfully, a series of <b>system processes</b> are started. The first and probably most important system process that is started is init (short for <i>initial process</i> ). init creates a simple shall and executes the compared contained in the shall excite                                                                                                  |

the system has booted successfully, a series of The first and probably most important system it (short for initial process). init creates a the commands contained in the shell script shell and executes /etc/rc, which contains all the other commands and system processes that need to be executed to boot the machine.

#### Checking the filesystem One of the commands contained in /etc/rc that is executed by init is fsck (short for file system consistency check). This program checks out the disc and ensures that the structures are fully consistent, before the kernel starts to access them.

If something goes wrong, or errors are found in the disc structures, the system will not enter multi-user mode, but abort with a suitable error message, and revert to single-user mode (see below). For more information, refer to fsck(8).

#### Multi-user mode

()

 $\bigcirc$ 

After fsck has been completed successfully, the main system processes are started up by init as indicated by messages appearing on the screen. For example, daemons are started for electronic mail, temporary files are removed etc. Eventually the following prompt is displayed on the console terminal screen:

RISC iX release 1.1 9:50am on Mon, 27 Feb 1989 on console of unix unix login:

This indicates that RISC iX has been successfully booted as a stand-alone system and is ready to be used. At this point, the system is said to be in **multi-user mode**.

In multi-user mode, the main role of init is to create a terminal port on which a user may log into and execute commands and create new shells. To facilitate this, init reads the file /etc/ttys during start up and executes a given command for each terminal specified in the file. The command executed is usually /etc/getty which opens up and initialises a specified terminal line creating a login: prompt for the user.

On your system, there are four terminal ports that can be used. The first three ports have a getty invoked on them and the fourth entry invokes Xarm, the X server for the X Window System. This last entry is initially commented out. For more information about Xarm and how to start the X Window System, refer to the section Adjusting your system later on in this chapter.

In the early stages of starting up, only the console terminal is active, and the discs are checked out before multi-user mode is entered. At this point, the system is said to be in single-user mode.

When RISC iX is fully operational, a number of system tasks are running, a login: prompt is output with logins ready to be accepted on each terminal, and various disc partitions are activated. This is said to be multi-user mode.

#### Starting up and shutting down the system

You can arrange for the system to stop in single-user mode with a shen prompt after the initial boot using the RISC iX filing system module.

In single-user mode, not all of the disc partitions are available, and some of the programs, even if they are available may complain that they cannot open files which they normally expect to find. Hence you should avoid doing normal work in this mode, and limit activities to filesystem checking and repair as well as some simple System Administration tasks.

To come out of single-user mode and enter multi-user mode, terminate the single-user shell by pressing <CTRL-D> or issue the reboot(8) command. The system then runs through a procedure given in the shell script /etc/rc before outputting a login: prompt on all the virtual terminals.

For more information about bringing your system up into single-user mode, refer to the section *Using the RISCiXFS module* later on in this chapter.

There is a further invocation of reboot, called fastboot, that you can use to bring the system up quickly without checking the filesystem. This is normally used to either:

- test any minor changes you have made to the filesystem, or
- boot the machine quickly after it has been correctly shut down according to the details given in the next section.

For more information, refer to reboot(8) and fastboot(8).

Some parts of the start up procedure are put into separate shell scripts and then invoked from /etc/rc. For example, start up operations specific to the machine are put into /etc/rc.local, those relating to network communications in /etc/rc.net and those relating to yellow pages in /etc/rc.yp.

The file rc.local is read after the filesystem has been successfully checked. Therefore, you can place start up commands in here without fear of disrupting the boot procedure. For more information, refer to rc(8).

Your system is initially configured to start up as a standalone workstation as defined in the additional rc file /etc/rc.config. For more information about this file and how to change it for different network environments, refer to the section Adjusting your system later on in this chapter.

#### Shutting down the system

Shutting down into

single-user mode

It is particularly important to remember that on any UNIX system you cannot safely just '*pull the plug*'. This is because the kernel keeps parts of the disc structures and the files on the disc in memory, so as to save continually reading and writing commonly-used parts of the disc.

Similarly, processes which are running may create temporary files, or leave other files in a half-completed state and it may not be straightforward to clean up the mess.

There are many different commands you can use to shut down the system:

- shutdown
- halt and fasthalt

Each of the above commands are discussed in the following sections.

To bring the system down into single-user mode, use the shutdown command. For example:

#### shutdown +5

A message is displayed on the screen, warning users that the system is about to be brought down in five minutes.

After the time specified has elapsed, the system will be brought down into single-user mode. Only the console terminal window will now be active.

There are other options that can be used with shutdown to bring down the machine then bring it up by invoking one of the boot commands. For more information, refer to shutdown(8).

To shut down your local RISC iX system as cleanly as possible, use the halt command. For example, at the normal shell prompt for root (#), type:

#### halt

This command gently brings the system down, by firstly writing out all cached information resident in memory onto disc, and then stopping execution of RISC iX. This process is complete when the following messages are displayed:

Starting up and shutting down the system

Shutting down the system completely

|                                   | syncing disks done<br>Halted                                                                                                    |
|-----------------------------------|----------------------------------------------------------------------------------------------------|
|                                   | You are then free to turn the power off. Always wait until the above message appears, before switching off the power. This ensures that the system has completely shut down and that the discs are left in a consistent state.                                                         |
|                                   | Note that the CMOS RAM settings in your machine may have been altered so that the machine returns automatically to RISC OS following a halt command. See the next section for more details.                                                                                            |
|                                   | There is a further invocation of halt, called fasthalt, that you can use to bring the system down less gracefully and without checking the filesystem.                                                                                                    |
|                                   | For more information, refer to halt(8), fasthalt(8) and sync(8).                                                                                                    |
| Selecting RISC OS from<br>RISC iX | If your machine is configured to start up in RISC OS and uses the RISC iX filing system module to invoke RISC iX, then the halt command automatically returns you back to RISC OS.                                                                                                    |
|                                   | If your machine is running RISC iX and is configured so that it starts up into RISC iX automatically, you can bring the machine down to RISC OS using the command:                                                                                                    |
|                                   | halt -RISCOS                                                                                                    |
|                                   | This command halts RISC iX and brings the machine down to RISC OS, irrespective of the configuration of the boot parameter settings in CMOS RAM.                                                                                                    |
|                                   | From RISC OS you then have the option of bringing the system up in multi-<br>user or single-user mode as well as being able to peform some simple<br>system administration tasks. For more information, refer to <i>Using the</i><br><i>RISCiXFS module</i> later on in this chapter.  |
| Adjusting your system             | As a System Administrator, you may wish to configure parts of your system to<br>suit your needs and the needs of other users. This section shows how you can<br>make adjustments, both in the nature and order of the tasks performed during<br>the start up and shut down procedures. |
|                                   |                                                                                                    |

#### Setting the date

 $\cap$ 

 $\cap$ 

It is particularly important under RISC iX to have the date and time set correctly. This is because:

- files listed using ls -lt will show incorrect modification times
- the command make(1) uses the file modification dates to determine which modules need to be rebuilt
- if you are running external mail systems which use a modem attached to a telephone, calls may be placed at the wrong times
- backup procedures will not operate properly

On your RISC iX workstation the date is held in battery-backed CMOS RAM, so once set it shouldn't be necessary to correct the date very often, except when you have to change the batteries in the system unit.

To reset the date, log in as root and use the date command, with the time and date encoded in a string of digits *yymmddhhmm* for year/month/day/hour/minute (each 2 digits). For example, typing the following command:

#### date 8811121034

would set the time and date on the system to 10:34 on 12th November 1988 respectively.

On RISC iX systems the time is maintained in GMT and programs which read/write the time convert this to and from local time. However, RISC OS is initially set to print and enter the date and time in its local form and does not understand daylight-saving time.

This discrepancy can be partially resolved by setting the date under RISC iX. The penalty incurred is that when you use RISC OS the time displayed is GMT time, which will be an hour out during the summer.

For more information, refer to date(1).

Setting the name of the machine

The login prompt that is displayed by the system following power on, displays a message about the version number of the software and also the name of the machine, referred to as the **hostname**.

Starting up and shutting down the system

|                                 | You can alter this hostname to something more meaningful, by editing the following line in the file /etc/rc.                                                                                                    |
|---------------------------------|----------------------------------------------------------------------------------------------------|
|                                 | <pre>if [ \${STANDALONE} = TRUE ]; then</pre>                                                                                                    |
|                                 | For example, to change the hostname of your machine to tp6, edit the above line to:                                                                                                    |
|                                 | <pre>if [ \${STANDALONE} = TRUE ]; then</pre>                                                                                                    |
|                                 | To change the hostname of a machine connected to a network, edit the following line in the file /etc/rc.net to add the desired hostname of the machine:                                                          |
|                                 | HOSTNAME=                                                                                                    |
|                                 | The next time you reboot the machine, you will see the new hostname displayed in the login prompt.                                                                                                    |
| Editing the message of the day  | When you first log in on any of the virtual terminals, you are greeted with a message that tells you about the version of the software that the system is running. For example:                                  |
|                                 | RISC iX release 1.1 made Fri Jan 13 15:19:07 1989                                                                                                    |
|                                 | The text of this message resides in the file /etc/motd (short for message-of-<br>the-day) and is created by /etc/rc, each time the system is started up.                                                         |
|                                 | Using your favourite text editor, you can edit this file to add extra<br>information after the version information line. For example, to inform other<br>users about recent changes you have made to the system. |
| Starting the X Window<br>System | The X Window System can be started manually from any of the virtual terminals, using the command xinit, as detailed in the RISC <i>i</i> X User Guide.                                                           |
|                                 |                                                                                                    |

Starting up and shutting down the system

 $\bigcirc$ 

 $\bigcirc$ 

 $\bigcirc$ 

However, you can also start-up the X Window System automatically, following a reboot, by editing the file /etc/ttys. This file contains two lines that start Xarm, the server for the X Window System. One line switches on the X server for a colour monitor system and the other switches on the X server for a monochrome monitor system.

For example:

```
# Uncomment only one of the lines "ttyvf" below to switch on the X server
# The following line when uncommented will switch on a monochrome X server
#ttyvf "/usr/bin/X11/xterm -L -display unix:0 -geometry 96x32+1-1" network on
secure window="/usr/bin/X11/Xarm -bw2"
# The following line when uncommented will switch on a colour X server
#ttyvf "/usr/bin/X11/xterm -L -display unix:0 -geometry 80x24+1-1" network on
secure window="/usr/bin/X11/Xarm -c4"
```

If you have a monochrome monitor, edit the file to remove the # symbol from the third line. The next time the machine is rebooted, the X Window System will be started up in the frame-buffer device fb+kbd (short for *frame buffer and keyboard*).

Alternatively, if this is all that you have changed, it is not worth rebooting the machine. To get init to read the /etc/ttys file again you can send it a signal (remember that it is process 1), type:

#### kill -HUP 1

The X Window System will be invoked. For more information, refer to init(8).

To disable the X Window System, just insert the # symbol back into the line that you edited in /etc/ttys and reboot the machine or use the kill command.

Your system is initially set up to be used as a stand-alone machine, not attached to a network. This configuration can be altered by changing suitable lines in the file /etc/rc.config. The lines to be changed and their initial settings are as follows:

STANDALONE=TRUE FULLNETWORK=FALSE YELLOWPAGES=FALSE

Starting up and shutting down the system

Starting the machine on a network

 $\cap$ 

connecting your system to.

If you are connecting your system to a network that runs Sun Microsystem's NFS, edit /etc/rc.config to change the settings to:

```
...
STANDALONE=FALSE
FULLNETWORK=TRUE
YELLOWPAGES=FALSE
...
```

If your network is also running yellow pages, the distributed network database, change the settings to:

STANDALONE=FALSE FULLNETWORK=TRUE YELLOWPAGES=TRUE

You will then have to edit other files on your system that give a correct profile of the other machines on the network. After you have edited these files, to get the changes to take effect on your system, you will need to completely reboot the machine.

Refer to the Bibliography at the back of this Guide for manuals containing information about setting your system up on a network and network System Administration practises.

### Using the RISCiXFS module

You can perform some simple System Administration duties from RISC OS using the RISC iX filing system module (called the RISCiXFS module for short). In RISC OS, software modules are the standard method of adding applications programs or extensions to the operating system.

The RISCiXFS module provides you with a sub-set of the standard RISC iX system calls and allows you to:

- alter the boot procedure
- check the state of the RISC iX filing system prior to booting using fsck
- make a new filing system using mkfs

All the above operations can be performed from either the RISC OS Desktop by using the maintenance menu from the !RISCiX application, or from the RISC OS Supervisor command line.

This section describes the use of the RISCiXFS module from the RISC OS Desktop. For information about using the module from the Supervisor command line, refer to *Reference Section A – The RISCiXFS module*, which contains a full list of the \* commands supported by the RISCiXFS module and also details the RISC iX system calls that are supported from RISC OS.

For more general information about RISC OS \* commands and modules, refer to the Archimedes User Guide.

To bring up the maintenance menu, click Select (the left mouse button) on the RISC iX icon. This displays the RISC iX boot dialogue box:

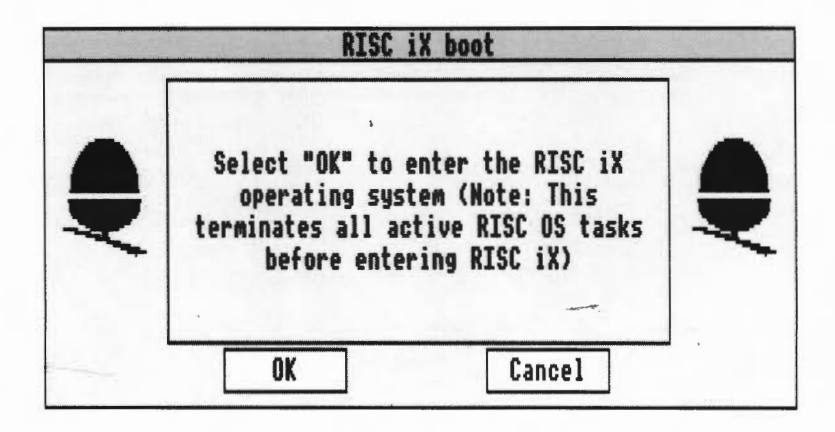

Starting up and shutting down the system

Selecting the maintenance menu

Position the mouse pointer over the middle of the box and click Menu (the middle mouse button). The maintenance menu will be displayed:

| RIS                                                          | C iX boot                                                                                                    |  |
|--------------------------------------------------------------|----------------------------------------------------------------------------------------------------|--|
| Select "OK" to<br>operating s<br>terminates all<br>before er | o enter the RISC iX<br><u>Maintenance</u><br>Single User<br>no RISC OS<br>Device Defaults ↔<br>FileSystem Check ↔<br>Make FileSystem ↔ |  |

The options listed in this menu are described in the following sections.

As normally supplied, the system boots up automatically into RISC iX and enters multi-user mode when switched on.

The first two options in the maintenance menu allow you to change this boot procedure in two ways. Firstly, by starting up the machine in RISC OS and secondly, booting the machine into single-user mode.

### Altering the boot procedure

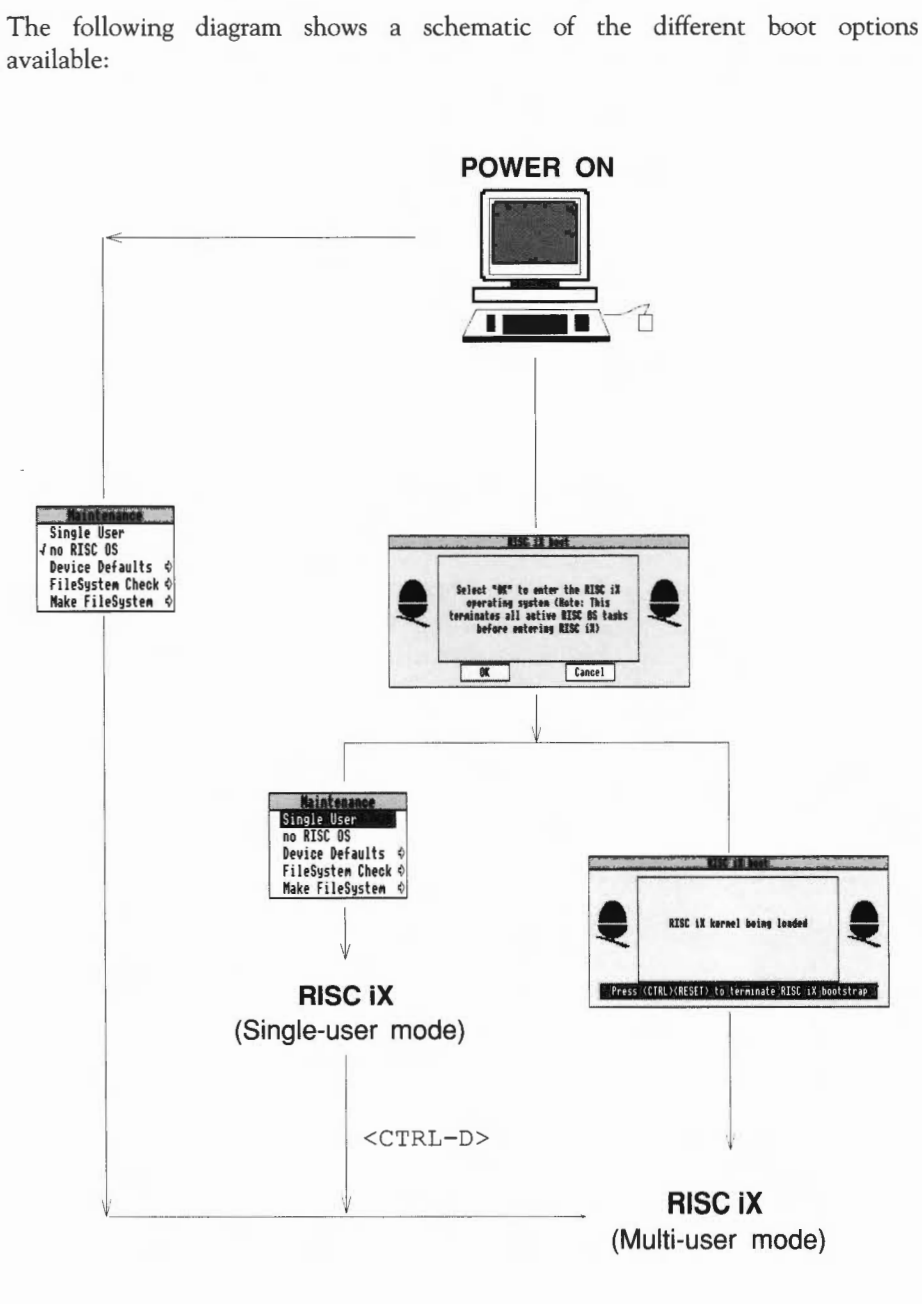

available:

 $\cap$ 

 $\frown$ 

 $\cap$ 

 $\cap$ 

 $\cap$ 

 $\cap$ 

 $\cap$ 

 $\bigcirc$ 

 $\cap$ 

Starting up and shutting down the system

#### Starting up the machine in RISC OS

To change the normal configuration of your machine so that it starts up in RISC OS instead of directly entering RISC iX, click Select over the 'noRISCOS' menu option, removing the 'tick' alongside the option.

The workstation will now start up in RISC OS following a power on.

#### Booting from RISC OS into RISC iX single-user mode

To boot RISC iX into single-user mode from RISC OS, bring up the maintenance menu as previously described. Move the pointer to 'Single User' and click Select. The RISC iX kernel is bootstrapped and the system is started up in single-user mode.

Booting RISC iX into single-user mode terminates **all** active RISC OS tasks completely – so before you enter RISC iX make sure that there are no RISC OS files that need to be saved, otherwise you will lose this work.

Note that when the system is in single-user mode, the user is logged in as root. As it is possible to bring the system down to single-user mode without having to give the root password (as detailed above), an important security issue is raised. This security aspect of the system is discussed in more detail in the section entitled *Security on the system*, later on in this chapter.

To bring the system up into multi-user mode from single-user mode, press <CTRL-D>.

#### Booting from RISC OS into RISC iX multi-user mode

To boot RISC iX into multi-user mode from RISC OS, bring up the RISC iX boot dialogue box and click Select over the 'OK' option in the box. All active RISC OS tasks are terminated and RISC iX is booted into multi-user mode.

# By default, when the system is booted from RISC OS it boots from the device st0(0,0) which corresponds to the internal ST506 hard disc driver, with major number 0, unit 0 and partition 0.

This default boot device can be changed from the maintenance menu.

To change the name of the boot device, move to the Device Defaults submenu of the maintenance menu and using Select, change the name of the device that you wish to boot RISC iX from.

### Changing the default boot device

For example, to boot from a floppy disc that has been initialised as a UNIX filesystem, change the device name to fd with major number 0, unit number 0 and partition number 0, ie fd0 (0, 0).

The filesystem consistency check program, fsck, can be run from the maintenence menu and will primarily be used:

- as a preliminary check on the state of a newly initialised filesystem, or
- as a diagnostic tool, if RISC iX fails to boot successfully.

To run fsck, click Select on FileSystem Check from the maintenance menu. A filesystem check will be done, by default, on the internal hard disc device (/dev/st0a).

To change the name of the device, move to the FileSystem Check submenu of the maintenance menu and change the name of the device that you wish to run fsck on. For example, to run fsck on a floppy disc that has been initialised as a UNIX filesystem, change the device name to /dev/fdf1024.

For full documentation on the fsck program, refer to the manual page for fsck(8).

A new UNIX filesystem can be constructed on a named device, using mkfs from the maintenance menu.

To run mkfs, click Select on Make FileSystem from the maintenance menu. A new filesystem will be constructed, by default, on the device (/dev/st0b).

To change the name of the device, move to the Make FileSystem submenu of the maintenance menu and change the name of the device that you wish to run mkfs on.

For example, to run mkfs on a floppy disc that has been formatted using the command ffd 1024, change the command to:

mkfs /dev/fdf1024 1600 10 2 4096 1024

For full documentation on the mkfs program, refer to the manual page for mkfs(8).

Starting up and shutting down the system

Running fsck

 $\cap$ 

 $\cap$ 

 $\cap$ 

#### Running mkfs

|                        | Once the filesystem has been initialised, it can be mounted as a RISC iX filesystem using *FMount under RISC OS. For more information about this command and other * commands supported by the RISCiXFS module, refer to <i>Reference Section A – The RISCiXFS module</i> , at the back of this Guide.                                                                                                    | 0                                                                                                    |
|------------------------|----------------------------------------------------------------------------------------------------|----------------------------------------------------------------------------------------------------|
|                        | The disc can also be mounted from RISC iX by using the mount command.<br>For more information refer to the chapter <i>Using the floppy disc utilities</i> , later on<br>in this guide.                                                                                                    | $\cap$                                                                                                    |
|                        |                                                                                                    | $\cap$                                                                                                    |
| Security on the system | To prevent mischievous users from using the RISCiXFS module to bring up<br>the system in single-user mode and wreaking untold havoc on the system, you<br>can load the module secureboot.                                                                                                    | $\cap$                                                                                                    |
|                        | With secureboot loaded, the system will automatically boot into RISC iX in multi-user mode, completely by-passing the RISCiXFS module and all the features that it supports.                                                                                                    | $\cap$                                                                                                    |
| Enabling secureboot    | To re-configure your machine so that it uses secureboot instead of RISCiXFS, bring the machine down to RISC OS by typing:                                                                                                    | $\cap$                                                                                                    |
|                        |                                                                                                    |                                                                                                    |
|                        | halt -RISCOS                                                                                                    | $\sim$                                                                                                    |
|                        | halt -RISCOS<br>In RISC OS Supervisor mode, rename the original !Boot file that loads the<br>RISCiXFS module to some other name (say RFSBoot) and rename SBBoot to<br>!Boot:                                                                                                    | 0                                                                                                    |
|                        | <pre>halt -RISCOS In RISC OS Supervisor mode, rename the original !Boot file that loads the RISCiXFS module to some other name (say RFSBoot) and rename SBBoot to !Boot: *rename \$.!Boot \$.RFSBoot</pre>                                                                                                    | 0                                                                                                    |
|                        | <pre>halt -RISCOS In RISC OS Supervisor mode, rename the original !Boot file that loads the RISCiXFS module to some other name (say RFSBoot) and rename SBBoot to !Boot: *rename \$.!Boot \$.RFSBoot *rename \$.SBBoot \$.!Boot</pre>                                                                                                    | $\mathbf{O}$                                                                                                    |
|                        | <pre>halt -RISCOS In RISC OS Supervisor mode, rename the original !Boot file that loads the RISCiXFS module to some other name (say RFSBoot) and rename SBBoot to !Boot: *rename \$.!Boot \$.RFSBoot *rename \$.SBBoot \$.!Boot Then type the following configure commands:</pre>                                                                                                    | $\mathbf{C}$                                                                                                    |
|                        | <pre>halt -RISCOS In RISC OS Supervisor mode, rename the original !Boot file that loads the RISCiXFS module to some other name (say RFSBoot) and rename SBBoot to !Boot: *rename \$.!Boot \$.RFSBoot *rename \$.SBBoot \$.!Boot Then type the following configure commands: *Configure BMAsize 20</pre>                                                                                                    | $\mathbf{O}$                                                                                                    |
|                        | <pre>halt -RISCOS In RISC OS Supervisor mode, rename the original !Boot file that loads the RISCiXFS module to some other name (say RFSBoot) and rename SBBoot to !Boot: *rename \$.!Boot \$.RFSBoot *rename \$.SBBoot \$.!Boot Then type the following configure commands: *Configure RMAsize 20 *Configure boot</pre>                                                                                                    | $\mathbf{C}$                                                                                                    |
|                        | <pre>halt -RISCOS In RISC OS Supervisor mode, rename the original !Boot file that loads the RISCiXFS module to some other name (say RFSBoot) and rename SBBoot to !Boot: *rename \$.!Boot \$.RFSBoot *rename \$.SBBoot \$.!Boot Then type the following configure commands: *Configure RMAsize 20 *Configure boot *Configure dir</pre>                                                                                                    | (   )   (   )   (   )   (   )   (   )   (   )   (   )   (   )   (   )   (   )   (   )   (   )   (   )   (   )   (   )   (   )   (   )   (   )   (   )   (   )   (   )   (   )   (   )   (   )   (   )   (   )   (   )   (   )   (   )   (   )   (   )   (   )   (   )   (   )   (   )   (   )   (   )   (   )   (   )   (   )   (   )   (   )   (   )   (   )   (   )   (   )   (   )   (   )   (   )   (   )   (   )   (   )   (   )   (   )   (   )   (   )   (   )   (   )   (   )   (   )   (   )   (   )   (   )   (   )   (   )   (   )   (   )   (   )   (   )   (   )   (   )   (   )   (   )   (   )   (   )   (   )   (   )   (   )   (   )   (   )   (   )   (   )   (   )   (   )   (   )   (   )   (   )   (   )   (   )   (   )   (   )   (   )   (   )   (   )   (   )   (   )   (   )   (   )   (   )   (   )   (   )   (   )   (   )   (   )   (   )   (   )   (   )   (   )   (   )   (   )   (   )   (   )   (   )   (   )   (   )   (   )   (   )   (   )   (   )   (   )   (   )   (   )   (   )   (   )   (   )   (   )   (   )   (   )   (   )   (   )   (   )   (   )   (   )   (   )   (   )   (   )   (   )   (   )   (   )   (   )   (   )   (   )   (   )   (   )   (   )   (   )   (   )   (   )   (   )   (   )   (   )   (   )   (   )   (   )   (   )   (   )   (   )   (   )   (   )   (   )   (   )   (   )   (   )   (   )   (   )   (   )   (   )   (   )   (   )   (   )   (   )   (   )   (   )   (   )   (   )   (   )   (   )   (   )   (   )   (   )   (   )   (   )   (   )   (   )   (   )   (   )   (   )   (   )   (   )   (   )   (   )   (   )   (   )   (   )   (   )   (   )   (   )   (   )   (   )   (   )   (   )   (   )   (   )   (   )   (   )   (   )   (   )   (   )   (   )   (   )   (   )   (   )   (   )   (   )   (   )   (   )   (   )   (   )   (   )   (   )   (   )   (   )   (   )   (   )   (   )   (   )   (   )   (   )   (   )   (   )   (   )   (   )   (   )   (   )   (   )   (   )   (   )   (   )   (   )   (   )   (   )   (   )   (   )   (   )   (   )   (   )   (   )   (   )   (   )   (   )   (   )   (   )   (   )   (   )   (   )   ( |
|                        | <pre>halt -RISCOS In RISC OS Supervisor mode, rename the original !Boot file that loads the RISCiXFS module to some other name (say RFSBoot) and rename SBBoot to !Boot: *rename \$.!Boot \$.RFSBoot *rename \$.SBBoot \$.!Boot Then type the following configure commands: *Configure RMAsize 20 *Configure boot *Configure dir *Configure dir *Con</pre> | $\mathbf{C}$                                                                                                    |
|                        | <pre>halt -RISCOS In RISC OS Supervisor mode, rename the original !Boot file that loads the RISCiXFS module to some other name (say RFSBoot) and rename SBBoot to !Boot: *rename \$.!Boot \$.RFSBoot *rename \$.SBBoot \$.!Boot Then type the following configure commands: *Configure RMAsize 20 *Configure boot *Configure dir *Configure dir *Con</pre> | 0000000                                                                                                    |
|                        | <pre>halt -RISCOS In RISC OS Supervisor mode, rename the original !Boot file that loads the RISCiXFS module to some other name (say RFSBoot) and rename SBBoot to !Boot: *rename \$.!Boot \$.RFSBoot *rename \$.SBBoot \$.!Boot Then type the following configure commands: *Configure RMAsize 20 *Configure boot *Configure dir *Configure dir *Configure dir *Configure dir *Configure dir 4.\$ *opt 4 2 Press <ctrl-break> to register the changes in CMOS RAM. The machine should display the following prompt:</ctrl-break></pre>                                                                                                    | $\mathbf{C}$                                                                                                    |

\*\*|> !Boot (for secure RISC iX bootstrapping)
\*\*rmload Secureboot

Once the module is loaded, the system will then automatically boot up into RISC iX in multi-user mode.

From now on, whenever the machine is switched on or rebooted it will always boot up into RISC iX in multi-user mode, providing of course that no system error occurs during the booting procedure.

All commands that previously brought the machine to RISCOS (for example halt -RISCOS) will have no effect and will just cause the machine to be rebooted.

To disable secureboot, reboot the machine and press <ESC> when the secureboot module is being loaded, as indicated by the display below:

```
**|> !Boot (for secure RISC iX bootstrapping)
**rmload Secureboot <ESC>
*
```

Rename the Boot files back to their original names:

\*rename \$.!Boot \$.SBBoot \*rename \$.RFSBoot \$.!Boot

Press <CTRL-BREAK> to register the changes in CMOS RAM. The machine should now load the RISCiXFS module as before.

Disabling secureboot

 $\cap$ 

((((((

Starting up and shutting down the system

×

## Maintaining the filesystem

Introduction

This chapter introduces you to the tasks that you will have to perform to maintain the filesystem. This includes, maintaining the integrity of the data on your filesystem by running fsck (the filesystem consistency check program) and also keeping your filesystem tidy by removing unnecessary files that are created during normal working sessions.

There are a set of shell scripts on your system that will perform these tasks automatically for you. Before introducing these scripts and showing you how to use them, the first few sections describe how to perform these tasks manually and also explain why these tasks need to be performed at all.

#### Checking the filesystem using fsck

 $\cap$ 

()

 $\cap$ 

The program fsck enables you to check the integrity of the UNIX filesystem in terms of its blocks and sizes, pathnames, link counts, inode format etc.

The UNIX filesystem contains a number of complicated structures. If any failure occurs, such as a system crash, a power cut or anything strange happens, you should run the program fsck, in single-user mode. This program runs over the disc and repairs damaged parts of the file structures. Usually, recently-created or modified files will be damaged, but now and again some quite substantial parts of the system may be damaged.

The main cause of damage to the filesystem is because disc blocks are buffered in memory in the **buffer cache** for some time before being written out to disc. Therefore, if the system crashes, there may be some parts of the filesystem that did not get written out to the disc and are still stored in the buffer cache.

On systems with less than 100 MByte of disc storage, it is advisable to run fsck every time the system goes multi-user – since the time taken to check the discs is only a few minutes.

The existence of the file /slowboot will cause the /etc/rc script to use fsck to check filesystems every time the system goes multi-user. On larger systems, this file can be removed, but you should remember to do a manual fsck at the single-user prompt if the system had previously crashed.

### Reboot with no sync If fsck discovers and correct

If fsck discovers and corrects faults in the filesystem, then there will be a problem if the kernel is holding cached copies of the repaired structures. Executing sync will cause those faulty structures to be written back, destroying the work which fsck has done.

In this instance fsck will tell you to 'reboot without doing a sync', as the sync, or indeed the halt or reboot command, which both include sync, will rewrite the erroneous data structures which fsck has just carefully corrected. In this instance, and only in this instance, you should press the *reset* button at the back of the keyboard; this will halt RISC iX immediately and restart the machine in either RISC OS or RISC iX depending upon the 'noRISCOS' setting of the RISCiXFS module.

#### Preening

If the machine boots automatically into RISC iX when it is switched on, then fsck will be run in **preen mode**, in which a quick check of the disc will take place looking for common errors.

If fsck detects any errors, they will be repaired as indicated by a confirmatory message and the machine will stay in single-user mode. You should immediately reboot the machine, using the reboot command.

#### Running fsck

To run fsck, bring the system down to single-user mode, by typing:

#### shutdown now

Once the machine is in single-user mode, type:

#### fsck

By default, fsck will read the file /etc/fstab to determine which filesystems to check. As supplied, the RISC iX workstation has just one entry for the internal hard disc in fstab, so fsck will check the device /dev/st0a as if you had typed:

#### fsck /dev/st0a

If you want to check out a filesystem that has been created on a floppy disc (which does not have to be done in single-user mode if the disc is not mounted), type:

#### fsck /dev/rfdf1024

where /dev/rfdf1024 is the block device that refers to the floppy disc on which fsck is to be run.

In most cases you should reply y to any question which fsck asks when it is checking the filesystem. You can use fsck with the argument '-y' to automatically answer 'yes' to all questions. For example:

#### fsck -y /dev/rfdf1024

Common problems

(

 $\cap$ 

 $\cap$ 

())))

 $\cap$ 

If there are a very large number of errors, or fsck gives up altogether, the filesystem is very badly damaged and you are best advised to recover the system completely from backup media. For information on how to do this, refer to the chapter entitled *Backing up the filesystem*, later on in this Guide.

If any file names are displayed in the course of the operation of fsck, you should note down their names and ensure as soon as the system is running again that they are intact, reloading from backup media if necessary.

Now and again fsck will find a file that does not have a directory referring to it. In this case it will say something like:

UNREF FILE I=1234 SIZE=3921 USER=abcd RECONNECT?

You should normally agree to this by typing y. When the system is running again, you should look in the special directory /lost+found into which such orphaned files are placed. The file will be given a name in this directory which is a string of digits based on the inode number displayed in the message displayed by fsck. In the above example, the file would be given the name 1234.

You should periodically check the contents of the lost+found directory on your filesystem. Any file found should be recovered back to its rightful place in the filesystem if it is still required.

For more information, refer to fsck(8).

Maintaining the filesystem

not increasing so quickly that one or more of the disc partitions suddenly becomes full. One problem is that some system processes run endlessly and freely create data, much of it of little interest, and this builds up.

Every now and then you should type the command df to see how parts of the disc are getting on. You can see from the output the spare capacity of each partition. For example, from the root directory type:

df

| Filesystem   | kbytes | used  | avail | capacity | Mounted | on |
|--------------|--------|-------|-------|----------|---------|----|
| /dev/st0a    | 34983  | 32010 | 2623  | 92%      | /       |    |
| /dev/rfdf102 | 24 663 | 10    | 586   | 28       | /mnt    |    |

The above example shows the disc usage of an internal hard disc and a mounted floppy disc. The first column shows the device name on which the filesystem is running; subsequent columns show the total amount of space available, the space used, the space left to be used, how much has already been taken up in percentage terms and finally the directory on which the filesystem is mounted on.

Note that the used+avail total is less than the amount of total space given in the kbytes column. This is because the system reserves a fraction of the space in the filesystem to allow its filesystem allocation routines to work well.

The amount reserved is usually about 10% of the total capacity of the disc, but this can be changed using tunefs. For more information, refer to tunefs(8).

If the percentage figure in the capacity column is approaching 100%, then you will need to delete some files to make more space. For example, the internal hard disc is up to 92% capacity and so files may need to be deleted shortly. This is not as distressing a prospect as it sounds, for you will find that there are many things you can delete without having to start deleting precious user files or your favourite games programs.

The UNIX filesystem is notorious for creating huge files in all sorts of hidden locations and it is your job as a System Administrator to ensure that these files do not build up to any significant extent.

Files tend to build up in the following places:

 $\cap$ 

 $\cap$ 

 $\cap$ 

 $\bigcirc$ 

 $\cap$ 

 $\cap$ 

 /dev – sometimes programs change directory to this directory and then crash, leaving core dumps. Or someone logged in as root can mis-spell a device name for output, perhaps to a floppy disc and leave an enormous file here.

Typing du /dev will give a quick check for this sort of thing. A small number should be output as the size of the directory itself.

- /tmp temporary files (programs should clean up after use, but they often don't). You should make sure that your startup procedure, and/or your cron tables provide for clearout of this directory.
- /usr/tmp this is less used than /tmp, but should be checked periodically.
- /usr/spool/uucp there are files LOGFILE and SYSLOG which leave a blow-by-blow account of what went on and how long it took. These should be deleted periodically. The program uuclean can assist in tidying up this directory.
- /usr/spool/uucppublic files arriving from remote systems often come here. The intended recipients should be told about them.
- /usr/spool/mail mail arrives here and should be read when it arrives and the important parts moved to appropriate places.
- /usr/adm you may wish to delete files kept in this directory as you
  will have to keep archiving and/or deleting the ever-increasing amount of
  data kept in here if it is not to consume endless disc space.

Two large files in /usr/adm that you can quite safely delete are acct and lastlog. acct is just a file that contains a record of the execution of all processes on the system and lastlog just records logins. Accounting is really only needed if you are charging for use of the system, so normally you are quite safe to remove these files.

To resume accounting at any time, just type:

#### touch /usr/adm/acct

and reboot the machine. Accounting will be started again.

large files

randy method of finding large files is to use the find command with a couple of options to refer to specific classes or sizes of files. For example:

#### find /. -size +100 -print

This command will display the names of all the files in the filesystem that are greater than 100 blocks. You can then decide which of these files you wish to delete.

The above command can be further refined so that it only displays large files that have not been used for a specified number of days. For example:

#### find /. -atime +14 -size +100 -print

The above command will display the names of all the files in the filesystem that are greater than 100 blocks in size and have not been accessed in the last 14 days.

To display files which haven't been modified, rather than haven't been accessed in the above example, use find with the -mtime option. For example:

#### find /. -mtime +14 -size +100 -print

This command will display the names of all the files in the filesystem that are greater than 100 blocks in size and which have not been modified in the last 14 days.

Note that the list of files that you receive from each of the above examples will also include program files, such as those that live in /bin. Running these programs does not affect their access or modify times so they will be included in such a list. Therefore, it is more useful if you use the above commands to search specific directories of your filesystem.

For example, if the machine is left switched on most of the time, the /tmp directory that is usually cleared out during the start up procedure, may need to be deleted occassionally. Other temporary directories (/usr/tmp) can also be checked.

Therefore, you could further refine your find command to search these directories only and also add another option to delete any such files found. For example:

find /tmp /usr/tmp -ctime +2 -exec rm -rf {} \;

Maintaining the filesystem

0

0

000

0

0

0

0

This command will delete all the files and sub-directories found in /tmp or /usr/tmp that have have not been changed in the last two days. The -ctime option checks whether the file has been changed, where changed means that either the contents of the file or some attribute of the file has been changed in the last two days.

The -rf option to rm ensures that sub-directories are removed also, and no messages are output concerning files.

This type of command could be inserted in your crontab file and run every day at 1.10am every morning. For example:

10 1 \* \* \* find /tmp /usr/tmp -ctime +2 -exec rm -rf {} \;

If you want to perform more than one task when you 'clean' the disc it is better to put the tasks to be executed in a shell script and arrange for cron to execute that, rather than have a large crontab file for cron to repeatedly search through. For example:

10 1 \* \* \* /etc/clean-disc

In this case the commands would be placed in a (Bourne) shell script called /etc/clean-disc.

For more information, refer to cron(8).

To help you to keep your system healthy, there are three scripts on your system in the directory /usr/adm called daily, weekly and monthly. These 'housekeeping' scripts remove all unwanted files on your disc, check the state of the filesystem and can be altered quite easily to suit the specific requirements of your system.

You should run the above scripts manually at the end of each day, week or month. More favourably, providing you keep your machine on all the time, you can run these files at set times during the night by placing an entry for each of them in the crontab file on your system.

The next few sections describes what each shell script does by examining each major part of the script. By understanding what the scripts do, you should then be able to modify them accordingly to suit the specific requirements of your system.

Maintaining the filesystem

Filesystem maintenance scripts

 $\cap$ 

 $\cap$ 

 $\cap$ 

()

#### The daily script

The first part of the daily script runs six different find commands that search for and remove scratch and junk files found in the filesystem.

The first find searches in /tmp and deletes all the files found in here that have not been accessed in the past three days:

find /tmp -atime +3 -exec rm -f {} \;

The second find searches in /tmp for directories, other than a lost+found directory, that have not been modified in the last day and deletes them:

The third find searches in /usr/tmp for any files, other than files found in a lost+found directory, that have not been modified in the last seven days and deletes them:

```
cd /usr/tmp; find . ! -name . ! -name lost+found \
    -mtime +7 -exec rm -f {} \;
```

The fourth find searches in /usr/tmp for any directories, other than a lost+found directory, that have not been modified in the last day and deletes them:

```
cd /usr/tmp; find . ! -name . ! -name lost+found -type d \
    -mtime +1 -exec rmdir {} \;
```

The fifth find searches in /usr/preserve for any files that have not been modified in the last seven days and deletes any such files found:

find /usr/preserve -mtime +7 -exec rm -f {} \;

The sixth find searches through the entire filesystem, ignoring NFS mounted directories, looking for the following types of files:

[#,]\* all files beginning with a '#' or a ','. This is a standard naming convention used to denote temporary files.
.#\* all files beginning '. #'. This is another naming convention that is used to denote temporary files.
a.out all files nameed a.out. This is the default name given to output files produced from C programs.

| core          | all files named core. This is the default name given to core image files.                                                                                                    |
|---------------|----------------------------------------------------------------------------------------------------|
| *.CKP         | all files ending in '. CKP'. This is the name given to temporary checkpoint files created by some editors .                                                                           |
| .emacs_[0-9]* | all files beginning '.emacs_' followed by a number<br>between 0 and 9 and then any string of characters. This is<br>the name given to temporary checkpoint files created by<br>emacs. |

Any of the above files found that have not been accessed in the last three days are deleted, using the command, rm - f. For example:

The next part of the script, runs the command:

msgs -c

This command removes all system messages contained in the file /usr/msgs that are more than 21 days old. For more information, refer to msgs(1).

If you have system accounting set up on your machine, the next part of the shell script can be used. It is initially commented out on your system by the '#' symbol at the start of each line:

```
#echo ""
#echo "Purging accounting records:"
#/etc/sa -s > /dev/null
```

If you remove the hash symbols from each line, the command sa will be invoked, which will tidy up the accounting files contained in /usr/adm. For more information, refer to sa(8).

The next part of the script runs calendar for all users on the system that have a file named calendar in their home directory:

```
echo ""
echo "Running calendar:"
calendar -
```

Maintaining the filesystem

The calendar file contains a list of commands that are to be run at certain times in a similar manner to entries in the crontab file. For more information, refer to calendar(1).

The next part of the daily script checks to see if the system is logging debugging messages in the file /usr/spool/debugging as determined by the following line in the system configuration file /etc/syslog.conf:

#\*.debug

#### /usr/spool/debugging

This is initially commented out, but debugging can be started by removing the hash symbol from the line and rebooting the machine. All system debugging messages issued by the kernel will then be logged in the file /usr/spool/debugging.

If system debugging is running, then the debugging messages for the day are moved to the file /usr/spool/debugging.old and a new debugging file is created:

```
if [ -f /usr/spool/debugging ]; then
    echo ""
    echo "Rotating debugging log"
    mv /usr/spool/debugging /usr/spool/debugging.old
    cp /dev/null /usr/spool/debugging
fi
```

Therefore, the debugging messages for your system are kept for only one-day before they are removed. The debugging messages are thus rotated over a one day cycle. For more information, refer to syslogd(8).

The next part of the script performs a seven-day rotation of the mail system log file /usr/spool/mqueue/syslog. Again, this may or may not be running depending on the setting of the following line in the system configuration file /etc/syslog.conf:

mail.debug

/usr/spool/debugging

This is initially set to be running on your system. For more information, refer to syslogd(8). The file syslog in /usr/spool/mqueue records all mail messages that passed through the system.

By saving these files each day an accurate record is available of all the mail messages that have passed through the system in the last seven days. This is very useful for debugging purposes when there are problems with the mail system:

```
echo ""
echo "Rotating mail syslog:"
cd /usr/spool/mqueue
rm syslog.7
mv syslog.6
             syslog.7
mv syslog.5
            syslog.6
mv syslog.4 syslog.5
mv syslog.3 syslog.4
mv syslog.2
           syslog.3
mv syslog.1
           syslog.2
mv syslog.0 syslog.1
mv syslog
             syslog.0
cp /dev/null syslog
chmod 644
             syslog
kill -1 'cat /etc/syslog.pid'
```

The next part of the daily script runs the shell script /usr/lib/uucp/clean.daily that rotates the UUCP log files in a similar fashion to the mail system log files, keeping them for a seven-day period before deleting them. This will only be relevant if UUCP is running on your system:

```
echo ""
echo "Cleaning up UUCP:"
su uucp << EOF
/usr/lib/uucp/clean.daily
EOF
```

The next part of the script runs fsck with the -n option to prevent it from writing to the filesystem, in the event of an error being found:

```
echo ""
echo "Checking filesystems:"
sync
/etc/fsck -n | grep -v '^\*\* Phase'
```

Maintaining the filesystem

The final three parts of the script run a set of commands to show the state of the system.

The command df is run to show disc usage. Followed by the command mailq to show the activity of the mail daemon and finally the command uusnap that will give a quick snapshot of the activity of the UUCP system if it is running on your system:

```
echo "Checking subsystem status:"
echo ""
echo "disks:"
df
echo ""
echo "mail:"
mailq
echo ""
echo "uucp:"
uusnap
```

#### The weekly script

The first part of the weekly shell script searches through all the user directories on the system in /usr/users for all the '.o' files that are generated by the C compiler, cc. If any of these files have not been accessed for more than 21 days, they are removed:

```
# Comment out the next three lines if you dont want user .o files purged
echo ""
echo "Removing old .o files:"
find /usr/users -name '*.o' -atime +21 -print -a -exec rm -f {} \;
```

As indicated by the comment included above the command, if you do not wish to remove these files comment out the command completely, by inserting '#' symbols at the beginning of each line.

The next part of the script performs a four-weekly rotation of the system messages file /usr/adm/messages. This may or may not be running depending on the setting of the following line in the system configuration file /etc/syslog.conf:

kern.debug;daemon,auth.notice;\*.err;mail.crit /usr/adm/messages

This is initially set to be running on your system. For more information, refer to syslogd(8). The file messages in /usr/adm records all the messages that are issued by the system including error messages, reboot commands etc. By saving these files every week for four weeks an accurate record is available of all the system messages that were generated by the system in the last four weeks:

```
echo ""
echo "Rotating messages:"
cd /usr/adm
rm -f messages.3
mv messages.2 messages.3
mv messages.1 messages.2
mv messages.0 messages.1
mv messages messages.0
cp /dev/null messages
chmod 644 messages
kill -1 `cat /etc/syslog.pid`
cd /
```

The final part of the script, rebuilds the find database using the shell script updatedb in /usr/lib/find. This reads in all the pathnames in the filesystem, ignoring NFS mounted directories, and stores all these pathnames in a database file named find.codes in the directory /usr/lib/find. For more information, refer to find(1):

The monthly script

 $\left(\right)$ 

 $\left( \right)$ 

The monthly script firstly checks to see if your system is running login accounting, by checking for the existence of the file /usr/adm/wtmp:

if [ -f /usr/adm/wtmp ]; then

If this file exists, then the script runs the command ac with a sort option to give a neat summary of the use of the machine by each user:

Maintaining the filesystem

|                                       | echo ""<br>echo "Doing login accounting:"<br>/etc/ac -p   sort -nr +1                                                                              | 0          |
|---------------------------------------|----------------------------------------------------------------------------------------------------|------------|
|                                       | For more information, refer to ac(8).                                                                                                    | 0          |
|                                       | The final part of the script performs a three-monthly rotation of the /usr/adm/wtmp file:                                                          | $\bigcirc$ |
|                                       | echo "Rotating wtmp file:"<br>cd /usr/adm<br>mv wtmp.0 wtmp.1<br>mv wtmp wtmp.0<br>cp /dev/null wtmp                                               | 00         |
| Running the scripts using cron        | The crontab file located in /usr/lib/crontab on your system already contains entries for the 'housekeeping' scripts just described:                | $\bigcirc$ |
|                                       | ***<br>#<br># Run the daily script at 1 am every day<br>#                                                                                          | $\cap$     |
|                                       | " 0 1 * * * root /bin/sh /usr/adm/daily 2>&1   mail root #                                                                                         | $\cap$     |
|                                       | <pre># Run the weekly script at 2am on Saturday #</pre>                                                                                            | $\cup$     |
|                                       | " 0 2 * * 6 root /bin/sh /usr/adm/weekly 2>&1   mail root #                                                                                        | $\bigcirc$ |
|                                       | # Run the monthly script at 3am on the first of the month<br>#                                                                                     | 1          |
|                                       | 0 3 1 * * root /bin/sh /usr/adm/monthly 2>&1   mail root                                                                                           | $\cap$     |
|                                       | As indicated by the comments in the crontab file, the daily script is run at                                                                       |            |
|                                       | 01.00 am every day, the weekly script is run at 02.00 am every Saturday and the monthly script is run at 03.00 am on the first of every month.     | 0          |
|                                       | In all cases, any error messages produced are redirected to standard output (2>1) and then all this information is sent as a mail message to root. | $\bigcirc$ |
| Reading the mail messages produced by | At any time you can check what 'housekeeping' has recently been done on your system by typing:                                                     | $\bigcirc$ |
| the scripts                           | mail                                                                                                    | $\cap$     |
|                                       |                                                                                                    |            |

You will see the following types of messages displayed, possibly interspersed with other messages that have been sent to you:

U 1 root Sat Mar 18 01:03 48/1309 "daily run output" U 2 root Sat Mar 18 02:31 17/369 "weekly run output" U 3 root Sun Mar 19 01:02 48/1309 "daily run output" U 4 root Mon Mar 20 01:02 48/1309 "daily run output" U 5 root Tue Mar 21 01:03 48/1309 "daily run output" U 6 root Wed Mar 22 01:02 48/1309 "daily run output" U 7 root Thu Mar 23 01:02 48/1309 "daily run output" U 8 root Fri Mar 24 01:02 48/1309 "daily run output" U 9 root Sat Mar 25 01:03 48/1309 "daily run output" U 10 root Sat Mar 25 02:31 17/369 "weekly run output"

It is good practice to read these message at the start of each day, just to check that no serious errors were produced by any of the commands executed in the scripts. If no errors were produced, then you are free to delete the messages.

### Maintaining the filesystem

# Backing up the filesystem

Introduction

 $\overline{}$ 

As an efficient System Administrator you will need to take regular backups of all the data which you have changed. You will need to take *full backups* of everything on the disc, and *incremental backups* of everything changed since a certain date, usually that of a previous full backup.

#### Available commands

There are three sets of commands that you can use for performing backups:

- tar(1),
- cpio(1)
- dump(8) and restore(8).

All of the above commands are useful for performing backups as they preserve the access permissions, owners and groups of files and even the modification date. In the case of cpio the file access date is also remembered and restored.

Of these commands, tar and cpio are often used for copying data from one machine to another, as they produce a single large file out of several smaller ones, saving information about sub-directories etc.

dump and restore are used for performing full and incremental backups of the filesystem, so you will need to become familiar with them and use them to organise a backup schedule for your system.

A collection of sample shell scripts are available on your system that provide you with an easy to use method of performing full and incremental backups of your system. These scripts and how to use them, are described at the end of this chapter.

The following sections discuss each of these commands in turn and show you how to use them.

#### Backing up the filesystem

| Using tar                 | tar (short for <i>tape archiver</i> ) is the program most often used for copying<br>software and data from one UNIX system to another. It produces one large<br>file out of several files, but the internal headers separating each of the<br>constituent files are composed of text strings in a standard format. These<br>headers are usually insensitive to byte-ordering, word sizes or alignment of<br>the machine on which tar is run. Therefore, tar archives are said to be<br>'portable', and versions of it are often available on non-UNIX systems also. | 1 |
|---------------------------|----------------------------------------------------------------------------------------------------|---|
|                           | Whilst tar files may be portable, any binary files which tar copies across will not be, and thus archives of binary files should only be made where the files are to be recovered onto a similar machine.                                                                                                    | ( |
| Archiving files using tar | To archive files onto a floppy disc using tar, firstly make sure that you are in the console terminal window so that you can see any error messages that may be displayed during the archiving process.                                                                                                    | 1 |
|                           | Before using tar, you need to format the floppy disc you are going to use. This is done using the command $ffd(8)$ . Insert the disc in the disc drive and type:                                                                                                    | / |
|                           | ffd                                                                                                    | 2 |
|                           | ffd (short for <i>format floppy disc</i> ) formats the disc by default in the standard ADFS-style D format which stores approximately 800K of data. The device name that corresponds to this format is displayed during formatting. For example:                                                                                                    | 1 |
|                           | Commencing format of /dev/rfdf1024<br>Commencing read check<br>Format completed satisfactorily                                                                                                    | 1 |
|                           | Once formatted, you can create an archive of any file in the system onto floppy disc. For example, to write the contents of the directories dir1 and dir2 to floppy disc in tar format, type:                                                                                                    | 1 |
|                           | tar cvf /dev/rfdf1024 dir1 dir2                                                                                                    |   |
|                           | The c option denotes that an archive is to be created, the v option tells tar to give a verbose account of it's activities and the f option denotes the name of the device onto which the archive is to be made.                                                                                                    | 1 |
|                           |                                                                                                    |   |
|                           |                                                                                                    |   |
|                           |                                                                                                    |   |

It is **most important** not to use 'absolute' pathnames (ie file pathnames starting with '/'), as this will create the corresponding pathnames on the target system to which the files are copied, without giving you any opportunity to divert the files elsewhere.

Pathnames should either be the contents of the current directory, as denoted by '.', or a subdirectory and/or files within the current directory.

Also, pathnames should not be longer than 100 characters (the maximum allowed for in the header), and the directory from or to which files are copied should not have a pathname longer than 50 characters owing to a bug in many versions of tar.

To list files you have archived, type:

#### tar tvf /dev/rfdf1024

To recover the files in a tar archive onto another RISC iX machine, change directory to where you want to put the files, insert the floppy disc and type:

#### tar xvf /dev/rfdf1024

The files on the floppy disc will be read into the current directory, provided that the archive does not contain absolute pathnames. If this is the case, then the files will be recovered into the places specified in the pathnames.

To recover the files in a tar archive onto another UNIX machine with a 3.5" floppy disc drive, change directory to where you want to put the files, insert the floppy disc and type:

#### tar xvf /dev/fdname

where *fdname* is the device name of the floppy disc drive.

For more information, refer to tar(1) and ffd(8).

#### Using cpio

 $\cap$ 

0

 $\cap$ 

Sometimes the program cpio (short for copy in and out) is used to store archives. This is not available on all UNIX systems, and there are less implementations on non-UNIX systems than with tar. The archives are less portable than tar, in the sense that the binary headers used to separate the constituent files are sensitive to byte-ordering and word sizes and alignment.

#### Backing up the filesystem
There is a -c option which may be used to save text string headers like tar, but alas not all versions of cpio support it.

On the other hand it is very much easier to recover individual files from a cpio archive than from a tar archive. With tar it is usually easier to recover the whole archive and then to delete unwanted files. (tar does have a -w 'wait' option that allows selective files to be recovered, but this requires a response from the keyboard for each file.)

## Archiving files using cpio

To copy a file onto a floppy disc using cpio, firstly format the floppy disc using the command ffd(8) as detailed in the previous section. Also, make sure that you are in the console terminal window so that you can see any error messages that may be displayed during the archive.

Although cpio can be used in a similar fashion to tar, cpio archives are usually created using an option to the command find(1). As with tar, care should be taken to make archives relative to the current directory rather than the absolute directory.

For example, to create a cpio archive of the contents of the current directory to a previously formatted floppy disc, type:

find . -cpio /dev/rfdf1024

To list the files you have archived, type:

cpio -itvB </dev/rfdf1024

To restore the files you have archived, type:

cpio -idmB </dev/rfdf1024

To use the character headers – c option, the corresponding commands are:

find . -ncpio /dev/rfdf1024
cpio -ictvB </dev/rfdf1024
cpio -icdmB </dev/rfdf1024</pre>

However the -c option may be left out of the last two commands, as cpio detects and adjusts for the format of the archive.

## Archiving selected files

Further processing of tar

and cpio files

 $\cap$ 

0

 $\cap$ 

 $\bigcirc$ 

 $\bigcirc$ 

Patterns may additionally be inserted in the save option (ie in find) to select which files to archive, thus:

## find dir1 dir2 dir3 -mtime -5 -cpio /dev/rfdf1024

would save files in the specified directories dir1, dir2 and dir3 that had been modified in the last five days.

Moreover patterns may be inserted in the recover option to select which files are to be recovered thus:

## cpio -idmB '\*acct\*' </dev/rfdf1024</pre>

would recover all files containing the string acct.

For more information, refer to find(1) and cpio(1).

One of the major drawbacks of using either tar or cpio, is their inability to cope with archiving files that extend over more than one floppy disc. To circumvent this problem there are a couple of utilities that you can use either singularly or in combination.

#### Compressing the file using compress

Rather than outputting the archived files immediately to a file or floppy disc, a '-' may be specified to denote the standard output for further processing, in particular to compress the resulting file so that it can fit on one floppy disc.

The command compress(1) can be used to compress data such as source code by as much as 60%. For example, to produce a compressed version of the tar archive of the directories dir1 and dir2 onto a floppy disc, type:

## tar cvf - dir1 dir2 | compress -v >/dev/fdf1024

The -v option used with compress will display the amount of compression achieved on the given file.

To recover the archived directories from floppy disc, change directory to where you want to put the files, insert the floppy disc, and type:

uncompress < /dev/fdf1024 | tar xvf -

For more information, refer to compress(1).

You can also use the RISC iX utility dsplit(8) if the standard output produced from tar or cpio, even after compression, extends over more than one floppy disc.

dsplit is a general utility that enables you to take a data stream produced by whatever means (usually tar or cpio) and copy it onto a sequenced series of floppy discs. dsplit is fully interactive, providing prompts to insert new discs and optionally, to format floppy discs as required.

For example, if you have a large directory (bigdir) to archive, insert a floppy disc and type:

## tar cf - bigdir | compress | dsplit -f -t "large dir"

where large dir is the title given to the inserted floppy disc, as denoted by the -t option. The -f option by default formats each disc in ADFS-style D format, before writing information to the disc.

The above command firstly produces a tar format of the directory, which is then piped through the compress program. The result of which is written onto several floppy discs, as controlled by dsplit.

As the archive proceeds, dsplit will prompt you to insert and name new floppy discs, systematically formatting and then writing out the data to floppy discs until the archive is complete.

To recover the archive made in the above example, insert the first floppy disc and type:

#### dsplit | uncompress | tar xf -

dsplit will read off the disc the title you gave to the archive (large dir) and ask you for confirmation that this is the right disc set before continuing. For example:

Disc has title 'large dir'. Do you want to continue? (Y/N) Type y at this prompt. The restore will start and dsplit will prompt you to insert the discs in the order in which they were archived, until the restore is complete.

For more information, refer to dsplit(8).

## Using dump and restore

• Unlike tar and cpio, which are useful for storing specified parts of the directory structure, possibly for transfer to other machines, dump and restore are used for performing full or incremental backups and recovery of the physical devices that comprise the filesystem.

dump

Using dump to perform backups is a very thorough means of ensuring the integrity of the information on your system. However, you will find there are problems when you try to use dump with floppy discs as the backup media. For example:

- You will use a very large number of discs and waste a lot of time. A full backup of the entire filesystem takes about five hours, requires constant attention and uses approximately 45 discs.
- You have to beware of inserting previously used discs of any sort during a backup. dump doesn't complain and will happily write over the disc. Therefore, you must separate the discs which you have used from blank discs by labelling them immediately after you have removed them from the drive.
- Restoring information from a backup is time consuming if you are searching for just one file. You have to restore the whole backup, then selectively pick out the file you need.

Due to the above problems, it is recommended that you only use dump for making regular backups of your system if an alternative backup media is attached to your system with a large storage capacity. For example, a hard disc or tape streamer.

If you have to backup your system using floppy discs, it is recommended that you use dump once, to backup the entire filesystem with a **level O** backup. From then on, make backups of directories and files that are regularly changing using tar or cpio together with compress and dsplit. Although these programs lack the functionality of dump for performing backups, they are much more suited for use with floppy discs. dump has a system of 'level numbers', from 0 to 9, which may be used to control whether a full or incremental backup is to be performed. A file is saved if it has been modified since the last backup of the same or a highernumbered (and thereby lower priority) level.

When you first receive your system, you need to perform a level 0 backup, which will make a copy of everything on the filesystem. Although this takes a long time and uses a lot of floppy discs, you ensure that you have a backup copy of the original file structure to fall back on should you accidently delete an important file.

When you use dump, the access permissions, owners and groups of files saved are preserved, so you can only use this program if you are root.

For example, to perform a level 0 backup of your filesystem, using floppy discs as the backup media, type:

#### dump OFu /dev/rst0a

The 0 option indicates that you are doing a level 0 backup, the F option that you are dumping to the floppy disc device (/dev/rfdf1024) and the u option writes a record of the backup to the file /etc/dumpdates.

A level 0 backup can be taken more efficiently by using dump in conjunction with dsplit and compress. For example:

dump Ofu - /dev/rst0a | compress | dsplit -f -t "level 0 backup"

There is also a shell script in /usr/adm/dump called zerodump which you can use to perform level 0 backups of your system. For more information, refer to the section entitled Using the backup scripts later on in this chapter.

For more information about using dump, refer to dump(8).

To restore files from a set of floppies, use the restore command in the following form:

```
cd /
restore rf /dev/rfdf1024
```

If the backup was taken using compress and dsplit, type:

cd / dsplit | uncompress | restore rf -

#### restore

If the disc has been so badly corrupted that you have to restore a level 0 backup in this way, you will not be able to run restore. In such cases you should contact your support person to obtain a new copy of the system files, and thereafter reload your incremental backups in this way.

restore is more commonly used for retrieving individual files that have been accidently deleted. To recover single files, use restore with the -i option set. For example:

## cd / restore if /dev/rfdf1024

After reading in the information from the disc, restore goes into interactive mode, giving you a shell-like interface that allows you to move around the directory tree to find and extract the file you are looking for.

If used in conjunction with dsplit and compress, type:

#### cd /

dsplit | uncompress | restore if -

For more information, refer to restore(8).

## Sample backup scripts

 $\cap$ 

 $\bigcirc$ 

()

Once you have performed a level 0 backup of your system, you need to do a series of incremental backups to save the changes you make when you start using the system.

If you have a backup media with a large storage capacity, you are more likely to use dump for backing up the information on your system, so it is important that you quickly effect a schedule for performing backups.

To help you organise backups for your system, the directory /usr/adm/dump contains some sample shell scripts, that you may wish to use initially if you are unsure about how to perform backups. After a while, you can begin to tailor these scripts to suit the needs of your system.

The name of the files contained in this directory and their uses are as follows:

zerodump – a simple script that performs a level 0 backup of your system.

- incdump a backup schedule that performs daily and weekly backups of your system. The schedule is initially set up to run over the course of six weeks.
- nextdump tells you the next level of backup to be performed and how the backup media should be labelled.
- config a configuration file for the backup scripts contained in this directory.
- dumpdates a text file that is created when the first backup is carried out on your system using these scripts and subsequently records every backup that is performed. This file will be useful to refer to when you need to restore information that you have backed up.
- dayno a text file that is updated by the backup scripts and contains information about the next daily backup to be performed.
- weekno a text file that is updated by the backup scripts and contains information about the next weekly backup to be performed.

The scripts are initially set up to perform full and incremental backups over the course of six weeks of the the root filesystem of the internal hard disc (/dev/st0a), using the floppy disc (/dev/rfdf1024) as the backup device.

For information on changing this default state, refer to the section Configuring the backup scripts, towards the end of this chapter.

## The backup schedule

The backup scripts use a backup schedule for your work consisting of incremental backups at various levels according to the 'Tower of Hanoi' backup schedule.

Before using the backup scripts you need to appreciate how this schedule works in order to be able to restore any of the information that you backup and, should the worst happen, be able to restore the entire filesystem using incremental backups.

The schedule begins from the last time a level 0 backup was taken. It is recommended that you take a level 0 backup each month or whenever you make any major changes to the filesystem. A new set of discs should be used for each level 0 backup and labelled MONTHLY-01. These discs should be stored away from your premises and re-used after a reasonable time period.

## Backing up the filesystem

 $\cap$ 

For example, it is recommended that you adopt a three-monthly cycle of level 0 backups (MONTHLY-01 to MONTHLY-03). After three months, you use the MONTHLY-01 discs again.

The schedule performs daily and weekly incremental backups over the course of a six-week cycle. The weekly backup uses a different set of discs each time labelled WEEKLY-01 to WEEKLY-06. Different levels of daily backups are taken four times over the course of a week, labelled DAILY-01 to DAILY-04.

The daily sequence restarts after each weekly run and can be up to eight sets, but is usually four. A schematic of the disc sets required, is shown below:

| Monthly-01 |        |      | Monthly-02 |        | thly-02 | Monthly-03 |  |
|------------|--------|------|------------|--------|---------|------------|--|
| ١          | Weekly | /-01 | to W       | /eekly | -06     |            |  |
| 01         | 02     | 03   | 04         | 05     | 06      |            |  |
|            |        | D    | aily-0     | 1 to   | Daily-  | 04         |  |
|            |        | (    | 01         | 02 (   | 03 0    | 04         |  |

Therefore, ten different sets of discs are required to run the weekly and daily schedules, plus extra sets for each level 0 backup.

At the beginning of the six week cycle, a level 0 backup is taken. Following this, a series of four daily backups from Monday to Thursday are made at various levels from 2 to 5 using disc sets DAILY-01 to DAILY-04. The weekly backup is taken on a Friday, using disc set WEEKLY-01. The following week, daily backups are taken as before, using the daily disc sets DAILY-01 to DAILY-04 and another weekly backup is taken on Friday, using disc set WEEKLY-02.

After another two weeks, a level 0 backup is taken using a fresh set of discs. A further two weeks elapse before the six-week cycle is repeated and the weekly disc sets are re-used. Although slightly complex in nature this approach ensures that you always have two recent backup copies of a file that is changing daily.

The levels of backup taken during a six-week cycle are shown below:

| Monthly |         | Weekly  |           |          |         |
|---------|---------|---------|-----------|----------|---------|
|         | Monday  | Tuesday | Wednesday | Thursday | Friday  |
| Level 0 | Level 3 | Level 2 | Level 5   | Level 4  | Level 1 |
|         | Level 3 | Level 2 | Level 5   | Level 4  | Level 1 |
|         | Level 3 | Level 2 | Level 5   | Level 4  | Level 1 |
|         | Level 3 | Level 2 | Level 5   | Level 4  | Level 1 |
| Level 0 | Level 3 | Level 2 | Level 5   | Level 4  | Level 1 |
|         | Level 3 | Level 2 | Level 5   | Level 4  | Level 1 |

For example, if your system crashes on Wednesday of week 2, before the level 5 dump is taken, you can perform an incremental restore of the filesystem using the level 0 backup taken at the beginning of the cycle, followed by the previous weeks' level 1 backup (disc set WEEKLY-01) and finally the level 2 backup (disc set DAILY-02).

To help you find out which disc set is needed on a particular day, use the utility nextdump. This will display the next backup to be taken in the schedule and also the disc set to be used. For example, at your normal shell prompt, type:

#### nextdump

Daily dump required, level 3, use discs DAILY-01

This utility is best used by placing it in your crontab file and invoking it at the time of the day you normally do your backups. For more information, refer to the section Adding the backup scripts to the crontab file, later on in this chapter.

## Using nextdump

Using zerodump

To perform a level 0 backup of the filesystem using floppy discs as the backup media, you will need at least 45 formatted discs and a lot of time – a level 0 backup takes about five hours to perform.

To begin a level 0 backup of the filesystem, log in as root in the console window and type:

#### zerodump

The following messages will be displayed:

Zero dump

Enter the disc set name for / (eg: monthly-01) :

The disc set name refers to a generic name that you should label on all the discs for this particular backup. For example if you are performing a level 0 backup for the second month of the three-month cycle, the disc set could be labelled monthly-02.

Enter a name for the disc set and press  $\dashv$ . The following messages will be displayed:

About to dump / to disc series monthly-02 Press return when the first disc is ready

Insert the first backup disc and press  $\dashv$ . The standard set of messages issued by the dump program are displayed, detailing the date of the last level 0 backup and estimating the number of discs needed to perform this new backup.

The backup then begins; information is read from the internal hard disc and copied onto the inserted floppy disc. When the disc becomes full, you will be prompted to insert a new disc. For example:

DUMP: Change Tapes: Mount tape #2 Message from the dump program to all operators at 11:33 ... CHANGE TAPES! DUMP: NEEDS ATTENTION: New tape mounted and ready?: ("yes" or "no")

now be used with all sorts of backup media. The term 'tape' just refers to any moveable magnetic media, such as a floppy disc.

Remove the first backup disc and label it as disc 1 of the set (ie monthly-01/1). Insert a new formatted disc (labelled monthly-01/2) and type yes followed by  $\rightarrow$ . The backup proceeds until the disc is full when you will again be prompted to insert a fresh disc.

Continue inserting discs in this way until the backup is complete. This will be indicated by the following messages being displayed:

```
Message from the dump program to all operators at 16:42 ... DUMP IS DONE!
```

zerodump: completed

#

## Using incdump

To run inclump from the command line, log in as root in the console window and type:

#### incdump

The following messages will be displayed:

Incremental dump

About to dump / to disc series DISC-SETPress return when the first disc is ready

Where *DISC-SET* refers to the disc set to be used, as specified by nextdump. For example, DAILY-04.

Insert the first backup disc with the correct label and press  $\bot$ . The standard set of messages issued by the dump program are displayed, detailing the date and level of this backup along with the date of the last backup made.

The backup then begins; information is read from the internal hard disc and copied onto the inserted floppy disc. When the disc becomes full, you will be prompted to insert a new disc.

#### For example:

DUMP: Change Tapes: Mount tape #2 Message from the dump program to all operators at 11:33 ... CHANGE TAPES!

DUMP: NEEDS ATTENTION: New tape mounted and ready ?: ("yes" or "no")

Remove the first backup disc and label it as disc 1 of the disc set. Insert a new formatted disc and type yes followed by  $\downarrow$ . The backup proceeds until the disc is full when you will again be prompted to insert a fresh disc.

Continue inserting discs in this way until the backup is completed. This will be indicated by the following messages being displayed:

```
Message from the dump program to all operators at 11:42 ...
DUMP IS DONE!
incdump: completed
```

#

#### Interrupting a backup

Configuring the backup

scripts

()

 $\cap$ 

If you wish to interrupt a backup at any time, you can do so by pressing <CTRL-C>. This will be interpreted by the dump program as a request to abort the backup, and you will be asked if you wish to continue. For example:

```
^C DUMP: Interrupt received.
DUMP: NEEDS ATTENTION: Do you want to abort dump?: ("yes" or "no")
```

Typing yes to this prompt, aborts the program, as indicated by the following message:

DUMP: The ENTIRE dump is aborted.

Following this, you are returned back to your normal login prompt.

If you abort a backup in this way, the whole backup is invalidated and you will need to start the backup from scratch.

The config file allows you to change certain parameters that are used by the backup scripts. The parameters and their default values are listed below:

- dumplist (/) an ordered list of the filesystems to be backed up.
- maxweekno (6) the number of weekly discs in the backup cycle.

#### dumplist

Initially, the root filesystem (/) of the internal hard disc is backed up. If you attatch an additional hard disc to your system and mount it on the directory /b and decide that this directory will contain most of the information that will be regularly changing on your system, you can change dumplist to this parameter:

set dumplist = (/b)

In future, the backup scripts will backup the directory /b. If you expand your system further, by attaching another hard disc (mounted on /c) that will also have files changing regularly you can add this to dumplist. For example:

set dumplist = (/b / c)

The backup scripts will now backup both of the above directories, starting with /b.

#### maxweekno

The maxweekno parameter controls the number of weekly discs in the backup cycle. This is initially set to six weeks., but you can change this to a longer cycle or a shorter cycle depending on the backup schedule you adopt for your system.

The backup scripts inclump and nextdump can most easily be used by placing an entry for them in the crontab file on your system. A typical entry appears below:

```
# -----
# Here are a few sample entries to try out the backup scripts in
# /usr/adm/dump
#
# 
# Run nextdump at 5pm each weekday to warn about the impending dump
# for that evening
0 17 * * 1-5 root /bin/csh /usr/adm/dump/nextdump 2>&1 | mail root
#
# Run incdump at 9pm each weekday to do various levels of backups
0 21 * * 1-5 root /bin/csh /usr/adm/dump/incdump 2>&1 | mail root@unix
#
```

At 5pm each weekday evening, nextdump is run and the output produced is mailed to root.

Adding the backup scripts to the crontab file

At 9pm each weekday evening, inclump is run. The status messages produced plus any error messages are sent as mail to root.

Note, it is really only suitable to have an entry for inclump in the crontab file if you have a large capacity backup media. If you are using floppy discs as your backup media, it is very unlikely that an incremental backup will fit on one floppy disc. Therefore, you will have to perform inclump manually.

 $\cap$ 

 $\bigcirc$  $\bigcirc$  $\bigcirc$  $\bigcirc$  $\bigcirc$  $\bigcirc$  $\bigcirc$  $\bigcirc$ 0 0 78

# $\frown$ Adding and removing users

Introduction

This chapter describes how to add and remove users on your system. As with most System Administration tasks, there is more than one way of doing this.

- useradmin and groupadmin two utilities written especially for RISC iX that allow you to administer the password file (for users) and the group file (for groups).
- vipw the standard UNIX utility for editing the password file. This is more suited to experienced system administrators and should be used with care.

## Using useradmin

The program useradmin is provided to create and remove users from the password file (/etc/passwd), executing all the appropriate steps in the right order and displaying suitable error messages when incorrect values are given.

Creating a new user

To create a new user on your system, at your normal shell prompt type:

#### useradmin

A graphical representation of a copy of the password file is displayed on your screen.

To add a new user, type u, the cursor drops to the bottom of the screen and you are prompted to type in a username for the new user:

User name:

Enter a valid username and press  $\dashv$ . The username should be one word with no spaces or gaps and consist only of lower-case letters. If you choose a username that already exists, the original prompt is displayed again.

With a valid username entered, you will then be prompted to insert the full name of the new user:

#### Full user name:

Enter the full name of the new user and press  $\dashv$ . You will then be prompted to insert a user id:

User id:

If you are unsure which number to enter, press the space-bar; useradmin will display a suitable value that you can use (the first unused number greater than or equal to 100). Repeated pressing of the space-bar increments the number by one. To return to the original value suggested, press <DEL> followed by the space-bar.

With a userid entered, you will then be prompted to insert a group name:

Group:

Likewise, if you are unsure which group to enter, press the space-bar; useradmin will suggest a group name. To cycle round all the valid group names, keep pressing the space-bar. To return to the original value suggested, use the <DEL> key to delete the entire word and press the space-bar again.

With a group name entered, you will then be prompted to insert the location of the home directory for the new user:

Directory:

If you are unsure where on the filesystem the new user should be placed, press the space-bar; useradmin will select the default home directory location /usr/users/username.

You will then be prompted to enter the type of login shell used:

Shell:

The choices for this field are either /bin/sh or /bin/csh. Pressing the space-bar selects the default shell /bin/sh.

Finally, you are prompted to enter an initial password:

Initial password:

Enter a password that is easy to remember.

After entering the password you are then prompted to re-enter the password:

Reenter initial password:

Type the password in again. useradmin checks that the two passwords are the same. If they differ, you will be prompted to type the password in again.

Following a successful check, useradmin writes all the information you have entered to the password file displayed on your screen. The home directory specified for the new user is also created in the filesystem.

Scroll down through the display using  $\langle CTRL-F \rangle$  to move forwards and  $\langle CTRL-B \rangle$  to move backwards, until the new entry appears and check that each field in the entry is correct.

If you are satisfied with the entry, type q to quit from the program. If not, refer to the next section that shows you how to delete an entry in the password file and start again.

After typing q, the changes made are written out to the password file. The user is now created on the system.

If at any time you wish to exit from adding a new user, press <ESC>. This will discard everything you have entered and take you back to the original display of the password file.

To abandon useradmin altogether, without writing out the changes to the password file, press <CTRL-C>. Note, however that any new user directories created will not be deleted.

Removing an existing user

 $\cap$ 

 $\cap$ 

 $\frown$ 

 $\cap$ 

 $\bigcirc$ 

An existing user can be removed from your system using useradmin. This will remove their entry in the password file and also provide you with an option to remove all the files and directories in their home directory.

To remove an existing user from your system, at your normal shell prompt type:

useradmin

A graphical representation of a copy of the password file is displayed on your screen.

Find the name of the user you wish to delete by paging through the password file using <CTRL-F> to move forwards and <CTRL-B> to move backwards, until the user name appears on the screen.

Move the cursor alongside the user name (using j and k to move down or up), and type d. You will be asked to confirm your selection:

Are you sure you want to delete user 'username' (Full name)

Type y to confirm your choice. If you are trying to delete a system user (userid below 100), you will be asked for further confirmation before proceeding:

System user - Do you really want to proceed?

Type y again at this prompt.

You are then asked if you wish to delete the home directory of the named user:

Do you wish to delete user files?

If you are sure that the files in the home directory of the user are of no use to you or anyone else that uses your system, type y. If you type n only the password entry for the user is deleted.

If you type y, the home directory to be deleted is displayed and you are asked to confirm your choice:

OK to proceed?

Confirm your choice by again typing y. The password entry and the home directory of the user are deleted.

Type q to quit from the program; the changes made are written out to the password file.

If at any time you wish to exit from deleting a user, press <CTRL-C>. This will abandon the useradmin program altogether and take you back to your normal shell prompt, without affecting the password file.

## Editing the password file

()

 $\bigcirc$ 

 $\bigcirc$ 

useradmin allows you to change two of the fields in the password file for a user, namely:

- the Full user name field
- the Shell field

## Changing the 'Full user name' field

To change the Full user name field, position the cursor on the line that contains the field you wish to change and type n. You will be prompted to enter a new name:

New name for user 'username', currently "Full name":

Type in the new name and press  $\dashv$ . The old name is replaced by the new name in the display.

Type q to quit from the program and save your changes.

## Changing the 'Shell' field

To change the Shell field, position the cursor on the line that contains the field you wish to change and type s. You will be prompted to enter a new login shell for the user:

New shell for user 'username', currently "/bin/shell":

Type in the new shell (either /bin/sh or /bin/csh) and press  $\dashv$ . The old login shell is replaced by the new login shell in the display.

Type q to quit from the program and save your changes.

If at any time you wish to exit from editing the password file to change the username or login shell, press <ESC>. This will discard everything you have entered and take you back to the original display.

## Using groupadmin

The program groupadmin is provided to create and remove groups of users from the group file (/etc/group), in a similar fashion to useradmin.

Only occasionally will you need to edit the group file. For example, to add a new group or possibly to add a user to a group additional to the standard groupids used.

To invoke groupadmin, either

• Type:

## groupadmin

• Alternatively, if you are using useradmin, just type g. (The two utilities useradmin and groupadmin use the same program so you can switch freely from editing the password file to or from editing the group file. The name just determines the initial screen which you start with. To return to the password file, just type u.)

Either action produces a graphical representation of a copy of the master group file (/etc/group).

To create a new group, type g. The cursor drops to the bottom half of the screen and you are prompted to type in the groupname:

Group name:

Enter the name and press  $\dashv$ . The name you enter should be one word with no spaces or gaps and consist only of lower-case letters. If you choose a groupname that already exists, the original prompt is displayed again.

With a valid groupname entered, you will then be prompted to insert a group id number:

Gid:

If you are unsure which number to enter, press the space-bar; suitable values that you can use will be displayed, starting with the first unused number greater than or equal to 100. Repeated pressing of the space-bar increments the number by one. To return to the original value suggested, press <DEL> followed by the space-bar.

If you choose a groupid that already exists, the original prompt is displayed again.

With a valid groupid entered, press  $\dashv$ . The new entry will be added to the group file.

Type q to quit from the program and save your changes.

Creating a new group

## Editing the group file

The group file can be edited to:

- add new member(s) to a group
- set-up a new password or change an existing password for a group

## Adding new members to a group

To add a new member to an existing group, position the cursor on the line that contains the group you wish to add to and type m. You will be prompted to enter the members of this group:

Members of 'groupname':

Type in the names of the existing members of this group plus any new members you wish to add, and press  $\dashv$ . The old list of members is replaced by the new list.

If you type in the names of any unknown users, an error message is issued and the original prompt is displayed again.

Type q to quit from the program and save your changes.

## Setting a password for a group

To set a password for an existing group, position the cursor on the line that contains the group you wish to set a password for and type p. You will be prompted to enter a password for this group:

Enter new group password:

Type in the password and press 4.

You will then be prompted to re-enter the password:

Reenter new group password:

Type the password in again. The program checks that the two passwords are the same. If they differ, you will be prompted to type the password in again.

Following a successful check, the password is processed for that group.

Type q to quit from the program and save your changes.

For more information, refer to useradmin(8).

| -        |  |
|----------|--|
|          |  |
|          |  |
|          |  |
|          |  |
|          |  |
| 0        |  |
| 2.1      |  |
|          |  |
|          |  |
|          |  |
|          |  |
| -        |  |
| 1        |  |
|          |  |
|          |  |
|          |  |
|          |  |
| 0        |  |
| 1.1      |  |
|          |  |
|          |  |
|          |  |
|          |  |
| -        |  |
| · 3      |  |
|          |  |
|          |  |
|          |  |
| -        |  |
| 0        |  |
| 1        |  |
|          |  |
|          |  |
|          |  |
| -        |  |
| 0        |  |
| S        |  |
|          |  |
|          |  |
|          |  |
| $\frown$ |  |
| ( )      |  |
|          |  |
|          |  |
|          |  |
|          |  |
| $\frown$ |  |
| 1.1      |  |
|          |  |
|          |  |
|          |  |
|          |  |
| 0        |  |
| 1.19     |  |
|          |  |
|          |  |
|          |  |
| -        |  |
|          |  |
|          |  |
|          |  |
|          |  |
|          |  |
| -        |  |
|          |  |
|          |  |
| _        |  |
|          |  |
|          |  |
| 0        |  |
| 1.1.1    |  |
|          |  |
|          |  |
|          |  |
| 1000     |  |
| 0        |  |
|          |  |
| 1.0      |  |
|          |  |
|          |  |
|          |  |
| -        |  |
|          |  |
|          |  |
|          |  |
|          |  |
| -        |  |
| ()       |  |
|          |  |

| Using vipw | The program vipw forms only the first stage in the process of either creating                       |
|------------|----------------------------------------------------------------------------------------------------|
|            | a new user or removing a user. The remaining steps for each process need to be carried out by hand. |
|            |                                                                                                    |

To create a new user on your system using vipw, the following steps are taken:

- The password file is edited.
- The password database is updated to include details of the new user.
- If necessary, the group file is edited.
- A home directory is created for the new user, and set to be owned by the new user.
- A password is assigned to the new user.

The following sections describe each of the above steps:

## Editing the password file

To edit the password file, and also ensure that no-one else is changing it under your feet, type:

## vipw

Creating a new user

this invokes the editor defined by the environment variable \$EDITOR (default is vi) and reads in a copy of the password file (/etc/passwd) called /etc/ptmp.

The password file is also 'locked' to prevent anyone else from editing it at the same time. If someone does try to edit the password file at the same time, using vipw, the following message is displayed:

vipw: password file busy

If you get this message when no-one else can be editing the password file, it is possible that the system crashed while the password file was being edited using vipw and left the file /etc/ptmp lying around. In this situation, delete the file /etc/ptmp and try again.

If vipw is successfully invoked, the password file (/etc/passwd) is displayed consisting of separate lines for each user, of the form:

user:password:userid:groupid:name:directory:shell

For example:

 $\cap$ 

 $\cap$ 

#### psmith::101:100:Paul Smith:/usr/users/paul:/bin/csh

The fields in these lines have the following meanings:

• User name – is the character login name of the user. It is an error for two or more entries to appear in the password file with the same name. This is normally up to seven lower-case letters. It is a good idea to have a consistent scheme for devising user names on any one system, as this enables the author of outgoing external mail to be recognised and assists people on external machines who want to send mail to guess what a particular user's user name might be.

Possibilities are: the user's initials, surname preceded by first initial, or some similar other variation.

- password is either empty, to indicate that the user does not have a
  password (this is not recommended), or a string of characters inserted
  automatically by the passwd(1) program. The characters displayed
  represent an encoded version of the password.
- Userid is the numeric userid of the user. The userid should always be at least 100 for non-system user names, (system users are the standard anonymous owners of program and system files such as daemon, operator, uucp etc).

Userids should normally be assigned consecutively (to make the password file intelligible and to avoid mistakes).

• *Groupid* - is the groupid of which the user is by default a member. This should normally correspond to a groupid in the /etc/group file.

As with userids, non-system groupids should usually be at least 100. To execute the su(1) command, the user has to be in group wheel (0).

- Full user name this field is usually used to hold the full name of the user. An & character may be used to denote that the user name should be substituted with capitalisation. For example, if user is fred, & Bloggs as a name field is interpreted to mean Fred Bloggs.
- *Directory* this designates the home directory of the user. The home directory is normally owned by the user in question. This directory should exist before the user logs in.

Shell – this field gives the full path name of the login shell. Standard path names are /bin/sh and /bin/csh for the Bourne shell and C shell respectively. If left blank, then the Bourne Shell is assumed.

Using the above information about each field, add in a line for the new user. It is usually easiest to copy an existing line and then adjust the fields.

When you have entered the line for the new user, exit from the editor in the normal way. vipw automatically copies the changes made, to the password file/etc/passwd.

#### Updating the password database

As well as updating the password file. vipw also automatically updates the password database files /etc/passwd.pag and /etc/passwd.dir. These two files are used by various standard utilities such as ls for rapid access to the information contained in the password file.

To update these two files, vipw deletes the existing files, then invokes the program /etc/mkpasswd which creates the two files again from the new password file.

For more information, refer to vipw(8).

To update the password database by hand, you could type the following commands:

## rm -f /etc/passwd.pag /etc/passwd.dir /etc/mkpasswd /etc/passwd

If you edit the password file without using vipw you must always run mkpasswd after you have edited the file, to keep the password database file up to date.

#### Editing the group file

The group file, /etc/group, contains lines of the form:

group name:group password:groupid:user list

for example:

users::100:joe,bill

#### Adding and removing users

This means that when a user logs in they are placed in the group corresponding to their *groupid* entry in the password file (/etc/passwd) and also any groups in the group file (/etc/group) that contain their *username*.

To add any members to this file just edit it and save the changes, using a normal editor.

#### Creating the home directory

To create a home directory for a user called paul, type:

#### mkdir /usr/users/paul

As the directory paul is contained in a directory owned by you (/usr/users), it is also owned by you. Therefore, you also need to change the ownership of this directory to reflect the owner and group given in the password file.

To change the ownership of the home directory to be owned by user paul, type:

#### chown paul /usr/users/paul

To change the group ownership of the directory, type:

#### chgrp users /usr/users/paul

Following this, any files created within this home directory will be owned by the user but will still have the groupid of the directory and not the groupid of the user.

For more information, refer to chown(2) and chgrp(1).

#### Setting a password

It is desirable that every user should have a password to avoid unauthorised access to the machine. To set a password for user paul, use the passwd command. For example:

passwd paul
New passwd:

|                           | password:                                                                                                    |  |  |  |  |  |
|---------------------------|----------------------------------------------------------------------------------------------------|--|--|--|--|--|
|                           | Reetype new password:                                                                                                    |  |  |  |  |  |
|                           | Type the password in again. A check is run to see if the two passwords comply. If they do, the password is set. If the passwords differ, an error message is displayed and the password is not set.                 |  |  |  |  |  |
|                           | For more information, refer to passwd(1).                                                                                                    |  |  |  |  |  |
|                           | The new user is now created on the system.                                                                                                    |  |  |  |  |  |
| Removing an existing user | An existing user can be removed from your system by firstly deleting any files or directories owned by that user and then deleting the entry for this user in the password file, and any entries in the group file. |  |  |  |  |  |
|                           | To find and delete all files and directories owned by a particular user, type:                                                                                                    |  |  |  |  |  |
|                           | <pre>cd / finduser username -exec rm -fr {} \;</pre>                                                                                                    |  |  |  |  |  |
|                           | Alternatively you may prefer to keep the files but change the ownership on them to be owned by another user. To do this type:                                                                                       |  |  |  |  |  |
|                           | <pre>cd / finduser username -exec chown newusername {} \;</pre>                                                                                                    |  |  |  |  |  |
|                           | Following this, delete any references to the specified user in the password file using vipw. Also, edit the group file to remove any references to the user.                                                        |  |  |  |  |  |
|                           |                                                                                                    |  |  |  |  |  |
|                           |                                                                                                    |  |  |  |  |  |
|                           |                                                                                                    |  |  |  |  |  |
|                           |                                                                                                    |  |  |  |  |  |
|                           |                                                                                                    |  |  |  |  |  |
|                           |                                                                                                    |  |  |  |  |  |

## Attaching peripheral devices

Introduction

 $\bigcirc$ 

(

There are a number of peripheral devices that you can attach to your system to expand its capabilities. For example:

- terminals
- printers
- modems, and
- SCSI peripherals, if you have a SCSI expansion card installed on your system.

This chapter offers some general guidelines for setting up each of the above devices on your system. Where possible, examples are given for attaching specific peripheral devices, but be aware that there will be times when only general explanations can be given and it will be up to you to determine the exact action required. The documentation supplied with your peripheral device should help you in this respect.

## Available ports

There are two or (optionally) three ports available on your system that are used to attach peripheral devices:

- Serial port device name /dev/serial
- Parallel port device name /dev/lp
- SCSI port (only available if your system has a SCSI expansion card installed)

The characteristics of each of the above ports are described in the next few sections along with information about the types of devices that can be connected to them.

Serial port

The serial port is by far the most versatile and therefore most troublesome port to use. The port supports two different types of peripheral or equipment: Data Terminal Equipment (or DTE – for example printers and computers), and Data Communication Equipment (or DCE – for example modems). It follows that you will need different cables, depending upon which type of peripheral (DTE or DCE) you are connecting to your machine.

In UNIX each serial line you use is configured either as a login line or as an outgoing port, but never simultaneously both. If you do need to switch between these modes then the solution is to have the line normally in login mode but temporarily suspend the login prior to outgoing use and then restore it when you finish.

Unfortunately there is no standard utility to do this; if you really must have both way use of the line you will have to write one yourself or obtain and adapt one from elsewhere. Another problem may be that unless the equipment is highly configurable, you may need different cables for login and outgoing use.

#### Serial port pin assignment

The following diagram shows the assignment of the pins on the serial port of the device that is to be connected to a RISC iX workstation, viewed from the side that is to be soldered:

| 1   | 2    | 3  |     | 4   | 5  |
|-----|------|----|-----|-----|----|
| DCD | RXD  | TX | D   | DTR | ٥V |
| DS  | SR R | TS | CTS | RI  |    |
| 6   |      | 7  | 8   | 9   |    |

This view also corresponds to the view of the serial port socket from the rear of the RISC iX workstation. The pin assignment of 9-pin serial ports on other hardware is often the same as this.

Attaching peripheral devices

92

When you connect peripherals to the serial port:

- ensure that screened cabling is used to connect up the peripheral.
- consult the peripheral manufacturer's instructions for pin connections but note that at the RISC iX workstation end of the cable, connections to the CTS signal should instead be made to the DSR signal. Examples of signal connections to specific peripheral devices are given in *Reference Section* C – *Serial port connections*.

Parallel port

The parallel port sends data in a pre-determined manner and so is less susceptible to error. Parallel ports are more commonly used to connect to printers and send data to a device using eight data pins in parallel making a byte of character data.

## Parallel port pin assignment

The following diagram shows the assignment of the pins on the parallel port:

1 2 3 4 5 6 7 8 9 10 11 12 13

25 24 23 22 21 20 19 18 17 16 15 14

| PIN   | Name          |
|-------|---------------|
| 1     | -STB          |
| 2     | DO            |
| 3     | D1            |
| 4     | D2            |
| 5     | D3            |
| 6     | D4            |
| 7     | D5            |
| 8     | D6            |
| 9     | D7            |
| 10    | -ACK          |
| 11    | -BSY          |
| 12-16 | Not connected |
| 17-25 | OV            |

Attaching peripheral devices

| SCSI port                                 | The SCSI port provides an industry standard interface that enables a whole<br>host of SCSI-compatible devices to be connected with little or no confusion<br>over signal connections.                                                                                                    |   |
|-------------------------------------------|----------------------------------------------------------------------------------------------------|---|
|                                           | The SCSI port is a high-speed interface that conforms to the ANSI standard SCSI specification and allows any ANSI compatible SCSI peripherals such as tape streamers and hard discs to be connected to it.                                                                                |   |
|                                           | For more information about the characteristics of the SCSI hardware interface, refer to the SCSI User Guide accompanying the SCSI expansion card.                                                                                                    | / |
| Stages involved in<br>connecting a device | The remainder of this chapter describes how to attach various peripheral devices to your system using the ports just described.                                                                                                    | 1 |
|                                           | There are two main stages involved in attaching any type of peripheral device to your system:                                                                                                    | 1 |
|                                           | • Hardware connection – physically connecting the peripheral device to your system by attaching a cable from one of the ports on your system to a port on the peripheral device, and ensuring that the correct signals are being sent through this cable so that data can be transmitted. | 7 |
|                                           | • Software connection – altering existing system configuration files and creating new configuration files so that your system knows about, and can communicate with, the peripheral device.                                                                                               |   |
|                                           | The procedures outlined in the next few sections for connecting each type of peripheral device are split up into these two stages.                                                                                                    |   |
|                                           | Note that the signal connection diagrams that are given for each hardware<br>connection act as guidelines which will work with most hardware. Some or all                                                                                                    |   |
|                                           | of the connections shown with dotted lines may be unnecessary, and you must<br>first check the manuals accompanying the hardware that you are connecting.                                                                                                    | 1 |
| Terminals                                 | Attaching an extra terminal to your system is a relatively painless task that                                                                                                    | 1 |
|                                           | greatly enhances the capability of your machine, as it enables an extra person<br>to use the system at any one time.                                                                                                    | 1 |
|                                           |                                                                                                    | / |
|                                           |                                                                                                    |   |

Hardware connection

 $\cap$ 

 $\cap$ 

 $\cap$ 

-

-

A wide variety of different terminals can be connected to your system using the serial line port (/dev/serial). To physically connect a terminal to your system, follow the instructions given in the documentation provided with the terminal. Here is a general guide to the signals required on the cable:

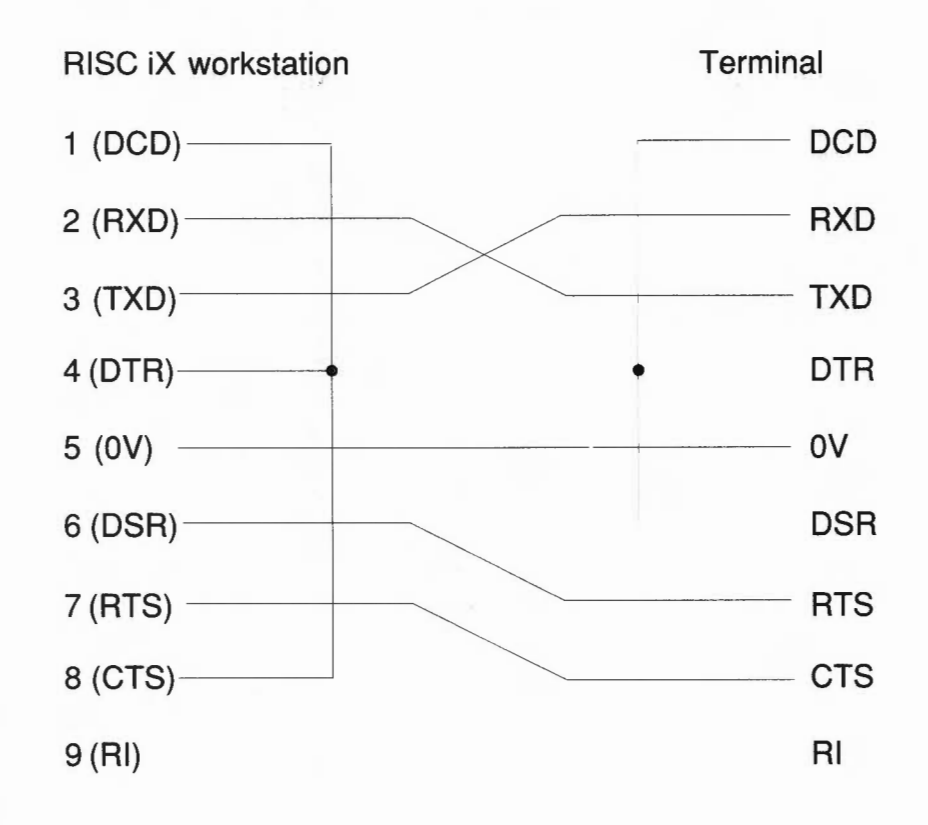

An important point to watch is that the terminal monitors the status of the lines DSR (data set ready) and DCD (data carrier detect). It also raises and lowers DTR (data terminal ready) appropriately. In many cases, where 'modem control' is not required, which is the case with most terminals, it is appropriate to strap all these lines together on the plug into the system, and thus only use the three lines of transmitted data, received data and common return.

Attaching peripheral devices

If the terminal does raise the DTR signal, then this can be connected to the DCD line. The advantage of doing this is that if the terminal is disconnected, then the lowering of DCD will be noticed by the driver and a hangup signal will be sent to all processes run from the terminal. This provides additional security by preventing unauthorised users from obtaining access by plugging a different terminal into the line whilst a session is in progress.

Both the computer and a terminal are described as DTEs (Data Terminal Equipment). This means that in order to interconnect them, then certain connections need to be transposed in the cable, thus both send data on the line 'Transmitted Data' and receive on the 'Received Data' line, which means that the transmitted data line at one end should be connected to the received data line at the other.

Likewise the line CTS, 'Clear to Send' is paired with RTS 'Ready to Send' (although UNIX does not support this properly), and DTR with DCD. A cable with connections thus paired is often referred to as a *null modem cable*, but the number of connections thus paired varies, and often only the three transmitted data, received data and common return connections are passed through the cable with straps at each end.

After checking the cable, you must also check that the configuration of the terminal as detailed in the manual supplied with your monitor, agrees with the entry for this terminal type as defined in /etc/gettytab. The usual configuration is 9,600 baud, eight bits with no parity, one start bit and one stop bit.

## Software connection

Assuming that you have connected your terminal successfully to the serial port you now need to set-up your system to recognise the new terminal.

The first step in this stage involves editing the file /etc/ttys to include a line describing the terminal. After you have done this, you will have to make init (the process which has overall control of terminal access), notice the new line.

The easiest way to do this is to type:

kill -HUP 1

init creates a process called getty for each serial line and virtual terminal that it reads from the /etc/ttys file and sets up the environment for each terminal so that you can log in. It then outputs the banner and the login: prompt, then listens out for a reply.

When it receives a reply, it firstly reads the entry in gettytab, describing that terminal line and then invokes the program login to read in and check the password entry and group entry for the new user. If there is a valid entry for this user, the user's environment is set-up and a shell is created to interpret commands.

When this process exits, init notices that the terminal is now unused, and sends the SIGHUP signal to all processes that are attached to the terminal line and starts a new getty for the terminal line.

The terminals on which getty is activated, permitting login, are listed in the file /etc/ttys. Lines in this file take the following form:

```
console "/etc/getty std.9600" avc on secure
```

The first field, in this case console, denotes the device name corresponding to the terminal, ie /dev/console.

The second field (/etc/getty std.9600) denotes the command which is to be executed on the terminal line. In the above example, a default getty command is issued on the terminal line, with a speed of 9600 baud. This is usually the command invoked, however sometimes special commands relating to window servers are also used. For example, the command xterm (the terminal emulator for the X Window System) is invoked on the line ttyvf.

The third field denotes the terminal type. In the above example avc refers to the Acorn Video Console. A full list of the terminals that are supported by your system are detailed in the file /etc/termcap.

The fourth field (on) denotes that the line is active – changing this to off will mean that no getty and hence no logins will be possible on this terminal.

The fifth field (secure), denotes that it is safe to log in as root. To disable this feature, delete the word secure from the line.

## Attaching peripheral devices

 $\cap$ 

 $\cap$ 

 $\cap$ 

 $\cap$ 

 $\cap$ 

 $\cap$ 

()

 $\cap$ 

Using this information, a suitable entry for a new vt100 terminal, connected to the serial port of your system and running at 9600 baud, would be: "/etc/getty std.9600" vt100 serial For more information about setting up terminals, refer to getty(8), gettytab(5), init(8), login(1) and ttys(5). Printers Printers can be connected to your system via: the serial port - device name /dev/serial • the parallel port - device name /dev/lp . Connection of printers to each of these two ports is described below along with the printer database description file /etc/printcap. Hardware connection Printers on the serial port If a printer is to be attached to the serial line then care should be taken to ensure that there is no mention of the serial line in /etc/gettytab, or this is commented out first. This is to prevent getty trying to 'log' the printer in. The user should beware of the fact that each time the serial line is opened with no other processes using the serial line, the baud rate etc parameters are reset to a standard setting, which includes 9,600 baud. This usually precludes (for example) the user sending successive shell commands with output to the serial line if the default parameters are unsuitable, as the serial line will be closed after each command. To overcome this, a common method is to have a background task running holding the serial line open but without performing any I/O on it, thus: sleep 10000 </dev/serial & and then to set the baud rate and other parameters thus: stty 1200 </dev/serial Thereafter, if a command opens the serial line and resets the parameters, for example the command stty is run, the parameters will not be reset if the line is closed (by stty terminating) and re-opened, as the serial line has

been held open.

Most printer spoolers assume nothing about the serial line and reset the parameters each time they operate, and in the long run this approach should be used in every case, as it is possible for the 'sleep' time to elapse or the process to otherwise terminate.

See the manual page for stty(1) for details of how to change modes, control characters etc on the terminal.

You should check carefully what options for flow control your printer uses, and if possible set it to XOFF/XON flow control. Some printers have alternative flow control mechanisms involving ETX/ACK (different control characters from XOFF/XON transmitted under slightly different circumstances), or RTS/CTS (signals on additional wires on the interface cable). UNIX does not have options to handle these methods of flow control. Here is a general guide to the signals required on the cable:

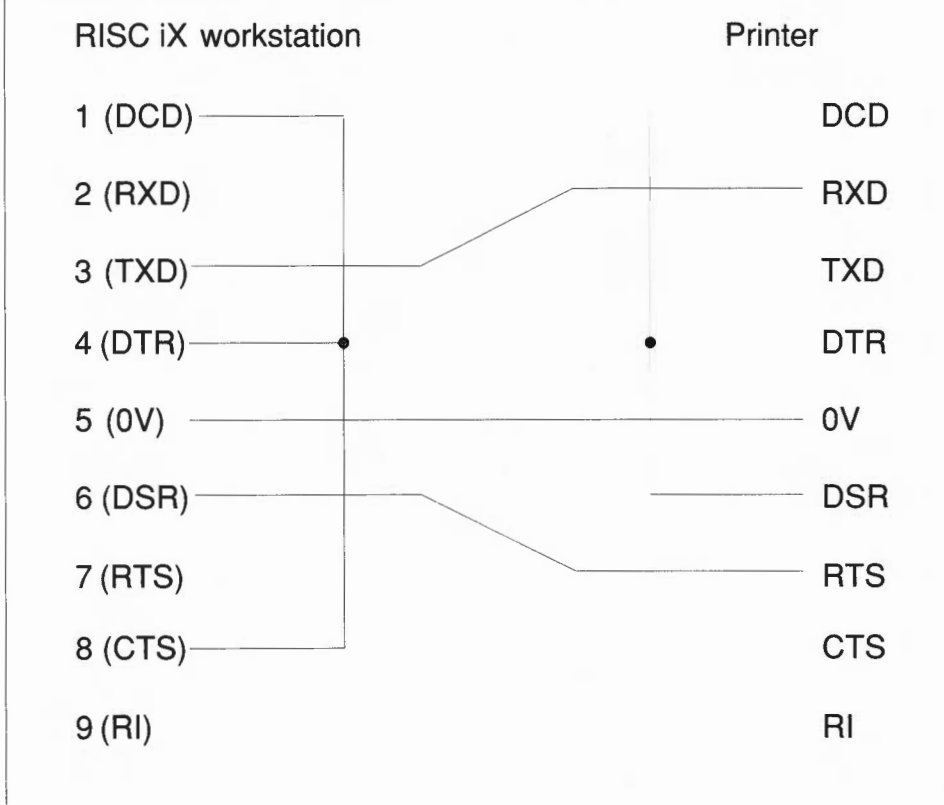

Attaching peripheral devices

 $\cap$ 

 $\cap$
#### a minero on the paramet port

Connecting printers via the parallel port is much simpler. As the communications protocols are already pre-defined all you have to do is make your system aware that it is attached to a printer.

The process for doing this for printers connected to the parallel port or serial port is outlined below.

# Software connection

Firstly you need to create a new entry for your printer in /dev using mknod(8); setting the appropriate minor device number to define the characteristics of your printer – for more information refer to lp(4). Then, edit the /etc/printcap file to describe your new printer.

No matter what sort of printer you are connecting up, note that large printer buffers are a disadvantage when running the print spooler. This is because the printer becomes so far behind the computer that the computer has long forgotten the print job before the printer catches up, which means that you can lose track of what you have printed if the paper misfeeds. If possible, the printer should be chosen to have a small buffer.

In order to run the print spooler, the file /etc/printcap may need to be edited.

# Editing the /etc/printcap file

The file /etc/printcap is used to set up details of the printer for the print spooler. The contents include details of various filters, carriage width etc which should be appropriately adjusted.

For example, here is a typical printcap entry that is suitable for connecting a LaserWriter to your RISC iX workstation:

```
# Serial PostScript printer
lp|serial|PostScript|local serial printer:\
    :lp=/dev/serial:br#9600:sd=/usr/spool/lpd:\
    :fc#00374:fs#00003:xc#0:xs#0040040:mx#0:if=/bin/psfilter:\
    :lf=/usr/adm/lpd-errs:pw#86:sh:sb:sf:pl#72:
```

Let's look at each of the above lines in turn and see what they are describing:

 lp|serial|PostScript|local serial printer - refers to the various names that the printer is known by.

- lp=/dev/serial specifies the device name which all data will be sent to the printer ie the serial port. If the printer is connected to the parallel port this would be /dev/parallel.
- br#9600 sets the baud rate for the serial line.
- sd=/usr/spool/lpd specifies the name of the spooling directory. This already exists on the standard distribution.
- the next four entries fc, fs, xc and xs, control the operation of the serial line driver code.
- mx#0 sets maximum file size, in blocks. When set to 0, the file size is unlimited.
- if=/bin/psfilter sets the name of the printer text filter to do accounting. An example of a suitable PostScript filter is listed in Reference Section B PostScript printer filter.
- lf=/usr/adm/lpd-errs sets the name of the file where errors are to be logged.
- pw#86 sets the page width, in characters.
- sh suppresses printing of burst page header.
- sb outputs a short banner when printing (one line only).
- sf suppresses form feeds.

 $\cap$ 

 $\cap$ 

 $\cap$ 

 $\bigcirc$ 

()

 $\cap$ 

• pl#72 – sets the page length, in lines.

For full details, see printcap(5).

The spool directory (/usr/spool/lpd) and the device file (/dev/serial) should be accessible to the user daemon, either by setting the modes to 777 and 666 respectively, or by making daemon, the owner of the directory and giving the files access modes of at least 700 and 600 respectively.

because a modem is a DCE (Data Communications Equipment) device, whereas terminals and workstations are DTE (Data Terminal Equipment) devices. The main difference is that the connections are 'straight through', in that the modem expects to *receive* data on the 'transmitted data' line, and vice versa, whereas when connecting terminal to computer or computer to computer the connections have to be crossed over.

# Hardware connection

You may need to make an adapter cable to connect a modem or other standard RS232 DCE device. Here is the wiring guide for connecting to a standard RS232 25-way female D-type socket:

| RISC iX workstation (9-way) | Modem  | (25-way) |
|-----------------------------|--------|----------|
| Female D-plug               | Male D | -plug    |
| 1 (DCD)                     |        | 8 (DCD)  |
| 2 (RXD)                     |        | 3 (RXD)  |
| 3 (TXD)                     |        | 2 (TXD)  |
| 4 (DTR)                     |        | 20 (DTR) |
| 5 (0V)                      |        | 7 (0V)   |
| 6 (DSR)                     |        | 6 (DSR)  |
| 7 (RTS)                     |        | 4 (RTS)  |
| 8 (CTS)                     |        | 5 (CTS)  |
| 9 (RI)                      |        | 22 (RI)  |
|                             |        |          |

In practise you may leave out RI and DSR as they are not used. If the modem doesn't provide a CTS signal, leave out this wire and instead strap it to RTS at the RISC iX workstation end.

If you are connecting a different type of modem than the one illustrated the differences will be in which signals the modem looks at and can supply. More modern or expensive modems can be configured to use or ignore the various control signals, by means of DIP switch settings or by sending commands.

For login use, the RISC iX workstation keeps DTR and RTS on but won't respond until it sees DCD from the modem. If DCD falls (due to a line problem or the remote user hanging up) any processes still attached to /dev/serial are killed. This is the recognised way to handle DCD, and a login modem should be configured to supply DCD only when there is a carrier.

For outgoing use, DTR and RTS are raised when the line is opened and dropped when the line is closed. Note however they are both left raised by RISC OS at boot time and won't drop until the line is opened then closed. Unless DCD is immediately reflected back, communications programs like uucico and tip will fail, so unless your modem can be configured to always supply DCD, then leave out the DCD wire and instead strap DCD to DTR at the RISC iX workstation end. Irrespective of the DCD setting, an outgoing modem should be configured to drop any call in progress if DTR falls.

Another point to watch with modems is that some of them have an option to set a character or character sequence which causes the line to be hung up. If at all possible this option should be disabled, as uucp and other communications software which passes data in binary will sooner or later send this sequence, and it will be very hard to detect why the line is continually being dropped. (Hayes compatible modems have such a sequence, but it is only recognised if no data has been passed for a given time, which should be set to at least one second.)

Programs that use modems to comunicate, like uucp (short for *unix to unix copy*) and tip (short for *terminal interface processor*), will only work if there is no getty (login) enabled on the serial line. So you must check that there is no mention of the serial line in gettytab.

For more information about setting up UUCP, refer to the chapter Setting up UUCP, later on in this Guide.

Software connection

 $\overline{}$ 

 $\cap$ 

 $\cap$ 

I nese include:

- hard discs
- tape streamers

Hardware connection Connecting SCSI peripherals is a simple process. As the communications protocols are already pre-defined, all you have to do is make your system aware that a new device is attached to your system.

For information about connecting a SCSI device to your system, refer to the SCSI User Guide, accompanying the SCSI expansion card.

Software connection This section provides a lot of general information about how to set up a SCSI device on your system. A RODIME RO3000S hard disc drive will be used as an example SCSI device, to show the commands that are needed for a particular device.

The SCSI uses a **logical slot** naming scheme. The actual expansion card slots are searched in the order 0, 1, 2 and 3. The first SCSI expansion card found has logical slot 0, the next SCSI expansion card found has logical slot 1 and so on. References in the rest of this section to slot 0, refers to logical slot 0.

This scheme prevents any problems occurring through incorrectly placed SCSI expansion cards. However, problems may arise should the SCSI expansion card subsequently be removed. The next time a call is made to the device supported by the removed SCSI expansion card, the card referred to will be the next SCSI expansion card found in any slot, which may be supporting an entirely different SCSI device.

Also note that the machine can only be booted into RISC iX from a SCSI disc that is attached to a SCSI expansion card in logical slot 0. This is because when booting from RISC OS only a number ranging from 0 to 7 can be used to specify the boot device. For more information, refer to \*Boot in *Reference Section A – The RISCiXFS module*.

The stages that are required to set up a SCSI device on your system are as follows. Note that some of these stages may be irrelevant depending upon the type of SCSI device you are attaching to your system:

- Create suitable entries in the /dev directory for the device
- Format and partition the device

 $\cap$ 

 $\cap$ 

- Add a suitable entry in the /etc/disktab file to enable a filesystem to be created on the device
- Add a suitable entry in the /etc/fstab file for mounting the new device onto your system

# Creating suitable entries in the /dev directory

When a new SCSI device has been attached to your system the first requirement is to inform the kernel where the new device is to be found, so that the device can be accessed by the SCSI device driver in the kernel. This entails using the command mknod to create suitable entries in the /dev directory for the device.

The syntax for the command mknod is as follows:

mknod device-name device-type major-number minor-number

The meaning of each of the above options is described below.

• *device-name* – a total of eight devices are supported by the SCSI bus. The SCSI expansion card located at the back of your computer unit is designated as the SCSI target device number 7 to which can be attached seven SCSI slave devices ranging from the number 0 to 6. For example:

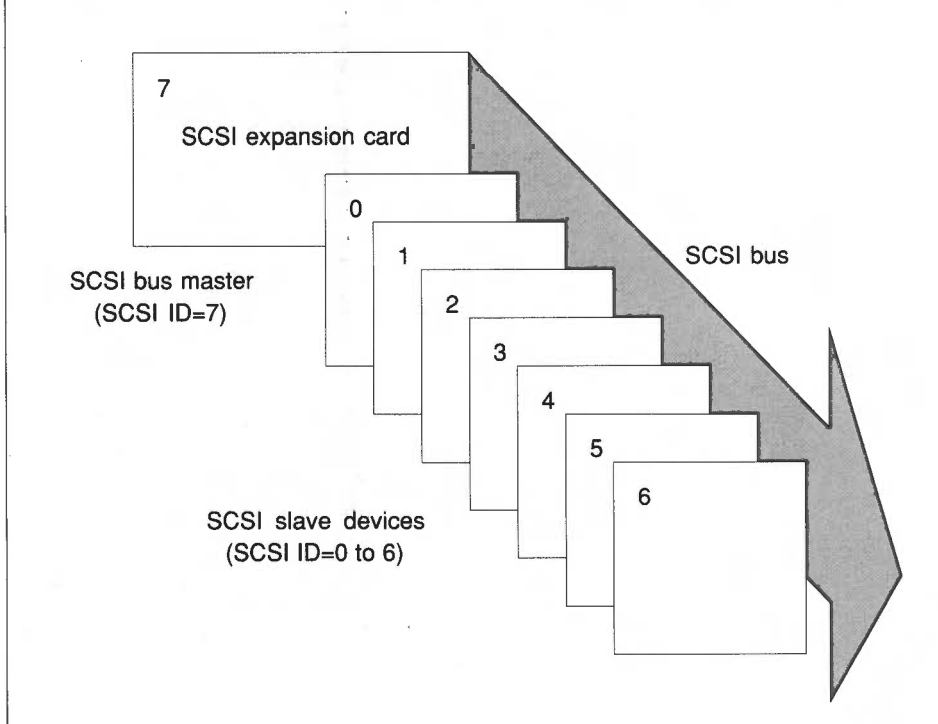

To avoid confusion, Acorn recommends the adoption of systematic names for SCSI devices, using sd for SCSI disc devices and ct for SCSI cartridge tape devices. Numbering each device from 0 in both cases.

Therefore, if you are attaching a SCSI hard disc device and this is the first SCSI device you have attached, then you should choose the device name /dev/sd0.

To confuse matters slightly, each of the seven devices (0-6) may internally support a further eight SCSI devices. So in theory, there are potentially 56 devices that can be attached to the SCSI bus.

 device-type - this corresponds to the two ways that different types of devices handle I/O data. The device-type can either be b, to denote a block special device or c to denote a character special device.

Block devices are normally discs and tapes that write data as a string of bytes. Character devices include printers and terminals and work in terms of individual characters. Although hard discs are normally referred to by the block device, there are certain operations where it is more appropriate to use the character or **raw** device; for example when you are performing backups it is more efficient to specify the raw device.

Therefore you will need to create at least two files in the /dev directory for your hard disc: One file to refer to the block device and another file to refer to the raw device.

• *major-number* – the kernel contains a variety of different device drivers for different types of devices, to which it interfaces. When an action is requested on a device, the kernel needs to be able to reference the device using the appropriate driver so that the correct driver, and moreover, the correct routine for that particular device is used.

For this purpose, the kernel contains two tables: a block device switch table and a character device switch table. Each device type has entries in these tables that direct the kernel to switch to the appropriate driver interfaces for whatever action has to be taken for the device.

The major device number allotted to a device, indicates a device type in one of these switch tables. The first entry to the SCSI driver in the character device switch table is 21 and in the block device switch table the first entry is 12.

The algorithm for computing the major device number for a character device is as follows:

21+(X\*7)+Y

For block devices the algorithm is:

 $12 + (X \times 7) + Y$ 

where:

 $\cap$ 

 $\cap$ 

 $\cap$ 

 $\frown$ 

 $\cap$ 

 $\cap$ 

X – is the expansion card number, determined by the logical expansion card slot. This means that irrespective of where the SCSI expansion card is placed, if it is the only one installed, it will be the first found, ie logical device 0.

Y – is the target number, which is set by links on the SCSI device.

• *minor-number* – corresponds to the unit number of a particular device. The format of the minor device number is as follows:

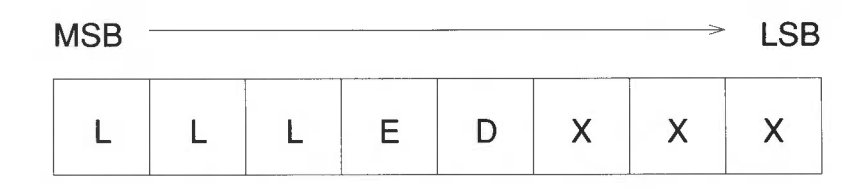

LLL – the top three bits of the minor device number, refer to the SCSI Logical Unit Number (LUN) which is usually 0.

E – exclusive open; will ensure that the device is only open for one activity at any one time.

D – the DIY bit. This causes the SCSI driver to assume no in-built knowledge of the SCSI unit. The system call ioct1, which enables processes to interface to the device, is limited to the SCSIDO request. No read or write requests will be accepted.

XXX – the bottom three bits of the minor device number are device-class dependent. For a direct access device:

XXX=partition number

For a sequential access device, the first two most significant bits are ignored. The third least significant bit, when set to 1 enables rewind on close:

X=1, ie rewind on close

For a direct access device, the algorithm for computing the minor device number is as follows:

Q + (Z\*32)

where:

Q - is the partition, set from 0 to 7 (sd0a to sd0h)

Z - is the Logical Unit Number, usually 0

By convention, device names for block devices are denoted using a letter postfix (a to h) for partitions 0 to 7 respectively. A character interface for the block device is denoted by the prefix r.

Here are a few sample mknod entries for an example SCSI hard disc drive (RODIME RO3000S). The device is assumed to be connected to a SCSI expansion card located in the first SCSI slot:

```
mknod /dev/sd0a b 12 0
mknod /dev/rsd0a c 21 0
mknod /dev/sd0b b 12 1
mknod /dev/rsd0b c 21 1
mknod /dev/sd0h b 12 7
mknod /dev/rsd0h c 21 7
```

 $\cap$ 

 $\cap$ 

()

The above commands all create suitable entries in the /dev directory for the device named /dev/sd0 ie SCSI ID=0.

The first and second mknod commands specify a block device and character device entry for the SCSI device partition 0, with major number 12 and minor number 0 (block device) and major number 21 and minor number 0 (character device).

The third and fourth mknod commands specify a block device and character device entry for the SCSI device partition 2, with major number 12 and minor number 1 (block device) and major number 21 and minor number 1 (character device).

The fifth and sixth mknod commands specify a block device and character device entry for the SCSI device partition 7, with major number 12 and minor number 7 (block device) and major number 21 and minor number 7 (character device).

The device names for character devices such as cartridge tapes are denoted using a number postfix that refers to the entire device. To refer to the nonrewinding character device an n is added. For example:

mknod /dev/ct0 b 12 1
mknod /dev/rct0 c 21 1
mknod /dev/ct0n b 12 0
mknod /dev/rct0n c 21 0

The first two mknod commands, specify a block device and character device entry for the cartridge tape drive /dev/ct0 with major number 12 and minor number 1 (block device) and major number 21 and minor number 1 (character device).

The last two mknod commands create similar block device and character device entries, but specify them for the cartridge tape drive with no rewind on close.

For more information, refer to mknod(8).

After typing these mknod commands, do an ls -1 of the /dev directory to display each of the mknods that you have created for the SCSI device. Check that each file is owned by root and the group is operator and ensure that root has read and write access to the device and group operator has read access.

To make certain that only these permissions are in operation for each entry, type the following two commands for each of the entries that you have created in /dev:

# chmod 640 /dev/device-name chgrp operator /dev/device-name

Once suitable entries have been created in the /dev directory, the SCSI device is now accessible.

If the SCSI device is a sequential access device, then it can now be used.

If the SCSI device is a direct access SCSI device, ie a hard disc, then you also need to run the command scsidm (short for SCSI disc manager) to format and initialise the disc for use as a UNIX filesystem.

The sequence of activities for initialising a SCSI hard disc device, using scsidm is:

- format the disc
- verify the disc

# Attaching peripheral devices

- partition the disc
- generate an example entry for the disc, to be included in /etc/disktab

scsidm has a user interface that provides on-line help. If at any time you do not understand a question press <?> and further information will be given. For information on any particular command you can also type:

Help command

 $\cap$ 

 $\cap$ 

 $\cap$ 

 $\bigcirc$ 

()

where *command* is a valid scsidm command.

# Format and verify the disc

1 Start the formatter program by typing scsidm. Once the program starts, you will see the prompt:

scscidm>

2 Define the device name of your SCSI disc by typing:

scsidm>device device-name

For example:

```
scsidm>device /sd0h
```

Current device is /dev/rsd0h,type 0(direct access) Device identifies itself as a RODIME RO3000S 2.2

3 You can now format the disc using the command format:

scsidm>**format** Keep the existing bad block list? >**yes** 

This is a list of the known bad blocks on the disc and should normally be included by typing yes.

Interleave? (1) >1

The parameter *interleave* determines the spacing of data on the disc. It is usually given the value 1, the tightest spacing. Some very fast discs may require a different interleave factor.

4 Once the disc is formatted, it should be verified by typing:

```
scsidm>verify
No. of iterations? (1) >1
```

The number of times the disc may be verified can be changed by altering the number of iterations. This is 1 by default.

- 5 Bad blocks on the disc are reassigned to spare blocks on the disc by answering yes to the next question:

Reassign bad blocks (yes)? >**yes** Verifying...verify OK

The disc can now be partitioned for use with RISC iX. There are further commands available that allow you to remap out and redefine any subsequent bad blocks that may occur on your disc.

A full explanation of all of the formatter commands is given in the manual page scsidm(8).

# Partition the disc

Partitioning the hard disc means dividing the total disc area into several logical partitions that can be used for various purposes. For example, one partition can be used for storing ADFS files and other areas can be used to contain various parts of the UNIX filesystem in separate partitions.

The overall layout of the disc after it has been formatted is as follows:

| ADFS<br>root | ADFS partition | UNIX | UNIX |  |
|--------------|----------------|------|------|--|
|              |                |      |      |  |

Information about any partitions that you create on the disc are held in the form of a partition table in the 'UNIX information' area of the disc. This partition table is also replicated between disc partitions that are created on the disc to ensure that at least one other copy of the partition table is available from another area on the disc. In the event of a disc crash there is a good chance of retrieving the disc layout information, which is vital for reading the data off the disc.

To partition the disc so that most of the area is given over to UNIX and the minimum amount is given to ADFS, type:

scsidm>**pa** partition Include UNIX partitions ? (yes) >**yes** Device /dev/sd0 has 18836 logical blocks, each 512 bytes long ADFS partition size (min 200 blocks)> ↓ Rounded no. of blocks in ADFS partition up to 208 Writing ADFS partition ... done Define which partitions? >

The above sequence of commands firstly invokes the partition option from scsidm and asks if you wish to include UNIX partitions. Typing yes causes scsidm to partition the disc according to the previous diagram. Thus a minimum ADFS partition is created and the remainder of the disc area is given over for use with UNIX.

You are then prompted to define the partitions on the disc. The maximum number of partitions supported (per device) is eight, ranging from partition 0 to partition 7. You can only choose partitions from 0 to 6 as partition 7 is used to refer to the entire disc area given over for UNIX and is automatically written to the partition table.

The following example shows how to divide the disc up into two partitions, 0 and 2, corresponding to the sample mknod entries that were created for the device:

Define which partitions? >0,2 UNIX starts at block 209, and is 18626 blocks long Starting block for partition 0, (209) ? > J The maximum allowable length of this partition is 18625 blocks Length of partition 0 ? >9000

Starting block for partition 2, (9210) ? >  $\rightarrow$ The maximum allowable length of this partition is 9625 blocks Length of partition 2, (9625) ? >**9625** Writing UNIX partition table ... done

The previous sequence of commands specifies two partitions to be placed on the disc area given over to UNIX. Note that the total length of the disc has decreased by three blocks. One block is used at the start of the UNIX partitions to hold the partition table and an extra block is used at the end of each partition specified to contain another copy of the partition table.

Attaching peripheral devices

()

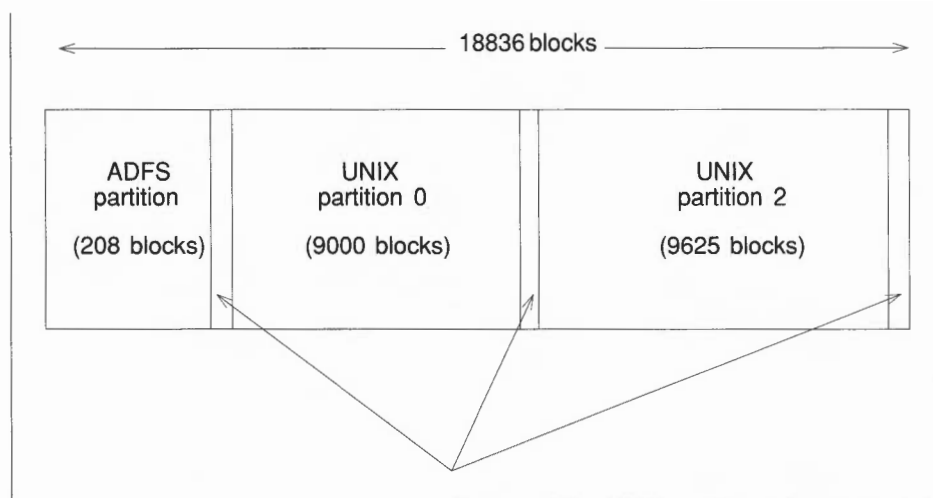

Copies of the UNIX partition table (3 blocks)

If more partitions were specified, the end of each partition would contain another copy of the partition table.

After completing the partitioning of the disc, the partition table and a simple diagram showing the partitioning of the disc is displayed. Use the form supplied in the SCSI User Guide to copy the partition table details and keep them as a record.

### Generate a sample /etc/disktab entry

The next stage is to use the mkdisktab option of scsidm to generate a sample entry for this disc in a temporary file that you can then use as the basis for creating a suitable entry in the disc description file /etc/disktab.

For example:

scsidm>mkdisktab
filename ? >/tmp/disktable
scsidm>

Leave scsidm by typing:

scsidm>quit

For more information, refer to scsidm(8).

 $\cap$ 

()

 $\cap$ 

 $\bigcirc$ 

 $\cap$ 

Now edit the file /etc/disktab to include the file /tmp/disktable which you created using scsidm.

All that you need to change is the name field, which is used to refer to the device. For example, you may wish to change the name chosen to refer to the device or to add some more names of your own.

Also, check if there are any other entries for the device in this file. If there are then these entries should be deleted.

At this stage it is possible to use mkfs or newfs on the individual disc partitions. These will create UNIX filesystems on the partitions, which are then suitable for mounting.

Note, never create a UNIX filesystems on the 'all' partition (sd?h) as this will destroy all the UNIX partition information as well as the ADFS partition on the disc. For more information, refer to mkfs(8) and newfs(8).

If the SCSI disc partition is to be mounted when the system is initialised then an entry must also be made in /etc/fstab. For more information about the format of these entries, refer to fstab(5).

With a suitable entry created in /etc/fstab, the SCSI disc partitions are then ready for mounting.

To mount the partitions, reboot the machine in the normal way. If everything works correctly you should be able to access the SCSI disc partitions you have entered in /etc/fstab.

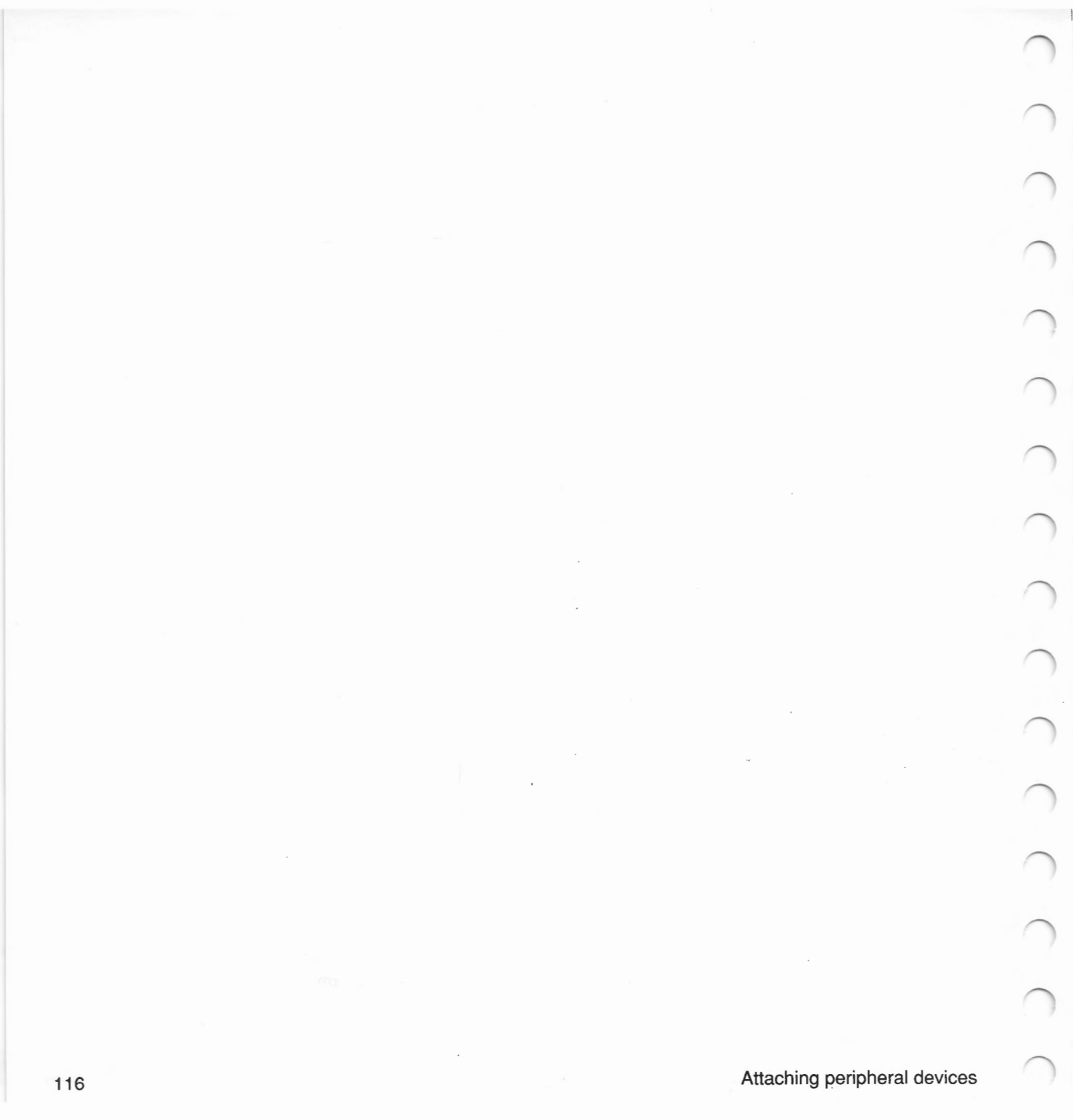

# Using the floppy disc utilities

Introduction

This chapter describes how to use the floppy disc utilities available on your system for performing the following tasks:

- Transferring information from your system onto floppy discs in different formats for use by other types of workstations. For example:
  - UNIX workstations, ie RISC iX workstations, Sun Microsystems 386i machines, Xenix systems etc.
  - Acorn ADFS compatible machines
  - MS-DOS compatible machines
- Expanding the storage capacity of your system by using floppy discs as mountable UNIX filesystems.

Some of the utilities described in this chapter are also described in the chapter entitled Communicating with other systems and users in the RISC iX User Guide. So for a more gentle introduction to using floppy discs, refer to this Guide first.

The device names that your workstation uses to refer to its disc drive are shown below. The difference between the device names is the format of the floppies which are written or expected with each device name. The expected format listed alongside the device name:

| Device name   | Initial value      | Meaning                         |
|---------------|--------------------|---------------------------------|
| /dev/rfdf256  | 256 bytes/sector   | Master Compact ADFS format      |
| /dev/rfdf512  | 512K bytes/sector  | MS-DOS 720K format              |
| /dev/rfdf1024 | 1024K bytes/sector | Archimedes ADFS 800*1K D-format |
| /dev/rfdv256  | 256 bytes/sector   | variable format                 |
| /dev/rfdv512  | 512 bytes/sector   | variable format                 |
| /dev/rfdv1024 | 1024 bytes/sector  | variable format                 |

Floppy disc device names I nere is an almost limitless variety of possible formats in which floppy discs (or floppies for short) may be recorded, in terms of sector sizes, number of sectors etc Although there are some exceptions, notably Apple 3.5" discs.

However, most of the time you will probably only use the Archimedes workstation ADFS format (/dev/rfdf1024), unless you need to exchange data with MS-DOS based workstations, in which case you will need to access the device name which writes and expects MS-DOS format (namely /dev/rfdf512).

The remaining device names include *oldadfs* format (640K) - /dev/rfdf256, and the three variable-specification formats - /dev/rfdv256, /dev/rfdv512 and /dev/rfdv1024, which have downloadable format descriptions, but are initialised at boot time to be similar to the three fixed formats.

You can use the program flpop(1) to reset the parameters for these variablespecification formats. For more information, refer to flpop(1).

# **Formatting discs**

Brand new discs, or discs which have been written on a different device name, cannot be used in any way until they have first been formatted.

The command to format floppy discs is ffd (short for *format floppy discs*). This command only writes initial track layout information onto the disc and does not write out any file structure information, which will be needed if you are going to store files on the disc.

ffd is quite adequate if you are going to use programs such as tar or cpio to transfer files between UNIX workstaions as they do not expect to find any information about file structure on the disc.

To format a disc in the standard ADFS-style D format, insert the disc into the drive (having made sure that the write-protect slide tab is covering the hole), and type:

### ffd 1024 →

ADFS-style D format is the best format to use if you are going to use the floppy disc with tar or cpio and it is also the default format that is used if ffd is issued with no options.

If you intend to use the floppy disc to transfer information to either ADFS machines or MS-DOS machines then you do not need to use a separate command just to format the disc – the formatting command can be included as an option with the ADFS and MS-DOS transfer commands described in the next section.

The following sections show you how to transfer information from your system onto floppy discs for use by other types of workstations and from other types of workstations back to your system.

Note that the utilities described are only suitable for copying textual files between your machine and another different type of machine. You can only transfer binary files betweeen two RISC iX workstations.

The following procedure describes how to transfer files between two UNIX workstations. This includes RISC iX workstations and any other UNIX workstation that supports tar (short for *tape archiver*) or cpio and also has a 3.5" floppy disc drive.

In order to be able to transfer files between two workstations, you need to be able to log in as root on both workstations.

First, you need to format the disc using the command ffd as previously described. With the floppy disc formatted, you can now copy files onto the floppy disc using either tar or cpio. The following examples use tar which is the most popular command used to transfer files and is supported by more machines than cpio.

For example, if you have two files (file1 and file2) that you wish to transfer to another UNIX workstation, type:

# tar cvf /dev/fdf1024 file1 file2 a file1 1 blocks

a file2 1 blocks

The command tar can be used for saving and restoring files between workstations that may not use the same file formats. tar produces one large file in a standard format containing the files specified, which is written onto your floppy disc and can then be transferred to the remote UNIX workstation.

Using the floppy disc utilities

Transferring information between machines

Transferring information to and from other UNIX machines

()

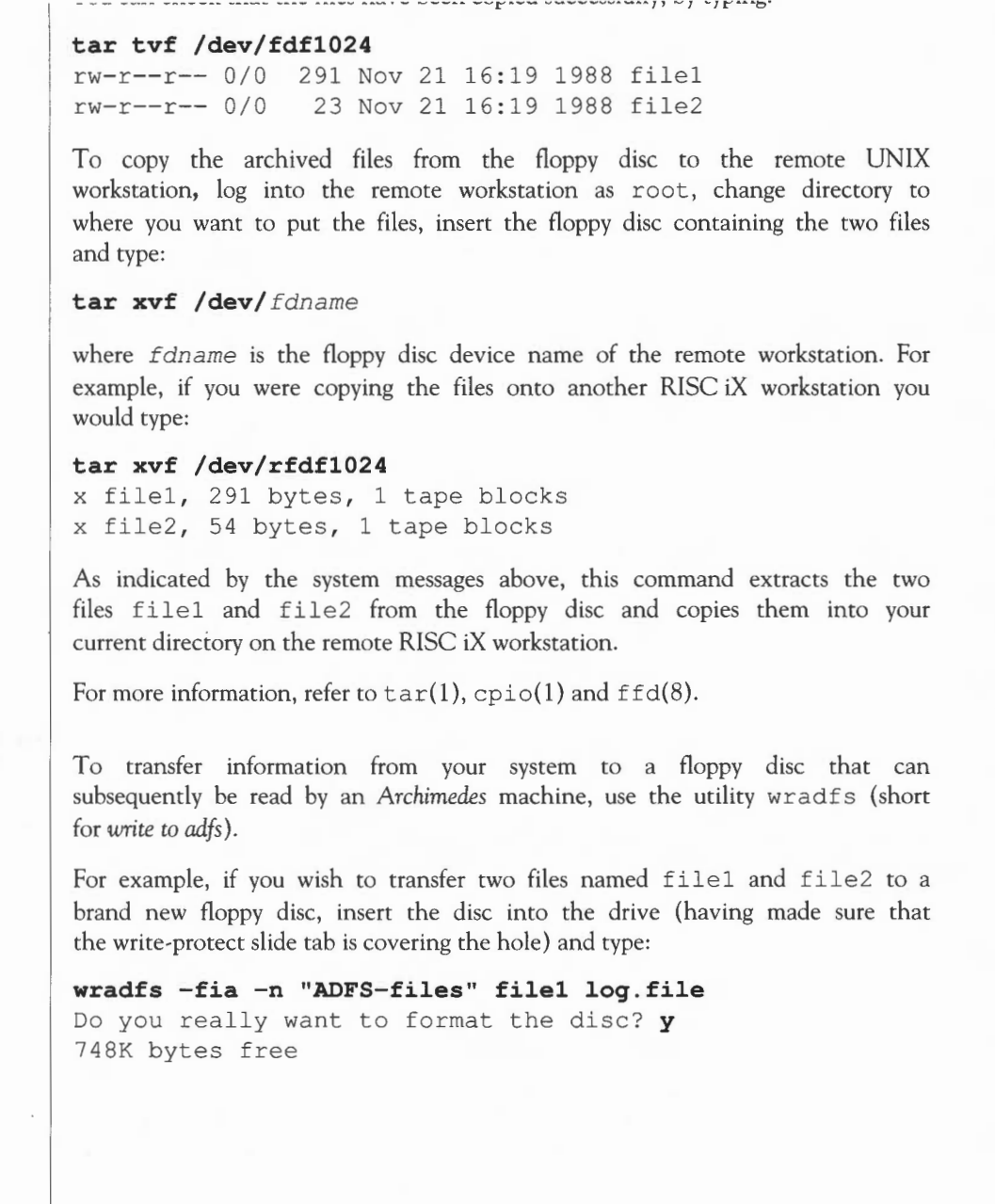

Transferring information to and from ADFS machines

Lloing the flanny diag utilities

This command firstly formats and initialises the disc so that it can store ADFS files (the -fi options). The -a option displays the amount of free space left on the disc after the transfer has been completed (748K in the above example). The -n option sets the disc name for the floppy disc (ADFS-files).

To check that the transfer worked satisfactorily, type:

```
adfsls -1
Disc name: 'ADFS-files'
```

 $\cap$ 

()

 $\cap$ 

Directory title: Initialised by Unix --RW fff 13/04/89 13:01:00 000ae 000c-000f file1 --RW fff 13/04/89 13:01:00 00057 0010-0013 log-file

adfsls (short for *adfs list*) lists out the contents of the currently inserted floppy disc.

Notice that the '.' in the file log.file has been changed to a '-'. This is because ADFS uses full stops to specify directory pathnames. Thus the file is now called log-file.

The information on this disc can now be read by an Archimedes machine.

You can use the utility adfscat (short for *adfs catenate*) to type the contents of an ADFS file on the floppy disc and adfsrm (short for *adfs remove*) to delete an ADFS file from the floppy disc.

To transfer information from an Archimedes machine to your system, use the utility adfscp (short for *adfs copy*). For example, to transfer the ADFS files file1 and log-file used in the previous example, back to the current directory and into their initial UNIX format, type:

# adfscp -V file1 log-file . Created file ./file1: 174 bytes Created file ./log-file: 87 bytes

adfscp copies all the named files from the floppy disc to the current directory (specified by the '.'). The -V option causes adfscp to give an account of its activities. In the above example two files are copied to the current directory. Notice that log-file is not changed back to its original name, as log-file is a valid name in UNIX.

contents of the current directory, using the 1s command, immediately after using adfscp.

As indicated in the previous examples, there are certain restrictions concerning file names when transferring between ADFS and RISC iX. These restrictions are fully described in the manual pages for the ADFS utilities.

For more information about the ADFS floppy disc utilities and the various options that can be used with them, refer to the following manual pages; adfscat(1), adfscp(1), adfsls(1), adfsrm(1) and wradfs(1).

The MS-DOS floppy disc utilities are virtually identical to the ADFS floppy disc utilities in terms of their functionality and the options that can be used with them.

To transfer information from your system to a floppy disc that can subsequently be read by an MS-DOS machine, use the utility wrmsdos (short for write to ms-dos).

For example, if you wish to transfer two files file1 and log.file to a brand new floppy disc, insert the disc into the drive (having made sure that the write-protect slide tab is covering the hole) and type:

```
wrmsdos -fia file1 log.file
```

Do you really want to format the disc?  $\mathbf{y}$  728064 bytes free

This command firstly formats and initialises the disc so that it can store MS-DOS files (the -fi options). The -a option displays the amount of free space that is left on the disc after the transfer has been completed (728064 bytes in the above example).

To check that the transfer worked satisfactorily, type:

### msdosls -1

| FILE1   | :AR | 14:05:56 | 13/04/89 | 2 | 103 |
|---------|-----|----------|----------|---|-----|
| LOG.FIL | :AR | 13:54:20 | 13/04/89 | 3 | 92  |

msdosls (short for *ms*-dos *list*) lists out the contents of the currently inserted floppy disc.

# Using the floppy disc utilities

Transferring information to and from MS-DOS machines

Notice that both file names have been converted to upper-case characters to comply with MS-DOS file naming conventions and also that the file log.file has been changed to LOG.FIL as MS-DOS only allows three characters after a full stop has been used in a file name.

The information on this disc can now be read by an MS-DOS machine capable of reading 3.5" 720K floppy discs.

You can use the utility msdoscat (short for *ms-dos catenate*) to type the contents of an MS-DOS file on the floppy disc and msdosrm (short for *ms-dos remove*) to delete an MS-DOS file from the floppy disc.

To transfer information from an MS-DOS machine to your system, use the utility msdoscp (short for *ms-dos copy*). For example, to transfer the MS-DOS files FILE1 and LOG.FIL used in the previous example, back to your current directory and into their initial UNIX format, type:

#### msdoscp -V FILE1 LOG.FIL .

Created file ./FILE1: 183 bytes (174 bytes copied) Created file ./LOG.FIL: 92 bytes (87 bytes copied)

msdoscp copies all the named files from the floppy disc to the current directory (specified by the '.'). The -V option causes msdoscp to give an account of its activities. In the above example two files are copied to the current directory. Notice that LOG.FIL is not changed back to its original name, as LOG.FIL is a valid name in UNIX.

To check that the files and directories were successfully copied, list the contents of the current directory, using the ls command, immediately after using msdoscp.

Similar to the ADFS utilities, there are certain restrictions concerning file names when transferring between MS-DOS and RISC iX. The MS-DOS utilities also try to determine between text file types and binary file types. These restrictions are detailed in the manual pages for the MS-DOS utilities.

For more information about the MS-DOS floppy disc utilities and the various options that can be used with them, refer to the following manual pages; msdoscat(1), msdoscp(1), msdosls(1), msdosrm(1) and wrmsdos(1).

()

 $\bigcirc$ 

 $\cap$ 

(

# mountable UNIX filesystems

things:

- format the disc
- create a UNIX filesystem on the formatted floppy disc by initialising the file structures and the root directory on the floppy disc
- mount the disc in an appropriate directory on the filesystem.

Format the disc in ADFS-style D format using the command ffd as previously described.

Creating a UNIX filing system involves initialising the file structures and the root directory on the floppy disc. There are two commands you can use to do this:

- mkfs (short for make filesystem)
- newfs (short for new filesystem), a user-friendly front-end to mkfs

It is reccommended that you use newfs for creating a UNIX filing system. But it also is helpful to have an idea about how mkfs works. An appropriate mkfs command is as follows:

mkfs /dev/rfdf1024 800@1024 5 2 8192 1024

The block device, /dev/rfdf1024 is used because the raw device limits transfers to multiples of 1024 bytes and mkfs uses smaller transfer sizes. The next argument (800@1024) gives the size of the disc. As the disc has a capacity of 800K, this argument corresponds to 800 sectors at 1024 bytes (1K) per sector.

The remaining arguments give the number of sectors per track on the disc (5), the number of tracks per cylinder on the disc (2), the primary block size for files on the new filesystem (8192), and finally the 'fragment' size for files on the filesystem in bytes (1024). This last value represents the smallest amount of disc space that will be allocated to any file that is created on the filesystem, ie 1024 bytes.

There are other parameters that can be specified but they can be safely ommitted as sensible default values are provided. For more information, refer to mkfs(8).

# Using the floppy disc utilities

Although mkfs works satisfactorily, its syntax is somewhat complex. It is far easier to use the command newfs, which does all the spadework for you by selecting the correct options for the type of disc you are initialising and passing these options on to mkfs. For example, the filesystem can be initialised in the same manner in the previous example, by using the following newfs command:

### newfs /dev/rfdf1024 adfs

newfs reads the disc description file /etc/disktab to decipher what type of disc is being initialised. It then calculates the optimum parameters to use in calling mkfs for this type of disc, then executes the command mkfs with these parameters to initialise the filesystem.

You can see the mkfs command that is actually used to create the filesystem by invoking newfs with the -v option set. For example:

### newfs -v /dev/rfdf1024 adfs

The final stage in making your floppy disc a mountable UNIX filesystem is to mount it in an appropriate directory on the filesystem.

To mount the disc on the directory /mnt, type:

#### cd /

 $\cap$ 

 $\mathbf{C}$ 

#### mount /dev/fdf1024 /mnt

/mnt is usually an empty directory that is reserved for mounting discs. If there are any files or directories stored in this directory they will disappear temporarily, but will reappear when the disc is unmounted.

To check that the disc is mounted, type:

#### df

Filesystem kbytes avail capacity Mounted on used /dev/st0a 34983 32010 2623 928 / /dev/rfdf1024 10 586 28 /mnt 663

The above display shows that the floppy disc device /dev/rfdf1024 is mounted on the directory /mnt and has just under 600K of space available for storing UNIX files. Note that the other 200K of space on the disc has been used up in formatting the disc and initialising the filesystem.

Using the floppy disc utilities

reference any other directory on the filesystem. Files can be saved in this directory just as they would in any other area of the filesystem.

After use, you can dismount the disc, by typing:

# cd / umount /mnt

Don't forget to type 'cd /'. If you are in /mnt when you type the second line, you will get the error message:

# /mnt: Device busy

This is because unmounting a filesystem while you are in it is rather like sawing a branch off a tree while you are perched on its extremity!

After typing the above commands, you are free to remove the disc. Note that you should never remove the disc before you firstly unmount it from the filesystem. There may still be some information in memory that has not yet been written out to the disc.

Dismounting the disc first ensures that all data is preserved, as unount performs a sync.

For more information refer to mount(8).

# ○ Setting up UUCP

Introduction

 $\cap$ 

()

Setting up UUCP can be quite a major task, as there are many files and directories to set up correctly, and maintain once set up. However, once it is running, it can be quite a reliable means of file transfer between disparate systems where no other method (eg ethernet, floppy) exists.

Not only are files transferred, but UUCP is the basis of the electronic mail system provided under UNIX; indeed in most cases the mail system is the only part of UUCP that is used.

The syntax of UUCP is slightly peculiar; remote machines are referred to by means of a **node name** followed by an exclamation mark (!). This is then followed by the user name on the remote machine (in the case of mail), or the path name (in the case of other programs). For example:

machine!user

and

machine!/u/a/b/c.

A transfer can be 'multi-hop', ie via one or more intermediate machines, by specifying several node names, thus:

machinel!machine2!machine3!...!user.

One of the limitations of the UUCP suite of programs is that the route has to be completely known, however some sites overcome this by having large tables of routes and automatically inserting routes to machines known to them.

There are two user-level programs associated with UUCP. These are:

• A program actually called uucp, whose function is to copy between systems with command arguments analogous to cp.

uux, which is a program which sets up a job to run a command on a remote system, passing specified files as data and recovering the results. In fact this is the command invoked by mail, passing the message text as data, and most systems are set up only to permit the passing of mail using uux, and perhaps some harmless commands to list files etc.

Likewise commonly-imposed restrictions prevent uucp from being used to copy a very limited subset of the files on each machine, and in particular 'multi-hop' transfers are very hard, and sometimes impossible to implement satisfactorily. In most cases files are sent 'multi-hop' as part of a mail message, possibly packed using the utility tarmail.

There are usually two background programs started by uucp. These are:

- uucico, which connects over the serial line to the remote machine and talks to another copy of itself on that machine to actually transfer files. The 'called' machine has a special login which has this program in place of a shell.
- uuxqt, which runs after uucico has been completed, and processes the files which have arrived.

UUCP may be connected over the telephone line using modems, or directly using serial lines. Connection may be two-way, or one system may always call the other (this is usually much easier). Normally when a job is submitted using uucp or uux, uucico is started in the background to place a call to the remote machine and start file transfer.

Once file transfer has started, everything which is pending between the machines will be sent each way. If modems and telephone lines are involved, it is highly undesirable if a request is queued and a copy of uucico started up during the peak telephone charging rates. Accordingly what usually happens is that one system is designated a 'slave' system and never places calls, and the other system is a 'master' system and calls the slave system regardless of whether it has work, at fixed times set up using cron. Such calling is known as 'polling'.

Checking the serial line

It is assumed that you have successfully connected a modem to the serial port of your workstation as detailed in the previous chapter. When you have connected the modem up you can use the program tip(1C) to access the modem and check or set its internal settings, prior to commissioning a UUCP

link. Use one of the unixnnnn entries in /etc/remote to test the line; if there isn't one for the speed you want, then make one. You can go up to 19200 baud.

The serial line is accessed via /dev/serial. tip and uucico are both setuid uucp. After you have successfully connected your modem, you should type the following line to avoid any trouble with access permissions:

chown uucp /dev/serial

Each UUCP machine needs a UUCP name. Normally this is the hostname of the machine, often truncated to six or seven characters depending on the version of UUCP that you have.

If your hostname is still unix then you should change it to something more original. If you are linking into the world-wide UUCP network then your UUCP name should ideally be unique in the first six characters, though you may also be able to register a separate domain-based electronic mail name.

Your system should already have an entry in the password file (/etc/passwd) for a user called uucp:

uucp::66:1:UNIX-to-UNIX

Copy:/usr/spool/uucppublic:/usr/lib/uucp/uucico

It is helpful to have a UUCP System Administrator user, for example uucpsu, with the same uid and gid but with a normal shell and a secure password. This avoids having to set up uucp as a superuser and encountering problems with files being unwriteable by the UUCP system.

Setting up the UUCP files and directories

Setting up a UUCP

name for your machine

Setting up a UUCP login

name

/usr/spool/uucp

In order to set up uucp, various files in the directory /usr/lib/uucp need to be carefully edited. The rest of this chapter takes you through the stages involved in setting up UUCP on your system.

Login as uucpsu and change directory to /usr/spool/uucp. Create the directories D.nnn and D.nnnX, where nnn is the hostname of your system truncated if necessary to seven characters.

Setting up UUCP

For example, if the hostname of your machine is stardust, you would type:

mkdir D.stardus mkdir D.stardusX

You will also need to create the directory XTMP to enable remote uux commands to send and deliver mail:

### mkdir XTMP

List out the contents of the directory /usr/spool/uucp, using the command ls -lg. The files for the machine stardust along with the correct ownership and access permissions, would be as follows:

512 Dec 11 17:46 AUDIT drwxrwxr-x 2 uucp daemon drwxr-xr-x 2 uucp daemon 512 Apr 6 12:59 C. drwxr-xr-x 2 uucp daemon 512 Dec 11 17:46 D. 512 Apr 5 14:31 D.stardus drwxr-xr-x 2 uucp daemon drwxr-xr-x 2 uucp daemon 512 Apr 5 14:32 D.stardusX 512 Apr 6 13:09 STST drwxr-xr-x 2 uucp daemon drwxr-xr-x 2 uucp daemon 512 Apr 6 13:09 TM. 512 Dec 11 17:46 X. drwxr-xr-x 2 uucp daemon drwxr-xr-x 2 uucp daemon 512 Dec 11 17:46 XTMP drwxrwxr-x 2 uucp daemon 512 Apr 6 11:28 uucplog.archives

The log files LOGFILE, ERRLOG or SYSLOG may also be contained in this directory.

# /usr/lib/uucp

You will need to create the following configuration files in /usr/lib/uucp:

- L-devices
- L.cmds
- L.sys
- USERFILE

Here are some examples, see the appropriate manual pages for more details:

#### L-devices

```
# Caller Device Call_Unit Class Dialer [Expect Send]...
#
ACU serial unused 2400 hayes2400pulse
DIR serial unused 9600
PAD serial unused 9600
```

### L.cmds

```
# An optional PATH=/dir[:/dir]... may be given, followed by a list of
# acceptable commands, one per line,
PATH=/usr/ucb:/bin:/usr/bin
rmail
```

#### L.sys

 $\cap$ 

```
# System Times Caller Class Device/Phone_Number [Expect Send]...
#
acorn Any DIR 9600 serial "" "" ogin: uucp sword; choker
testacu Any DIR 9600 123456789 "" sendl expect2 send2 expect3
testdir Any DIR 9600 serial "" sendl expect2 send2 expect3
testpad Any PAD 9600 serial "" sendl expect2 send2 expect3
```

# USERFILE

```
# [loginname],[system] /pathname [/pathname]...
#
, /usr/spool/uucppublic
```

Much fuss is made over the ACU caller type and the diallers it supports. Not all the diallers listed in the L-devices man page are supported and in any case there are so many different modems on the market, each needing its own special settings, that this compiled-in approach is doomed unless you have the sources.

Instead you should use the DIR caller type and put all the chit-chat with the modem in L.sys as part of the expect-send sequence. For example:

expect nothing, send ATZ, expect OK, send ATDP628847, etc.

The DIR caller uses the 'g' protocol, ideal for use with normal non errorcorrecting modems. If you have a 'Trailblazer' modem at each end of the line you should also use 'g' protocol as they have special handling for it. If you have some other error correcting modems either end of the line, you might get a faster throughput by using the 'f' protocol which you select by saying the caller type is a PAD. Unlike the 'g' protocol which sends short checksummed packets with acknowledgement handshaking, the 'f' protocol sends the whole file with a single checksum at the end. It is used under very good line conditions when the checksum is only rarely expected to be wrong. The 'f' protocol uses only seven bits so any eight bit data gets encoded/decoded on the fly. Please note that although the caller type is PAD it won't work properly with JNT PADs as used in the UK because <CTRL-P>'s are used in the initial handshaking.

# Testing the UUCP link

Once you have edited the above files, you can test the UUCP link by running uucico with debugging on to see what is happenning. This should show up any errors in the expect/send sequence. Put a sample file in /usr/spool/uucppublic, give it public read, and queue it for transfer. For example:

% uucp -r /usr/spool/uucppublic/test remhost\!/usr/spool/uucppublic/infile % /usr/lib/uucp/uucico -r1 -x99 -sremhost

# Incoming UUCP

The setup for incoming UUCP is similar to that for outgoing UUCP, except that you don't need an expect-send sequence. You should however put the UUCP name in /usr/lib/uucp/L.sys with a Never times entry. The site should also appear in /usr/lib/USERFILE unless covered by any default. For security you should put a '\*' in the password field for the generic uucp user and give each site that calls in its own login name and password. A good scheme is to append a 'U' to the uucp name to make a userid. In each case the uid, gid, home directory and shell remain the same as for the generic uucp user. Don't worry if UUCP files seem to change ownership to one of these users, the uid is still 66.

You will need a line like this in /etc/ttys to enable logins on the serial line:

serial "/etc/getty std.1200" unknown on

### Miscellany

UUCP writes logfiles in /usr/spool/uucp and may accumulate abandoned files in its spool directories, so it needs a regular tidy. There is a script for doing this in /usr/lib/uucp/clean.daily, called every night by cron.

If your hostname is longer than seven characters you will need to replace references to uuname -1 with the seven character truncation because uuname gets it wrong.

For more information about setting up uucp, refer to the following manual pages L-DEVICES(5), L-DIALCODES(5), L.ALIASES(5) L.CMDS(5), L.SYS(5) and USERFILE(5).

Setting up ULICP

 $\bigcirc$ 

 $\cap$ 

 $\cap$ 

 $\cap$ 

 $\cap$ 

 $\cap$ 

( ) )

Setting up UUCP

 $\bigcirc$ 

- 7

# ○ Bibliography

 $\cap$ 

Here is a list of books that you should refer to for further information about System Administration on UNIX systems:

- 1 UNIX System Administration David Fielder and Bruce H. Hunter, Hayden books (1986)
- 2 UNIX System Security Patrick H. Wood and Stephen G. Kochan, Hayden books (1986)
- 3 Berkeley 4.3 BSD System Manual Set, which comprises seven volumes:
  - User's Reference Manual (URM)
  - User's Supplementary Documents (USD)
  - Programmer's Reference Manual (PRM)
  - Programmer's Supplementary Documents, Volume 1 (PS1)
  - Programmer's Supplementary Documents, Volume 2 (PS2)
  - System Manager's Manual (SMM)
  - UNIX User's Manual Master Index

The above manual set is available from the European UNIX User Group (EUUG), Owles Hall, Buntingford, Herts, SG9 9PL.
$\bigcirc$ Bibliography 

# Reference Section A: The RISCiXFS module

Introduction

 $\bigcirc$ 

This reference section details the \* commands supported by the RISCiXFS module that can be used in Supervisor mode from RISC OS.

All the above operations can be performed from the RISC OS Supervisor command line, or alternatively from the RISC OS Desktop, by using the maintenance menu from the !RISCiX application. This section describes the use of the module from the Supervisor command line. For information on using the module from the RISC OS Desktop, refer to the chapter entitled *Starting up and shutting down the system*, at the start of this manual.

For more general information about \* commands and modules, refer to the Archimedes User Guide.

|            | Loads a file as a RISC iX                                                                                                    | kernel and executes it.                                                                                                    |  |
|------------|----------------------------------------------------------------------------------------------------|----------------------------------------------------------------------------------------------------|--|
| Syntax     | *Boot [ <filename [<root=""> [<swap>]]]</swap></filename>                                                                             |                                                                                                    |  |
| Parameters | <pre>ers <filename>is the name of the file that is to be loaded as a RISC iX I The default filename used is /vmunix.</filename></pre> |                                                                                                    |  |
|            | <root></root>                                                                                                    | refers to the device partition that will be used for<br>the root filesystem '/'. This parameter conforms to<br>the naming convention $ddM(U, P)$ where:                                   |  |
|            |                                                                                                    | dd is a two character device driver identifier:                                                                                                    |  |
|            |                                                                                                    | st st506 hard disc driver                                                                                                    |  |
|            |                                                                                                    | fd ADFS physical format floppy disc<br>driver                                                                                                    |  |
|            |                                                                                                    |                                                                                                    |  |
|            |                                                                                                    | M 0 to 7; the major hardware controller number                                                                                                    |  |
|            |                                                                                                    | U 0 to 63; the unit device number (drive number)                                                                                                    |  |
|            |                                                                                                    | P 0 to 7; the partition number on the device                                                                                                    |  |
|            | <swap></swap>                                                                                                    | refers to the device partition that will be used for<br>the swap area. This parameter also conforms to the<br>naming convention $ddM(U,P)$ as described above.                            |  |
| Use        | Ise If *Boot is issued with no parameters, the command will exe<br>kernel image /vmunix and automatically enter multi-user mode.      |                                                                                                    |  |
|            | The default device par<br>are defined by the RI<br>device (as controlled b<br>will be set to partition 1                              | titions used for the root filesystem and the swap area<br>SC iX kernel. Normally root will be set to the boot<br>by CMOS RAM parameter settings) and the swap area<br>on the root device. |  |
|            |                                                                                                    |                                                                                                    |  |

Alternative kernel images and startup device information can be given. If alternative parameters are used, the kernel will be started in single-user mode.

Example

 $\cap$ 

 $\cap$ 

 $\cap$ 

To boot off a floppy disc, using the internal st506 driver as the root partition and partition 1 of the first SCSI hard disc drive as the swap partition, type:

\*FMount fd0(0,0) /mnt
\*Boot /mnt/vmunix st0(0,0) sd0(0,1)

|                  |                                                  | -                                                                                  | Comigure Device                                     |   |
|------------------|--------------------------------------------------|------------------------------------------------------------------------------------|-----------------------------------------------------|---|
|                  | Sets the device of th<br>loaded.                 | e filesystem mo                                                                    | ounted when the RISCiXFS module is                  | 1 |
| Syntax           | *Configure Device                                | e <device na<="" th=""><th>me&gt;<major device=""></major></th><th>1</th></device> | me> <major device=""></major>                       | 1 |
| Parameters       | <device name=""></device>                        | a two character<br>st                                                              | device driver identifier:<br>st506 hard disc driver | 1 |
|                  |                                                  | fd                                                                                 | ADFS physical format floppy disc<br>driver          | 1 |
|                  |                                                  | sd                                                                                 | SCSI hard disc device                               |   |
|                  | <major device=""></major>                        | 0 to 7; the majo                                                                   | or hardware controller number                       | 1 |
| Use              | *Configure Device sets<br>RISCiXFS module is loa | the device of t<br>ded.                                                            | he filesystem that is mounted when the              | 1 |
| Example          | *Configure st0                                   |                                                                                    | (the default value)                                 | 1 |
| Related commands | *Configure Partition, *C                         | Configure Unit.                                                                    |                                                     | 1 |
|                  |                                                  |                                                                                    | -                                                   | 1 |
|                  |                                                  |                                                                                    |                                                     | 1 |
|                  |                                                  |                                                                                    |                                                     | 1 |
|                  |                                                  |                                                                                    |                                                     | 1 |
|                  |                                                  |                                                                                    |                                                     | 1 |

Reference Section A: The RISCiXFS module

# \*Configure noRISCOS

Controls the automatic bootstrapping of the RISC iX kernel.

Syntax

Arguments

Use

 $\cap$ 

 $\cap$ 

()

Example

\*Configure noRISCOS ON|OFF

On or Off (default 'On')

\*Configure noRISCOS controls the automatic bootstrapping of the RISC iX kernel when the RISCiXFS module is loaded.

If this flag is set to 'On' the module does NOT stop for confirmation to bootstrap the kernel and will automatically start up RISC iX in multi-user mode - RISC OS is bypassed. If this flag is set to 'Off', the module is loaded, but the \*Boot command is not executed.

To set the flag to 'Off' from RISC iX use the command:

## reboot -RISCOS

This will shutdown RISC iX and bring the machine into RISC OS, irrespective of the \*Configure noRISCOS setting.

\*Configure noRISCOS OFF

# \*Configure Partition

Sets the partition number of the filesystem mounted when the RISCiXFS module is loaded.

\*Configure Partition <partition number>

Parameters

Syntax

Use

Example

**Related commands** 

<partition number>

0 to 7; the partition number on the device

\*Configure Partition sets the partition number of the filesystem mounted when the RISCiXFS module is loaded.

\*Configure Partition 0 (the default value)

\*Configure Device, \*Configure Unit.

# \*Configure Unit

Sets the unit number of the filesystem mounted when the RISCiXFS module is loaded.

Syntax

Parameters

Use

()

 $\bigcirc$ 

Example

Related commands

\*Configure Unit sets the unit number of the filesystem mounted when the RISCiXFS module is loaded.

0 to 63; the unit device number

\*Configure Unit 0 (the default value)

\*Configure Unit <unit number>

<unit number>

\*Configure Device, \*Configure Partition.

# \*Execv fsck

Runs a filesystem consistency check (fsck) prior to booting RISC iX.

mounted filesystem.

\*Execv fsck carries out a thorough check of the state of the filesystem and

should be used as a diagnostic tool for checking the state of the filesystem if

\*Execv executes RISC iX objects under the RISC iX system call emulator

All parameters appended to the command line are passed to the executed object. Objects are searched for along the 'RISCiX\$Path' variable which uses the default search path '/,/etc/,/bin/' and can be modified at any time using the RISC OS \*set command (see the Archimedes User Guide for

\*EXECV fsck <options>

<options>

RISC iX fails to boot.

\*Execv mkfs.

contained in the RISCiXFS module.

Parameters

Syntax

Use

Example

details). The ',' character is used to separate individual path entries
(conforming to the RISC OS convention).
\*EXECV fsck /dev/st0a carries out a check of the filesystem on the
internal hard disc (/dev/st0a)

for full documentation on the options that can be

used with the fsck program, refer to the manual page for fsck(8). Note that the filename of the object must be given and must be the name of a block special file that exists on the currently

Related commands

## \*Execv mkfs

Makes a new filesystem.

<options>

\*EXECV mkfs <options>

Syntax

Parameters

Use

Example

 $\cap$ 

(

**Related commands** 

for full documentation on the options that can be used with the mkfs program, refer to the manual page for mkfs(8).

\*Execv mkfs makes a new filesystem on the named device by initialising the file structures and the root directory.

\*Execv executes RISC iX objects under the RISC iX system call emulator contained in the RISCiXFS module.

All parameters appended to the command line are passed to the executed object. Objects are searched for along the 'RISCiX\$Path' variable which uses the default search path ',/,/etc/,/bin/' and can be modified at any time using the RISC OS '\*set' command (see the *Archimedes User Guide* for details). The ',' character is used to separate individual path entries (conforming to the RISC OS convention).

\*EXECV mkfs /dev/fdf1024 1600 10 2 4096 1024

makes a new filesystem on a floppy disc, that has been formatted using the command ffd 1024.

\*Execv fsck.

| . LIMOUTH |
|-----------|
|-----------|

 $\bigcirc$ 

 $\bigcirc$ 

 $\bigcirc$ 

0

 $\bigcirc$ 

 $\cap$ 

|                  | Allows other RISC iX filesystems to be attached to the current root directory.   |                                                                                                    |
|------------------|----------------------------------------------------------------------------------|----------------------------------------------------------------------------------------------------|
| Syntax           | *FMount <special< th=""><th>device&gt; <pathname> [R]</pathname></th></special<> | device> <pathname> [R]</pathname>                                                                                                    |
| Parameters       | <special device=""></special>                                                    | refers to the device partition that *FMount will try to<br>mount as a RISC iX filesystem. This parameter<br>conforms to the naming convention ddM(U,P) where:<br>ddi s a two character device driver identifier: |
|                  |                                                                                  | st st506 hard disc driver                                                                                                    |
|                  |                                                                                  | fd ADFS physical format floppy disc driver                                                                                                    |
|                  |                                                                                  | sd SCSI hard disc device                                                                                                    |
|                  |                                                                                  | M 0 to 7; the major hardware controller number                                                                                                    |
|                  |                                                                                  | U 0 to 63; the unit device number (drive number)                                                                                                    |
|                  |                                                                                  | P 0 to 7; the partition number on the device                                                                                                    |
|                  | <pathname></pathname>                                                            | a valid pathname that points to a currently unused directory on the filesystem.                                                                                                    |
|                  | [R]                                                                              | make the mounted filesystem read-only                                                                                                    |
| Use              | *FMount attaches a I<br>currently mounted file<br>sub-tree from the origina      | RISC iX filesystem to a suitable mount point on a esystem. This filesystem then becomes available as a al mount point.                                                                                           |
| Example          | *FMount fd0(0,0)                                                                 | <pre>/mnt R mount a read-only filesystem from floppy disc device 'fd0(0,0)' in the directory /mnt.</pre>                                                                                                    |
| Related commands | *UMount                                                                          |                                                                                                    |
|                  |                                                                                  |                                                                                                    |

## \*UMount

Releases an attached filesystem from the given mount point.

Syntax

Parameters

Use

Example

 $\cap$ 

 $\cap$ 

()

<pathname>

\*UMount <pathname>

a valid pathname that points to a currently mounted filesystem.

\*UMount releases the filesystem attached to the given mount point by the command \*FMount. The mount point reverts to being a normal directory on the parent filesystem.

\*Umount /mnt

\*FMount

releases a previously mounted filesystem from /mnt.

Related commands

## System cans

The following list details the RISC IX system cans that are supported nom RISC OS:

(\* denotes limited support)

exit read write open close creat mknod obreak lseek \* (always returns 0) getuid sync stat lstat fstat \* (only local time) gettime readv writev mkdir getdirentries umount mount

The above system calls are sufficient to support standard UNIX commands such as ls, date and cat. For example, to list the root filesystem from RISC OS, with the Floating Point Emulator loaded, type:

execv ls /

## Reference Section A: The RISCiXFS module

## RISCiXFS module error messages

 $\cap$ 

 $\cap$ 

 $\cap$ 

()

()

### 'RISCIXFS module not present or too old'

The RISCiXFS module must be installed before the application is executed (this is to facilitate the noRISCOS option). So the above error message is displayed if the module cannot be found or the module loaded cannot support this version of the application.

### 'RISCIXFS Failed to boot last time'

This message is displayed at initial start-up if, for any reason, RISC iX did not properly start up the last time the RISCiXFS module was loaded. If the system does not boot correctly following this message, restart the system again.

## 'RISCIXFS: failed to mount ROOT filesystem'

This message generally means that one or more of the CMOS RAM parameter settings are wrong. Configure each setting back to its default value using the appropriate \*Configure commands.

### applications error messages

This message may occur if you try to load a file as a RISC iX kernel using the \*Boot command. The default memory allocation for Tasks in RISC OS is 640K which is usually not enough memory to load any sizable kernel.

To increase the memory allocation for this Task, position the mouse pointer over the Task Manager icon on the extreme right of the icon bar and click Menu. Select 'Task display' from the menu displayed. This produces a window containing details of the use of the computer's memory. Using Select, alter the size of the 'Next' bar in the window to a more usable size (for example, 1024K) and try the \*Boot command again.

### 'SWI not known'

This can occur during the use of the \*Execv command and is caused by the RISC iX object containing system calls that the RISC iX system call emulator does not understand.

### 'The EXECV command requires floating point support'

This message is displayed when an \*Execv command has been issued without the Floating Point Emulator (FPEmulator) loaded.

To load the FPEmulator module, type:

## \*adfs \*RMLoad \$.App1.!System.Modules.FPEmulator

then try the \*Execv command again.

If you are going to use \*Execv commands regularly, then it would be a good idea to include the above line in your !Boot file to automatically load the FPEmulator module.

0

0

0

Introduction

()

The following C program is a filter that is used in connecting your RISC iX workstation to a LaserWriter. For more information, refer to the section entitled *Printers* in the chapter *Attaching peripheral devices*, earlier on in this Guide.

The filter takes an input file and converts it into PostScript in Courier font suitable for printing on a LaserWriter.

If the first two characters of the input file are %!, then the file is assumed to be a PostScript file produced from a pre-processor such as psroff and is sent directly to the printer without any processing.

```
/* >c.psfilter - expands tabs to spaces */
#define point 10
#define chrwid ((point*3)/5)
                              /* got from the LaserWriter clip path */
#define physhyt (797-point)
                                /* but it misses right side of A4 paper */
#define physwid (560-20)
#define MAXLINE 200
#include <stdio.h>
#include <ctype.h>
#include <string.h>
#include <signal.h>
init()
{
 printf("%%!\n/Courier findfont %d scalefont setfont", point);
  initpage();
}
windup()
  putchar('\004');
  putchar(' \n');
ł
int tabspace = 8;
int line = 0, page = 0;
```

```
char tabstops[MAXLINE];
int pwidth = 86;
                                /* default line length */
int plength = 66;
                                /* page length */
int indent;
                                /* indentation length */
                                /* print control characters */
int literal;
                                /* user's login name */
char *name;
char *host;
                                /* user's machine name */
char *acctfile;
                                /* accounting information file */
int wide, length, width, paghyt, pagwid;
initpage()
{
 if (wide) puts(" 20 830 translate -90 rotate");
 else puts(" 20 20 translate");
}
main(argc, argv)
 int argc;
  char **argv;
{
  int c;
  register int i;
  register char *cp;
  while (--argc)
  £
   if (*(cp = *++argv) == '-')
    {
      switch (cp[1])
      {
      case 'n':
       argc--;
       name = *++argv;
       break;
      case 'h':
        argc--;
       host = *++argv;
        break;
                       case 'w':
        if ((i = atoi(&cp[2])) > 0 && i <= MAXLINE)
          pwidth = i;
        break;
      case 'l':
        plength = atoi(\&cp[2]);
        break;
      case 'i':
        indent = atoi(&cp[2]);
        break;
```

```
case 'c':
                       /* Print control chars */
       literal++;
       break;
      }
   }
   else
      acctfile = cp;
  }
  if (pwidth <= 86)
  {
   paqwid = physwid;
   paghyt = physhyt;
   wide = 0;
  }
  else
  ł
   pagwid = physhyt;
   paghyt = physwid;
   wide = 1;
  }
  length = (paghyt/point-5);
  width = (pagwid/chrwid);
  settabs(tabstops);
  col = 1;
 line = 1;
  page = 0;
/*
  printf("%%!\n/Courier findfont dup setfont (%s) stringwidth", name);
  printf(" 750 exch sub 2 div 50 exch moveto 500 exch div");
  printf(" scalefont setfont (%s) show showpage\n",name);
*/
  c = getchar();
  if (c == '%')
  {
    c = getchar();
    if (c == '!')
    {
      putchar('%');
      putchar('!');
      while ((c = getchar()) != EOF)
        putchar(c);
      windup('\004');
      exit(0);
    }
    else
    {
      init();
      process('%');
    }
  }
  else
```

```
init();
   while (c != EOF)
   £
     process(c);
     c = getchar();
   }
  if (inshow || line != 1)
     newpage();
   windup('\004');
   exit(0);
 }
 process(c)
 {
   switch (c)
   {
   case '\t':
     do
       translate(' ');
     while (!tabpos(col, tabstops));
    break;
   case '\n':
     newline();
     break;
   case '\f':
     newpage();
     break;
   case '\b':
     endshow();
     if (col)
       col -= 1;
    break;
   default:
     translate(c);
   }
 }
 translate(c)
   int c;
 {
   if (!inshow)
   {
     if (c == ' ')
     {
       ++col;
       return;
     }
     printf(" %d %d moveto\n(", 30 + col * chrwid, paghyt - point * (line + 1));
     inshow = 1;
. }
```

```
if (c = ' \setminus ' || c = ' (' || c = ')')
    putchar(' \setminus \rangle');
  putchar(c);
  ++col;
/*
  if (col == width + 1) newline();
*/
}
endshow()
{
  if (inshow)
    printf(") show\n");
  inshow = 0;
}
newline()
{
  endshow();
  line += 1;
  if (line == length + 1)
    newpage();
  col = 1;
}
newpage()
{
  endshow();
  page += 1;
/*
  printf(" %d %d moveto (Page %d) show showpage",
         pagwid / 2, paghyt - point*(length + 3), page );
*/
  printf("showpage");
  line = 1;
  col = 1;
  initpage();
}
tabpos(col, tabstops)
  int col;
  char tabstops[];
{
  if (col > MAXLINE)
    return 1;
  else
    return tabstops[col];
}
settabs (tabstops)
  char tabstops[];
```

```
{
    int i;
    for (i = 1; i <= MAXLINE; i++)
      tabstops[i] = ((i % tabspace) == 1);
}</pre>
```

<sup>a\*\*</sup> Reference Section B: PostScript printer filter

1

 $\bigcirc$ 

## where occurry of octar port connections

## Introduction

This reference section defines the signal port connections for connecting various specific peripheral devices to the serial port of a RISC iX workstation.

If the device that you wish to connect to the serial port is not included then you should refer to the chapter entitled *Attaching peripheral devices*, which contains general guidelines about attaching devices to the serial port.

Serial port pin assignment

t The following diagram shows the assignment of the pins on the serial port that is to be connected to a RISC iX workstation, viewed from the side that is to be soldered:

> 2 3 1 4 5 DCD RXD 0V TXD DTR DSR RTS CTS RI 6 7 8 9

This view also corresponds to the view of the serial port socket from the rear of the RISC iX workstation. The pin assignment of 9-pin serial ports on other hardware is often the same as this.

connections

a LaserWriter to the serial port of a RISC iX workstation.

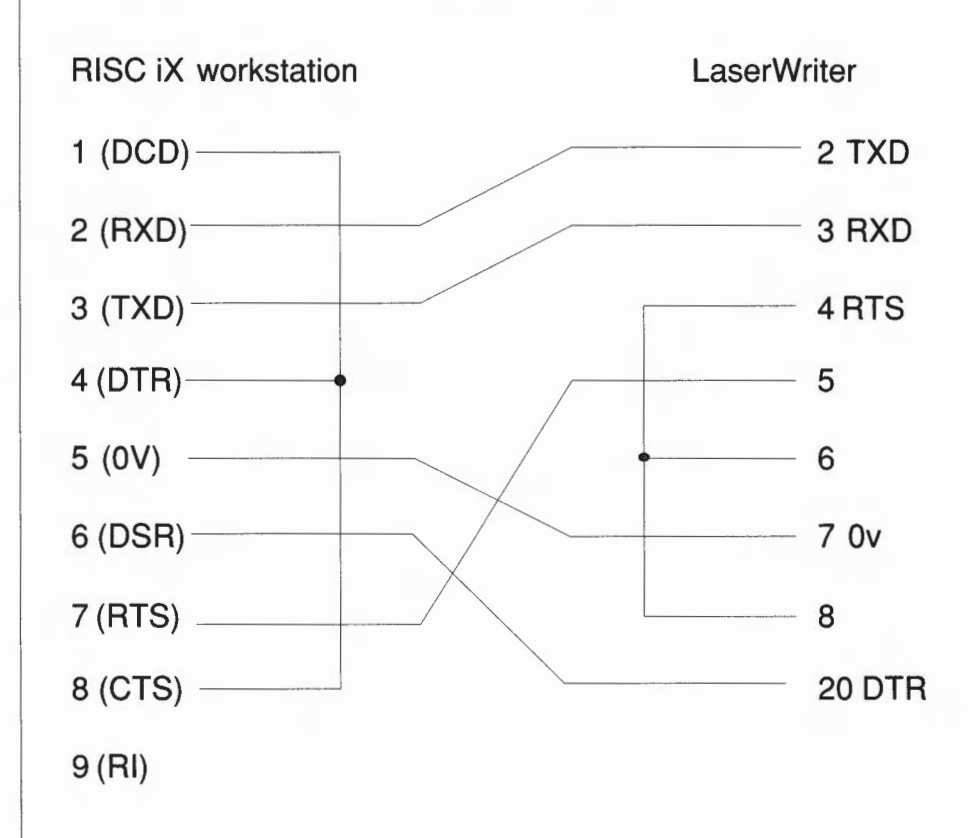

The corresponding filter that is also needed is listed out in *Reference Section* B - PostScript printer filter. For more information about connecting other types of printers, refer to the chapter entitled *Attaching peripheral devices*.

25-way modem signal connections

 $\bigcirc$ 

()

()

The following diagram shows the serial port signals that used to connect a standard RS232 25-way female D-type socket modem to the serial port of a RISC iX workstation.

| RISC iX workstation (9-way) | Modem (25-way) |
|-----------------------------|----------------|
| Female D-plug               | Male D-plug    |
| 1 (DCD)                     | 8 (DCD)        |
| 2 (RXD)                     | 3 (RXD)        |
| 3 (TXD)                     | 2 (TXD)        |
| 4 (DTR)                     | 20 (DTR)       |
| 5 (0V)                      | 7 (0V)         |
| 6 (DSR)                     | 6 (DSR)        |
| 7 (RTS)                     | 4 (RTS)        |
| 8 (CTS)                     | 5 (CTS)        |
| 9 (RI)                      | 22 (RI)        |

For more information about connecting other types of modems, refer to the chapter entitled Attaching peripheral devices.

pin connections

Hazeltine 1500 terminal to the serial port of your RISC iX workstation

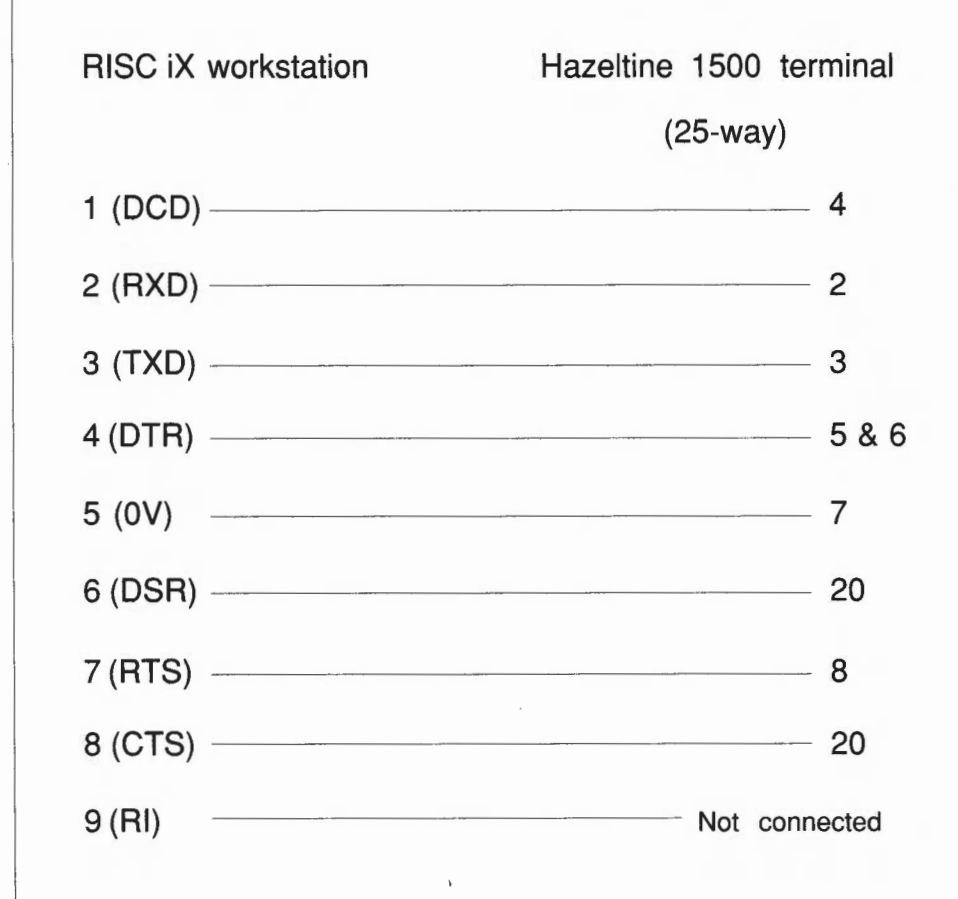

For more information about connecting other types of terminals, refer to the chapter entitled Attaching peripheral devices.

# Reference Section D: Manual pages

Introduction

 $\cap$ 

()

The following reference section contains the manual pages that have been referenced in this Guide and are suitable for System Administrators.

Other manual pages referenced in this Guide are available on-line or in the Berkeley 4.3BSD System Managers Manual.

The manual pages iuncluded in this section are:

ac cron dump fastboot, fasthalt ffd fsck getty halt, reboot init. mkfs mknod mount rc restore sa, accton scsidm shutdown sticky sync tunefs useradmin, groupadmin vipw

Reference Section D: Manual pages

#### NAME

fastboot, fasthalt - reboot/halt the system without checking the disks

#### SYNOPSIS

/etc/fastboot [ boot-options ]
/etc/fastbalt [ halt-options ]

#### DESCRIPTION

Fastboot and fasthalt are shell scripts which reboot and halt the system without checking the file systems. This is done by creating a file */fastboot*, then invoking the *reboot* program. The system startup script, */etc/rc*, looks for this file and, if present, skips the normal invocation of *fsck*(8).

#### SEE ALSO

halt(8), reboot(8), rc(8)

INIT (8)

#### UNIX Programmer's Manual

#### NAME

init - process control initialization

SYNOPSIS

/etc/init

#### DESCRIPTION

*Init* is invoked inside UNIX as the last step in the boot procedure. It normally then runs the automatic reboot sequence as described in *reboot*(8), and if this succeeds, begins multi-user operation. If the reboot fails, it commences single user operation by giving the super-user a shell on the console. It is possible to pass parameters from the boot program to *init* so that single user operation is commenced immediately. When such single user operation is terminated by killing the single-user shell (i.e. by hitting ^D), *init* runs */etc/rc* without the reboot parameter. This command file performs housekeeping operations such as removing temporary files, mounting file systems, and starting daemons.

In multi-user operation, *init's* role is to create a process for each terminal port on which a user may log in. To begin such operations, it reads the file *letc/ttys* and executes a command for each terminal specified in the file. This command will usually be *letc/getty*. *Getty* opens and initializes the terminal line, reads the user's name and invokes *login* to log in the user and execute the Shell.

Ultimately the Shell will terminate because of an end-of-file either typed explicitly or generated as a result of hanging up. The main path of *init*, which has been waiting for such an event, wakes up and removes the appropriate entry from the file *utmp*, which records current users, and makes an entry in */usr/adm/wtmp*, which maintains a history of logins and logouts. The *wtmp* entry is made only if a user logged in successfully on the line. Then the appropriate terminal is reopened and *getty* is reinvoked.

*Init* catches the *hangup* signal (signal SIGHUP) and interprets it to mean that the file */etc/ttys* should be read again. The Shell process on each line which used to be active in *ttys* but is no longer there is terminated; a new process is created for each added line; lines unchanged in the file are undisturbed. Thus it is possible to drop or add terminal lines without rebooting the system by changing the *ttys* file and sending a *hangup* signal to the *init* process: use 'kill-HUP 1.'

*Init* will terminate multi-user operations and resume single-user mode if sent a terminate (TERM) signal, i.e. "kill –TERM 1". If there are processes outstanding which are deadlocked (due to hardware or software failure), *init* will not wait for them all to die (which might take forever), but will time out after 30 seconds and print a warning message.

Init will cease creating new getty's and allow the system to slowly dif away, if it is sent a terminal stop (TSTP) signal, i.e. "kill –TSTP 1". A later hangup will resume full multi-user operations, or a terminate will initiate a single user shell. This hook is used by reboot(8) and halt(8).

*Init's* role is so critical that if it dies, the system will reboot itself automatically. For development purposes, when booting the kernel will first try to *execve(2)* an experimental /etc/init.new, then the normal /etc/init. This feature is only enabled if a single user bootstrap is in progress, allowing the system to be booted even if this experimental /etc/init.new is faulty.

#### DIAGNOSTICS

/etc/getty gettyargs failing, sleeping. A process being started to service a line is exiting quickly each time it is started. This is often caused by a ringing or noisy terminal line. *Init will sleep for 30 seconds*,

**WARNING:** Something is hung (wont die); ps axl advised. A process is hung and could not be killed when the system was shutting down. This is usually caused by a process which is stuck in a device driver due to a persistent device error condition.

FILES

/dev/console, /dev/tty\*, /etc/utmp, /usr/adm/wtmp, /etc/ttys, /etc/rc

INIT (8)

UNIX Programmer's Manual

INIT(8)

SEE ALSO

login(1), kill(1), sh(1), ttys(5), crash(8V), getty(8), rc(8), reboot(8), halt(8), shutdown(8)

#### NAME

restore - incremental file system restore

#### SYNOPSIS

/etc/restore key [argument ... ] [ name ... ]

#### DESCRIPTION

Restore reads tapes dumped with the dump(8) command. Its actions are controlled by the key argument. The key is a string of characters containing at most one function letter and possibly one or more function modifiers. Those key characters which take an argument take them sequentially in the order of the characters from the argument list supplied. The name arguments to the command are file or directory names specifying the files that are to be restored. Unless the **h** key is specified (see below), the appearance of a directory name refers to the files and (recursively) sub-directories of that directory.

The function portion of the key is specified by one of the following letters:

- t The names of the specified files are listed if they occur on the tape. If no name argument is given, then the root directory is listed, which results in the entire content of the tape being listed, unless the h key has been specified. Note that the t key replaces the function of the old dumpdir program.
- x The named files are extracted from the tape. If the named file matches a directory whose contents had been written onto the tape, and the h key is not specified, the directory is recursively extracted. The owner, modification time, and mode are restored (if possible). If no name argument is given, then the root directory is extracted, which results in the entire content of the tape being extracted, unless the h key has been specified.
- i This mode allows interactive restoration of files from a dump tape. After reading in the directory information from the tape, *restore* provides a shell like interface that allows the user to move around the directory tree selecting files to be extracted. The available commands are given below; for those commands that require an argument, the default is the current directory.
  - Is [arg] List the current or specified directory. Entries that are directories are appended with a "/". Entries that have been marked for extraction are prepended with a "\*". If the verbose key is set the inode number of each entry is also listed.
  - cd arg Change the current working directory to the specified argument.
  - pwd Print the full pathname of the current working directory.
  - add [arg] The current directory or specified argument is added to the list of files to be extracted. If a directory is specified, then it and all its descendents are added to the extraction list (unless the h key is specified on the command line). Files that are on the extraction list are prepended with a "\*" when they are listed by Is.
  - delete [arg] The current directory or specified argument is deleted from the list of files to be extracted. If a directory is specified, then it and all its descendents are deleted from the extraction list (unless the h key is specified on the command line). The most expedient way to extract most of the files from a directory is to add the directory to the extraction list and then delete those files that are not needed.
  - extract All the files that are on the extraction list are extracted from the dump tape. *Restore* will ask which volume the user wishes to mount. The fastest way to extract a few files is to start with the last volume, and work towards the first volume.

4th Berkeley Distribution

- setmodes All the directories that have been added to the extraction list have their owner, modes, and times set; nothing is extracted from the tape. This is useful for cleaning up after a restore has been prematurely aborted.
- verbose The sense of the v key is toggled. When set, the verbose key causes the ls command to list the inode numbers of all entries. It also causes *restore* to print out information about each file as it is extracted.
- force The sense of the F key is toggled. When set, the force key causes *restore* to force the files and directories extracted onto the disc if possible. See the description for the F key below.

help - List a summary of the available commands.

quit - Restore immediately exits, even if the extraction list is not empty.

r The tape is read and loaded into the current directory. This should not be done lightly; the r key should only be used to restore a complete dump tape onto a clear file system or to restore an incremental dump tape after a full level zero restore. Thus

/etc/newfs /dev/rrpOg eagle /etc/mount /dev/rpOg /mnt cd /mnt restore r

is a typical sequence to restore a complete dump. Another *restore* can be done to get an incremental dump in on top of this. Note that *restore* leaves a file *restoresymtab* in the root directory to pass information between incremental restore passes. This file should be removed when the last incremental tape has been restored.

A dump(8) followed by a newfs(8) and a restore is used to change the size of a file system.

R Restore requests a particular tape of a multi volume set on which to restart a full restore (see the r key above). This allows restore to be interrupted and then restarted.

The following characters may be used in addition to the letter that selects the function desired.

f The next argument to restore is used as the name of the archive instead of /dev/rmt?. If the name of the file is "-", restore reads from standard input. Thus, dump(8) and restore can be used in a pipeline to dump and restore a file system with the command

dump Of - /usr | (cd /mnt; restore xf -)

The name is processed by sprintf(3) before use so that if it contains "%d" then a unique name (with the "%d" replaced by the tape number) for each 'tape' is produced. e.g. restore f TAPE-%02d would access 'tape' names TAPE-01, TAPE-02, TAPE-03, ...

- v Normally restore does its work silently. The v (verbose) key causes it to type the name of
- each file it treats preceded by its file type.F When used in conjunction with x or i this key causes *restore* to force the files and direc-
- tories extracted onto the disc if possible. It breaks links, deletes files or directories before replacing with the tape copy, and restores all modes to those of the files and directories extracted from the tape. It produces very few warning messages when in force mode.
- **b** The next *argument* to *restore* is used as the block size of the tape (in kilobytes). If the **-b** option is not specified, *restore* tries to determine the tape block size dynamically.
- y Restore will not ask whether it should abort the restore if gets a tape error. It will always try to skip over the bad tape block(s) and continue as best it can.

4th Berkeley Distribution

- m Restore will extract by inode numbers rather than by file name. This is useful if only a few files are being extracted, and one wants to avoid regenerating the complete pathname to the file.
- **h** *Restore* extracts the actual directory, rather than the files that it references. This prevents hierarchical restoration of complete subtrees from the tape.
- s The next *argument* to *restore* is a number which selects the file on a multi-file dump tape. File numbering starts at 1.

#### DIAGNOSTICS

Complaints about bad key characters.

Complaints if it gets a read error. If y has been specified, or the user responds "y", *restore* will attempt to continue the restore.

If the dump extends over more than one tape, *restore* will ask the user to change tapes. If the x or i key has been specified, *restore* will also ask which volume the user wishes to mount. The fastest way to extract a few files is to start with the last volume, and work towards the first volume.

There are numerous consistency checks that can be listed by *restore*. Most checks are self-explanatory or can "never happen". Common errors are given below.

Converting to new file system format.

A dump tape created from the old file system has been loaded. It is automatically converted to the new file system format.

<filename>: not found on tape

The specified file name was listed in the tape directory, but was not found on the tape. This is caused by tape read errors while looking for the file, and from using a dump tape created on an active file system.

expected next file <inumber>, got <inumber>

A file that was not listed in the directory showed up. This can occur when using a dump tape created on an active file system.

Incremental tape too low

When doing incremental restore, a tape that was written before the previous incremental tape, or that has too low an incremental level has been loaded.

#### Incremental tape too high

When doing incremental restore, a tape that does not begin its coverage where the previous incremental tape left off, or that has too high an incremental level has been loaded.

Tape read error while restoring <filename>

Tape read error while skipping over inode <inumber>

Tape read error while trying to resynchronize

A tape read error has occurred. If a file name is specified, then its contents are probably partially wrong. If an inode is being skipped or the tape is trying to resynchronize, then no extracted files have been corrupted, though files may not be found on the tape.

resync restore, skipped <num> blocks

After a tape read error, *restore* may have to resynchronize itself. This message lists the number of blocks that were skipped over.

#### FILES

/dev/rmt8 default 9-track tape unit to restore from 6250 BPI

/tmp/rstdir\* file containing directories on the tape.

/tmp/rstmode\* owner, mode, and time stamps for directories.

/restoresymtable information passed between incremental restores.

4th Berkeley Distribution

Revision 1.6 of 21/11/88

#### SEE ALSO

rrestore(8C) dump(8), newfs(8), mount(8), mkfs(8)

#### BUGS

Restore can get confused when doing incremental restores from dump tapes that were made on active file systems.

A level zero dump must be done after a full restore. Because restore runs in user code, it has no control over inode allocation; thus a full restore must be done to get a new set of directories reflecting the new inode numbering, even though the contents of the files is unchanged.

Restore always refers to tape even when the restore is being done from a disc file, floppy disc, or other removeable media.

NAME

dump - incremental file system dump

#### SYNOPSIS

/etc/dump [ key [ argument ... ] filesystem ]

#### DESCRIPTION

Dump copies to magnetic tape all files changed after a certain date in the *filesystem*. The key specifies the date and other options about the dump. Key consists of characters from the set **0123456789fcFZusdWn**. Those key characters which take an *argument* take them sequentially in the order of the characters from the *argument* list supplied.

- 0-9 This number is the 'dump level'. All files modified since the last date stored in the file /etc/dumpdates for the same filesystem at lesser levels will be dumped. If no date is determined by the level, the beginning of time is assumed; thus the option 0 causes the entire filesystem to be dumped.
- f Place the dump on the next argument file instead of the tape. If the name of the file is "--", dump writes to standard output.

The name is processed by *sprintf(3)* before use so that if it contains "%d" then a unique name (with the "%d" replaced by the tape number) for each 'tape' is produced. e.g. *dump 0fF TAPE-%02d* would produce names *TAPE-01*, *TAPE-02*, *TAPE-03*, ...

- c Uses 'DC600 cartridge' mode, dump writes to a DC600 cartridge rather than 9-track tape. The default file name becomes /dev/rsc6, the default size 1700ft.
- F Uses 'floppy disc' mode, dump writes to a set floppy discs rather than 9-track tape. The default file name becomes /dev/rfdf1024, the s option specifies size in Kbytes instead of feet.
- u If the dump completes successfully, write the date of the beginning of the dump on file /etc/dumpdates. This file records a separate date for each filesystem and each dump level. The format of /etc/dumpdates is readable by people, consisting of one free format record per line: filesystem name, increment level and ctime(3) format dump date. /etc/dumpdates may be edited to change any of the fields, if necessary.
- s The size of the dump tape is specified in feet. The number of feet is taken from the next *argument*. When the specified size is reached, *dump* will wait for reels to be changed. The default tape size is 2300 feet for 9-track, 1700 feet for DC600 cartridge, and 800 Kbytes for floppy disc.
- d The density of the tape, expressed in BPI, is taken from the next *argument*. This is used in calculating the amount of tape used per reel. The default is 6250 for 9-track, 1000 for DC600 cartridge, and 1 for 'floppy mode'.
- W Dump tells the operator what file systems need to be dumped. This information is gleaned from the files *letc/dumpdates* and *letc/fstab*. The W option causes *dump* to print out, for each file system in *letc/dumpdates* the most recent dump date and level, and highlights those file systems that should be dumped. If the W option is set, all other options are ignored, and *dump* exits immediately.
- w Is like W, but prints only those filesystems which need to be dumped.
- n Whenever dump requires operator attention, notify by means similar to a wall(1) all of the operators in the group "operator".

If no arguments are given, the key is assumed to be 9u and a default file system is dumped to the default tape.

*Dump* requires operator intervention on these conditions: end of tape, end of dump, tape write error, tape open error or disk read error (if there are more than a threshold of 32). In addition to alerting all operators implied by the **n** key, *dump* interacts with the operator on *dump*'s control terminal at times when *dump* can no longer proceed, or if something is grossly wrong. All

4th Berkeley Distribution

Revision 1.7 of 29/11/88

questions dump poses must be answered by typing "yes" or "no", appropriately.

Since making a dump involves a lot of time and effort for full dumps, *dump* checkpoints itself at the start of each tape volume. If writing that volume fails for some reason, *dump* will, with operator permission, restart itself from the checkpoint after the old tape has been rewound and removed, and a new tape has been mounted.

*Dump* tells the operator what is going on at periodic intervals, including usually low estimates of the number of blocks to write, the number of tapes it will take, the time to completion, and the time to the tape change. The output is verbose, so that others know that the terminal controlling *dump* is busy, and will be for some time.

Now a short suggestion on how to perform dumps. Start with a full level 0 dump

#### dump Oun

Next, dumps of active file systems are taken on a daily basis, using a modified Tower of Hanoi algorithm, with this sequence of dump levels:

#### 3254769899...

For the daily dumps, a set of 10 tapes per dumped file system is used on a cyclical basis. Each week, a level 1 dump is taken, and the daily Hanoi sequence repeats with 3. For weekly dumps, a set of 5 tapes per dumped file system is used, also on a cyclical basis. Each month, a level 0 dump is taken on a set of fresh tapes that is saved forever.

#### FILES

| /dev/rst0a     | default filesystem to dump from               |
|----------------|-----------------------------------------------|
| /dev/rmt8      | default 9-track tape unit to dump to 6250 BPI |
| /dev/rmt0      | default 9-track tape unit (not 6250 BPI)      |
| /dev/rsc6      | default DC600 tape unit to dump to            |
| /dev/rfdf1024  | default floppy disc unit to dump to           |
| /etc/dumpdates | new format dump date record                   |
| /etc/fstab     | dump table: file systems and frequency        |
| /etc/group     | to find group operator                        |
|                |                                               |

#### SEE ALSO

restore(8), dump(5), fstab(5)

#### DIAGNOSTICS

Many, and verbose.

Dump exits with zero status on success. Startup errors are indicated with an exit code of 1; abnormal termination is indicated with an exit code of 3.

#### BUGS

Fewer than 32 read errors on the filesystem are ignored.

Dump with the F option still refers to "tape" in the diagnostic messages.

Dump with the W or w options does not report filesystems that have never been recorded in /etc/dumpdates, even if listed in /etc/fstab.

It would be nice if *dump* knew about the dump sequence, kept track of the tapes scribbled on, told the operator which tape to mount when, and provided more assistance for the operator running *restore*.
1

NAME

halt, reboot - halt or reboot the system

#### SYNOPSIS

/etc/halt [ -n ] [ -q ] [ -y ] /etc/reboot [ -n ] [ -q ] [ -s ] [ -RISCOS ] [ -y ]

# DESCRIPTION

Halt writes out cached information to the disks and then stops execution of **RISC-IX**, with control passing to the **RISC-OS** operating system. If the **RISCIXFS** module had been configured to automatically invoke **RISC-iX** whenever the **R-140** is booted, then it is inappropriate for control to be passed to **RISC-OS**, in which case the processor just loops.

The -RISCOS option to *reboot* will allow control to be passed to RISC-OS regardless of configuration.

*Reboot* writes out cached information and then reboots **RISC-OS**. When the **RISCiXFS** module is started (usually from the **RISC-OS** !Boot file) **RISC-iX** is automatically rebooted.

The net effect is that *reboot* causes **RISC-iX** to reboot in **multi-user** mode, see *init*(8), after a short delay. The -s option causes the reboot to be in **single-user** mode.

The -n option prevents the sync before stopping. The -q option causes a quick halt, no graceful shutdown is attempted. The -y option is needed if you are trying to halt the system from a dialup.

Halt and reboot normally log the shutdown using syslog(8) and places a shutdown record in the login accounting file /usr/adm/wtmp. These actions are inhibited if the -n or -q options are present.

These programs are in fact links to the same file. This file is supplied without the *set-uid* bit set, thus only the super user can shut down the system. If the system administrator so wishes, he (or she) can set the *set-uid* bit so that all users (or all members of a particluar group) are able to shut down the system.

SEE ALSO

shutdown(8), syslogd(8)

RC(8)

NAME

rc - command script for auto-reboot and daemons

SYNOPSIS

/etc/rc

/etc/rc.local

# DESCRIPTION

Rc is the command script which controls the automatic reboot and rc.local is the script holding commands which are pertinent only to a specific site.

When an automatic reboot is in progress, rc is invoked with the argument *autoboot* and runs a *fsck* with option -**p** to "preen" all the disks of minor inconsistencies resulting from the last system shutdown and to check for serious inconsistencies caused by hardware or software failure. If this auto-check and repair succeeds, then the second part of rc is run.

The second part of rc, which is run after a auto-reboot succeeds and also if rc is invoked when a single user shell terminates (see *init*(8)), starts all the daemons on the system, preserves editor files and clears the scratch directory *ltmp*, *Rc.local* is executed immediately before any other commands after a successful *fsck*. Normally, the first commands placed in the *rc.local* file define the machine's name, using *hostname*(1), and save any possible core image that might have been generated as a result of a system crash, *savecore*(8). The latter command is included in the *rc.local* file because the directory in which core dumps are saved is usually site specific.

#### SEE ALSO

init(8), reboot(8), savecore(8)

BUGS

sticky - persistent text and append-only directories

# DESCRIPTION

The *sticky bit* (file mode bit 01000, see *chmod*(2)) is used to indicate special treatment for certain executable files and directories.

# STICKY TEXT EXECUTABLE FILES

While the 'sticky bit' is set on a sharable executable file, the text of that file will not be removed from the system swap area. Thus the file does not have to be fetched from the file system upon each execution. Shareable text segments are normally placed in a least-frequently-used cache after use, and thus the 'sticky bit' has little effect on commonly-used text images.

Sharable executable files are made by the -n and -z options of ld(1).

Only the super-user can set the sticky bit on a sharable executable file.

# STICKY DIRECTORIES

A directory whose 'sticky bit' is set becomes an append-only directory, or, more accurately, a directory in which the deletion of files is restricted. A file in a sticky directory may only be removed or renamed by a user if the user has write permission for the directory and the user is the owner of the file, the owner of the directory, or the super-user. This feature is usefully applied to directories such as /tmp which must be publicly writable but should deny users the license to arbitrarily delete or rename each others' files.

Any user may create a sticky directory. See chmod(1) for details about modifying file modes.

#### BUGS

Since the text areas of sticky text executables are stashed in the swap area, abuse of the feature can cause a system to run out of swap.

Neither open(2) nor mkdir(2) will create a file with the sticky bit set.

vipw - edit the password file

SYNOPSIS

# vipw

#### DESCRIPTION

*Vipw* edits the password file while setting the appropriate locks, and does any necessary processing after the password file is unlocked. If the password file is already being edited, then you will be told to try again later. The vi editor will be used unless the environment variable EDITOR indicates an alternate editor. *Vipw* performs a number of consistency checks on the password entry for root, and will not allow a password file with a "mangled" root entry to be installed.

# SEE ALSO

passwd(1), passwd(5), adduser(8), mkpasswd(8)

# FILES

/etc/ptmp

1

# NAME

sync - update the super block

# SYNOPSIS

/etc/sync

# DESCRIPTION

Sync executes the sync system primitive. Sync can be called to insure that all disk writes have been completed before the processor is halted in a way not suitably done by *reboot*(8) or *halt*(8). Generally, it is preferable to use *reboot* or *halt* to shut down the system, as they may perform additional actions such as resynchronizing the hardware clock and flushing internal caches before performing a final sync.

See sync(2) for details on the system primitive.

# SEE ALSO

sync(2), fsync(2), halt(8), reboot(8), update(8)

ffd - format micro diskette.

### SYNOPSIS

```
/etc/ffd [ -f ] [ -F ] [ -w ] [ -n ] [ floppy-type ]
/etc/ffd512 [ -f ] [ -w ] [ -n ]
/etc/ffd256 [ -f ] [ -w ] [ -n ]
```

#### DESCRIPTION

*Ffd* formats a micro diskette using the specified floppy device type if one is given. If no type is specified, then a type name is looked for as the value of the environment variable **FLOPPY**; if this is not defined then the type f1024 is assumed. The possible types are [vf]1024, [vf]512, [vf]256, adfs and msdos. The prefix v or f on the numeric types is optional, and selects between the variable and fixed format floppy disc devices; if it is omitted, f is assumed. Any other type name will be rejected as invalid.

The disc will be physically formatted according to the basic parameters of the device accessed as  $/dev/frd(v_f)type$  (see fd(4)); the types *adfs* and *msdos* are equivalent respectively to f/024 and f512 for this purpose. Unless the -f flag is supplied, *ffd* will as a safety measure request confirmation from the user's terminal before the format operation is started.

Options to the command control additional checks done immediately after the initial formatting operation.

By default, the disc is read-verified after formatting. If the -n option is supplied, this step will be omitted.

If the -w option is supplied, the disc is write-verified by writing zeroes to every sector.

Additionally, if the device type is *adfs* or *msdos* and the verification stage (if any) succeeds, the disc contents are then initialised to contain an empty **ADFS** or **MS-DOS** filesystem structure, respectively. If the **-F** flag is supplied in either of these cases, it will be passed on to the utility used to initialise the disc data structures (see *wrmsdos*(1) and *wradfs*(1)).

The commands ffd512 and ffd256 are similar to ffd, except that the default device types are f512 and f256 respectively, instead of f1024.

In fact all three commands are links to the same program.

#### FILES

/dev/rfd{v,f}{1024,512,256} - floppy devices /usr/acorn/wradfs - to initialise ADFS structure /usr/acorn/wrmsdos - to initialise MS-DOS structure

#### SEE ALSO

adfsls(1), adfscat(1), adfscp(1), wradfs(1), msdosls(1), msdoscat(1), msdoscp(1), wrmsdos(1), fd(4), flpop(8).

### NOTE

The initialisation for device types *adfs* and *msdos* is performed by executing one of the appropriate commands *wradfs* or *wrmsdos* with the **-i** argument.

#### DIAGNOSTICS

A message is output to denote satisfactory completion, or if the diskette could not be formatted a message is output giving the track and side where the first error was encountered.

#### WARNINGS

7th Edition

All data on the diskette is destroyed by ffd.

mkfs - construct a file system

#### SYNOPSIS

/etc/mkfs [ -N ] special size [ nsect [ ntrack [ blksize [ fragsize [ ncpg [ minfree [ rps [ nbpi [ opt
] ] ] ] ] ]

# DESCRIPTION

N.B.: file system are normally created with the newfs(8) command.

*Mkfs* constructs a file system by writing on the special file *special* unless the -N flag has been specified. The numeric size specifies the number of sectors in the file system. *Mkfs* builds a file system with a root directory and a *lost+found* directory. (see *fsck*(8)) The number of i-nodes is calculated as a function of the file system size. No boot program is initialized by *mkfs* (see *newfs*(8),) indeed, the boot block is specifically trashed to prevent any other OS from recognising one of its (ex-) disks.

The size parameter can optionally take the form: totalsectors@bytespersector

when the bytes per sector is not the default 512.

The optional arguments allow fine tune control over the parameters of the file system. Nsect specify the number of sectors per track on the disk. Ntrack specify the number of tracks per cylinder on the disk. Blksize gives the primary block size for files on the file system. It must be a power of two, currently selected from 4096 or 8192. Fragsize gives the fragment size for files on the file system. The fragsize represents the smallest amount of disk space that will be allocated to a file. It must be a power of two currently selected from the range 512 to 8192. Ncpg specifies the number of disk cylinders per cylinder group. This number must be in the range 1 to 32. Minfree specifies the minimum percentage of free disk space allowed. Once the file system capacity reaches this threshold, only the super-user is allowed to allocate disk blocks. The default value is 10%. If a disk does not revolve at 60 revolutions per second, the rps parameter may be specified. If a file system will have more or less than the average number of files the **nbpi** (number of bytes per inode) can be specified to increase or decrease the number of inodes that are created. Space or time optimization preference can be specified with opt values of "s" for space or "t" for time. Users with special demands for their file systems are referred to the paper cited below for a discussion of the tradeoffs in using different configurations.

# SEE ALSO

fs(5), dir(5), fsck(8), newfs(8), tunefs(8)

M. McKusick, W. Joy, S. Leffler, R. Fabry, "A Fast File System for UNIX", ACM Transactions on Computer Systems 2, 3. pp 181-197, August 1984. (reprinted in the System Manager's Manual, SMM:14)

#### BUGS

There should be some way to specify bad blocks.

In reality, despite setting a sector size, mkfs internally regards the file system as having 512 byte sectors. This is because most of UNIX has this sector size locked into it. The sector size given is just used to condition the parameters fed into, and the printout generated by mkfs.

CRON(8)

#### NAME

cron - clock daemon

SYNOPSIS

/etc/cron

#### DESCRIPTION

*Cron* executes commands at specified dates and times according to the instructions in the files /usr/lib/crontab.local. None, either one, or both of these files may be present. Since *cron* never exits, it should only be executed once. This is best done by running *cron* from the initialization process through the file /etc/rc; see *init*(8).

The crontab files consist of lines of seven fields each. The fields are separated by spaces or tabs. The first five are integer patterns to specify:

- minute (0-59)
- hour (0-23)
- day of the month (1-31)
- month of the year (1-12)
- day of the week (1-7 with 1 = Monday)

Each of these patterns may contain:

- a number in the range above
- · two numbers separated by a minus meaning a range inclusive
- a list of numbers in ascending numerical order separated by commas meaning any of the numbers
- · an asterisk meaning all legal values

The sixth field is a user name: the command will be run with that user's uid and permissions. The seventh field consists of all the text on a line following the sixth field, including spaces and tabs; this text is treated as a command which is executed by the Shell at the specified times. A percent character ("%") in this field is translated to a new-line character.

The crontab files are checked by *cron* at 00:00 hours every day. If changes are made to the crontab files the user can force *cron* to check them by sending the HUP signal. On receiving this signal *cron* will check the crontab files, execute anything which should be done at that minute and then sleep until the next command is to be executed.

#### FILES

/usr/lib/crontab /usr/lib/crontab.local

getty - set terminal mode

# SYNOPSIS

/etc/getty [ type [ tty ] ]

#### DESCRIPTION

*Getty* is usually invoked by *init*(8) to open and initialize the tty line, read a login name, and invoke *login*(1). *getty* attempts to adapt the system to the speed and type of terminal being used.

The argument *tty* is the special device file in /dev to open for the terminal (e.g., "ttyh0"). If there is no argument or the argument is "-", the tty line is assumed to be open as file descriptor 0.

The *type* argument can be used to make *getty* treat the terminal line specially. This argument is used as an index into the *gettytab*(5) database, to determine the characteristics of the line. If there is no argument, or there is no such table, the **default** table is used. If there is no **/etc/gettytab** a set of system defaults is used. If indicated by the table located, *getty* will clear the terminal screen, print a banner heading, and prompt for a login name. Usually either the banner of the login prompt will include the system hostname. Then the user's name is read, a character at a time. If a null character is received, it is assumed to be the result of the user pushing the 'break' ('interrupt') key. The speed is usually then changed and the 'login:' is typed again; a second 'break' changes the speed again and the 'login:' is typed once more. Successive 'break' character ters cycle through the same standard set of speeds.

The user's name is terminated by a new-line or carriage-return character. The latter results in the system being set to treat carriage returns appropriately (see tty(4)).

The user's name is scanned to see if it contains any lower-case alphabetic characters; if not, and if the name is nonempty, the system is told to map any future upper-case characters into the corresponding lower-case characters.

Finally, login is called with the user's name as an argument.

Most of the default actions of getty can be circumvented, or modified, by a suitable gettytab table.

*Getty* can be set to timeout after some interval, which will cause dial up lines to hang up if the login name is not entered reasonably quickly.

#### DIAGNOSTICS

ttyxx: No such device or address. ttyxx: No such file or address. A terminal which is turned on in the ttys file cannot be opened, likely because the requisite lines are either not configured into the system, the associated device was not attached during boot-time system configuration, or the special file in /dev does not exist.

# FILES

/etc/gettytab

#### SEE ALSO

gettytab(5), init(8), login(1), ioctl(2), tty(4), ttys(5)

4th Berkeley Distribution

mount, umount - mount and dismount filesystems

#### SYNOPSIS

```
/etc/mount [ -p ]
/etc/mount =a[fv] [ -t type ]
/etc/mount [ -frv ] [ -t type ] [ -o options ] fsname dir
/etc/mount [ -vf ] [ -o options ] fsname | dir
/etc/umount [ -t type ] [ -h host ]
/etc/umount [ -v ]
```

DESCRIPTION

*mount* announces to the system that a filesystem *fsname* is to be attached to the file tree at the directory *dir*. The directory *dir* must already exist. It becomes the name of the newly mounted root. The contents of *dir* are hidden until the filesystem is unmounted. If *fsname* is of the form host:path the filesystem type is assumed to be *nfs*.

umount announces to the system that the filesystem fsname previously mounted on directory dir should be removed. Either the filesystem name or the mounted-on directory may be used.

mount and umount maintain a table of mounted filesystems in *letc/mtab*, described in *mtab*(5). If invoked without an argument, mount displays the table. If invoked with only one of *fsname* or *dir* mount searches the file *letc/fstab* (see *fstab*(5)) for an entry whose *dir* or *fsname* field matches the given argument. For example, if this line is in *letc/fstab*:

### /dev/xy0g /usr 4.3 rw 1 1

then the commands mount /usr and mount /dev/xy0g are shorthand for mount /dev/xy0g /usr

# MOUNT OPTIONS

- -p Print the list of mounted filesystems in a format suitable for use in /etc/fstab.
- -a Attempt to mount all the filesystems described in /etc/fstab. (In this case, fsname and dir are taken from /etc/fstab.) If a type is specified all of the filesystems in /etc/fstab with that type is mounted. Filesystems are not necessarily mounted in the order listed in /etc/fstab.
- -f Fake a new /etc/mtab entry, but do not actually mount any filesystems.
- -v Verbose mount displays a message indicating the filesystem being mounted.
- -t The next argument is the filesystem type. The accepted types are: 4.3, and nfs; see fstab(5) for a description of these filesystem types.
- -r Mount the specified filesystem read-only. This is a shorthand for:

#### mount -o ro fsname dir

Physically write-protected and magnetic tape filesystems must be mounted read-only, or errors occur when access times are updated, whether or not any explicit write is attempted.

-o Specify options, a list of comma seperated words from the list below. Some options are valid for all filesystem types, while others apply to a specific type only.

options valid on all file systems (the default is rw,suid):

| rw | read/write. |
|----|-------------|
|    |             |

- ro read-only.
- suid set-uid execution allowed.
- nosuid set-uid execution not allowed.

noauto do not mount this file system automatically (mount -a).

options specific to 4.3 file systems (the default is noquota).

quota usage limits enforced.

noquota usage limits not enforced.

options specific to nfs (NFS) file systems (the defaults are:

# fg,retry=1,timeo=7,retrans=3,port=NFS\_PORT,hard

with defaults for rsize and wsize set by the kernel):

| bg        | if the first mount attempt fails, retry in the background. |
|-----------|------------------------------------------------------------|
| fg        | retry in foreground.                                       |
| retry=n   | set number times to retry mount to n.                      |
| rsize=n   | set read buffer size to n bytes.                           |
| wsize=n   | set write buffer size to n bytes.                          |
| timeo=n   | set NFS timeout to n tenths of a second.                   |
| retrans=n | set number of NFS retransmissions to n.                    |
| port=n    | set server IP port number to n.                            |
| soft      | return error if server doesn't respond.                    |
| hard      | retry request until server responds.                       |
| intr      | allow keyboard interrupts on hard mounts.                  |

The **bg** option causes *mount* to run in the background if the server's *mountd*(8) does not respond. *mount* attempts each request **retry**=*n* times before giving up. Once the filesystem is mounted, each NFS request made in the kernel waits **timeo**=*n* tenths of a second for a response. If no response arrives, the time-out is multiplied by 2 and the request is retransmitted. When **retrans**=*n* retransmissions have been sent with no reply a **soft** mounted filesystem returns an error on the request and a **hard** mounted filesystem prints a message and retries the request. Filesystems that are mounted **rw** (read-write) should use the **hard** option. The **intr** option allows keyboard interrupts to kill a process that is hung waiting for a response on a hard mounted filesystem. The number of bytes in a read or write request can be set with the **rsize** and **wsize** options.

### UMOUNT OPTIONS

-h host Unmount all filesystems listed in /etc/mtab that are remote-mounted from host.

- -a Attempt to unmount all the filesystems currently mounted (listed in /etc/mtab). In this case, fsname is taken from /etc/mtab.
- -v Verbose umount displays a message indicating the filesystem being unmounted.

#### EXAMPLES

| mount /dev/xy0g /usr                 | mount a local disk           |  |
|--------------------------------------|------------------------------|--|
| mount -ft 4.3 /dev/nd0 /             | fake an entry for nd root    |  |
| mount -at 4.3                        | mount all 4.3 filesystems    |  |
| mount -t nfs serv:/usr/src /usr/src  | mount remote filesystem      |  |
| mount serv:/usr/src /usr/src         | same as above                |  |
| mount -o hard serv:/usr/src /usr/src | same as above but hard mount |  |
| mount $-p > /etc/fstab$              | save current mount state     |  |
|                                      |                              |  |

#### FILES

/etc/mtab table of mounted filesystems /etc/fstab table of filesystems mounted at boot

7th Edition

Revision 1.5 of 22/11/88

# SEE ALSO

mount(2), unmount(2), fstab(5), mountd(8C), nfsd(8C)

#### BUGS

Mounting filesystems full of garbage crashes the system.

No more than one ND client should mount an ND disk partition "read-write" or the file system may become corrupted.

If the directory on which a filesystem is to be mounted is a symbolic link, the filesystem is mounted on *the directory to which the symbolic link refers*, rather than being mounted on top of the symbolic link itself.

shutdown - close down the system at a given time

# SYNOPSIS

/etc/shutdown [ -fhknr ] time [ warning-message ... ]

# DESCRIPTION

Shutdown provides an automated shutdown procedure which a super-user can use to notify users nicely when the system is shutting down, saving them from system administrators, hackers, and gurus, who would otherwise not bother with niceties.

*Time* is the time at which *shutdown* will bring the system down and may be the word **now** (indicating an immediate shutdown) or specify a future time in one of two formats: +number and hour:min. The first form brings the system down in *number* minutes and the second brings the system down at the time of day indicated (as a 24-hour clock).

At intervals which get closer together as apocalypse approaches, warning messages are displayed at the terminals of all users on the system. Five minutes before shutdown, or immediately if shutdown is in less than 5 minutes, logins are disabled by creating /etc/nologin and writing a message there. If this file exists when a user attempts to log in, login(1) prints its contents and exits. The file is removed just before *shutdown* exits.

At shutdown time a message is written in the file /usr/adm/shutdownlog, containing the time of shutdown, who ran shutdown and the reason. Then a terminate signal is sent at *init* to bring the system down to single-user state. Alternatively, if -r, -h, or -k was used, then *shutdown* will exec *reboot*(8), *halt*(8), or avoid shutting the system down (respectively). (If it isn't obvious, -k is to make people *think* the system is going down!) The -n option can be used with -h or -r to prevent *reboot*(8) or *halt*(8) performing a *sync*(2) prior to the system restarts.

The time of the shutdown and the warning message are placed in /etc/nologin and should be used to inform the users about when the system will be back up and why it is going down (or anything else).

### FILES

/etc/nologin tells login not to let anyone log in /usr/adm/shutdownlog log file for successful shutdowns.

#### SEE ALSO

login(1), reboot(8)

#### BUGS

Only allows you to kill the system between now and 23:59 if you use the absolute time for shutdown.

useradmin, groupadmin - update user, group files

### SYNOPSIS

useradmin [ -g ] groupadmin [ -u ]

#### DESCRIPTION

Useradmin and group admin are different names for the same interactive program for updating the user and group files. The different names select which of two possible screens of lists of users and lists of groups are displayed. Alternatively the arguments  $-\mathbf{u}$  or  $-\mathbf{g}$  may be used to select the initial screen.

### CONTROLS

For both the user and group screens the following commands may be used to navigate the information displayed:

Control-F may be used to page downwards through the file and Control-B to page upwards.

The character  $\mathbf{k}$  may be used to move the cursor up through the file and  $\mathbf{j}$  to move down.

Control-L redraws the screen.

q quits out of the program, writing out changes to the password and group files.

Where possible the program will insert a default value for a field if **Space** or **Return** is typed at a prompt.

Backspace or Delete may be used to edit the values of the fields.

Control-C may be used to abandon the program without writing out the changes to the password and group file, but note that any user directories created will not be deleted.

#### USER LIST

(

 $\cap$ 

If the user list is selected, the screen is filled with a formatted version of the password file *letc/passwd*. The group numbers are expanded, if possible, into group names. The following commands may be used to access the list.

g Selects the group file.

**u** Adds a new user. Each field is separately prompted for, and on completion the directory is created, with the selected user and group. It is considered to be an error if the directory exists, owned by someone else.

When prompted for the userid, the operator may press space to have the program suggest the first unused userid greater than or equal to 100. If this is acceptable, pressing a return will use this userid, alternatively the next lowest unused userid will be prompted with instead.

If the operator elects to type in his or her choice of userid and this clashes with an existing userid, or is less than 100, then the choice will be queried before proceeding.

In a similar fashion, when prompted for the group id, the operator may press space to have the program suggest the name of a group whose id is greater than or equal to 100, and successive spaces to move through the group list, wrapping around to the beginning. Alternatively the operator may type the first letter or letters of the group name and press space and have the program suggest only group names beginning with that name.

Instead of using spaces when prompted for the group as explained above, the operator may either type the group name or a numeric group id, but the program insists that the group exists.

When prompted for the shell, the operator may reply with an empty line, denoting the default shell, or with a single letter  $\mathbf{b}$ , or  $\mathbf{c}$  to denote the Bourne, or C shells respectively.

The command **d** Deletes a user (with confirmation) and (optionally) their associated home directory tree.

n Changes the name field of the user in the file, i.e. the field pw\_gecos .

s Changes the shell field of the user, to the prompt for a new shell name; the user may select the Bourne or C shells using the single letters  $\mathbf{b}$ , or  $\mathbf{c}$  respectively.

# GROUP LIST

The contents of the file *letc/group* is accessed in a similar fashion to the user list in the file *letc/passwd* described above.

u Selects the password file.

g Adds a new group. The name and the group id are separately prompted for.

When prompted for the group id, the operator may press space to have the program suggest the first unused group id greater than or equal to 100. If this is acceptable, pressing a return will use this group id, alternatively pressing space again will cause the next lowest unused group id to be presented.

If the operator elects to type in his or her choice of group id and this clashes with an existing group id, or is less than 100, then the choice will be queried before proceeding.

The command d Deletes a group (with confirmation).

m Changes the list of members in the group. Unknown users, or users whose default group is that group are considered to be errors.

p Sets a group password. (This is not approved of in some circles).

# FILES

/etc/passwd /etc/group /etc/PW.tmp /etc/GP.tmp

#### BUGS

It should not be necessary to page to the next/previous sreen before j/k will move into them - if j/k would take one outside the bounds of the current screen an automatic scroll should happen.

If the program is abandoned with Control-C user directories created should be deleted.

syslogd - log systems messages

#### SYNOPSIS

/etc/syslogd [ -fconfigfile ] [ -mmarkinterval ] [ -ppath ] [ -d ]

### DESCRIPTION

Syslogd reads and logs messages into a set of files described by the configuration file /etc/syslog.conf. Each message is one line. A message can contain a priority code, marked by a number in angle braces at the beginning of the line. Priorities are defined in <sys/syslog.h>. Syslogd reads from the UNIX domain socket /dev/log, from an Internet domain socket specified in /etc/services, and from the special device /dev/klog (to read kernel messages).

*Syslogd* configures when it starts up and whenever it receives a hangup signal. Lines in the configuration file have a *selector* to determine the message priorities to which the line applies and an *action*. The *action* field are separated from the selector by one or more tabs.

Selectors are semicolon separated lists of priority specifiers. Each priority has a *facility* describing the part of the system that generated the message, a dot, and a *level* indicating the severity of the message. Symbolic names may be used. An asterisk selects all facilities. All messages of the specified level or higher (greater severity) are selected. More than one facility may be selected using commas to separate them. For example:

# \*.emerg;mail,daemon.crit

Selects all facilities at the emerg level and the mail and daemon facilities at the crit level.

Known facilities and levels recognized by *syslogd* are those listed in *syslog(3)* without the leading "LOG\_". The additional facility "mark" has a message at priority LOG\_INFO sent to it every 20 minutes (this may be changed with the **–m** flag). The "mark" facility is not enabled by a facility field containing an asterisk. The level "none" may be used to disable a particular facility. For example,

### \*.debug;mail.none

Sends all messages except mail messages to the selected file.

The second part of each line describes where the message is to be logged if this line is selected. There are four forms:

- · A filename (beginning with a leading slash). The file will be opened in append mode.
- A hostname preceded by an at sign ("@"). Selected messages are forwarded to the syslogd on the named host.
- A comma separated list of users. Selected messages are written to those users if they are logged in.
- · An asterisk. Selected messages are written to all logged-in users.

Blank lines and lines beginning with '#' are ignored.

For example, the configuration file:

| kern,mark.debug      | /dev/console          |  |
|----------------------|-----------------------|--|
| *.notice;mail.info   | /usr/spool/adm/syslog |  |
| *.crit               | /usr/adm/critical     |  |
| kern.err             | @ucbarpa              |  |
| *.emerg              | *                     |  |
| *.alert              | eric,kridle           |  |
| *.alert:auth.warning | ralph                 |  |

logs all kernel messages and 20 minute marks onto the system console, all notice (or higher) level messages and all mail system messages except debug messages into the file /usr/spool/adm/syslog, and all critical messages into /usr/adm/critical; kernel messages of error severity or higher are

4.2 Berkeley Distribution

forwarded to ucbarpa. All users will be informed of any emergency messages, the users "eric" and "kridle" will be informed of any alert messages, and the user "ralph" will be informed of any alert message, or any warning message (or higher) from the authorization system.

The flags are:

- -f Specify an alternate configuration file.
- -m Select the number of minutes between mark messages.
- -p path is the name of an alternative unix domain socket for log messages ( default path is /dev/log ).
- –d Turn on debugging.

*Syslogd* creates the file /etc/syslog.pid, if possible, containing a single line with its process id. This can be used to kill or reconfigure *syslogd*.

To bring syslogd down, it should be sent a terminate signal (e.g. kill `cat /etc/syslog.pid`).

# FILES

| /etc/syslog.conf | the configuration file                      |
|------------------|---------------------------------------------|
| /etc/syslog.pid  | the process id                              |
| /dev/log         | Name of the UNIX domain datagram log socket |
| /dev/klog        | The kernel log device                       |

### SEE ALSO

logger(1), syslog(3)

()

sa, accton - system accounting

#### SYNOPSIS

/etc/sa [ -abcdDfijkKInrstuv ] [ -S savacctfile ] [ -U usracctfile ] [ file ]

/etc/accton [ file ]

### DESCRIPTION

With an argument naming an existing *file*, *accton* causes system accounting information for every process executed to be placed at the end of the file. If no argument is given, accounting is turned off.

Sa reports on, cleans up, and generally maintains accounting files.

Sa is able to condense the information in */usr/adm/acct* into a summary file */usr/adm/savacct* which contains a count of the number of times each command was called and the time resources consumed. This condensation is desirable because on a large system */usr/adm/acct* can grow by 100 blocks per day. The summary file is normally read before the accounting file, so the reports include all available information.

If a file name is given as the last argument, that file will be treated as the accounting file; *lusr/adm/acct* is the default.

Output fields are labeled: "cpu" for the sum of user+system time (in minutes), "re" for real time (also in minutes), "k" for cpu-time averaged core usage (in 1k units), "avio" for average number of i/o operations per execution. With options fields labeled "tio" for total i/o operations, "k\*sec" for cpu storage integral (kilo-core seconds), "u" and "s" for user and system cpu time alone (both in minutes) will sometimes appear.

There are near a googol of options:

- a Print all command names, even those containing unprintable characters and those used only once. By default, those are placed under the name '\*\*\*other.'
- b Sort output by sum of user and system time divided by number of calls. Default sort is by sum of user and system times.
- c Besides total user, system, and real time for each command print percentage of total time over all commands.
- d Sort by average number of disk i/o operations.
- D Print and sort by total number of disk i/o operations.
- f Force no interactive threshold compression with -v flag.
- i Don't read in summary file.
- j Instead of total minutes time for each category, give seconds per call.
- k Sort by cpu-time average memory usage.
- K Print and sort by cpu-storage integral.
- Separate system and user time; normally they are combined.
- m Print number of processes and number of CPU minutes for each user.
- n Sort by number of calls.
- r Reverse order of sort.
- s Merge accounting file into summary file /usr/adm/savacct when done.
- t For each command report ratio of real time to the sum of user and system times.
- u Superseding all other flags, print for each command in the accounting file the user ID and command name.

4th Berkeley Distribution

- v Followed by a number *n*, types the name of each command used *n* times or fewer. Await a reply from the terminal; if it begins with 'y', add the command to the category '\*\*junk\*\*.' This is used to strip out garbage.
- S The following filename is used as the command summary file instead of /usr/adm/savacct.
- U The following filename is used instead of /usr/adm/usracct to accumulate the per-user statistics printed by the -m option.

# FILES

/usr/adm/acct raw accounting /usr/adm/savacct summary /usr/adm/usracct per-user summary

# SEE ALSO

ac(8), acct(2)

# BUGS

The number of options to this program is absurd.

ac - login accounting

# SYNOPSIS

/etc/ac [ -w wtmp ] [ -p ] [ -d ] [ people ] ...

# DESCRIPTION

Ac produces a printout giving connect time for each user who has logged in during the life of the current *wimp* file. A total is also produced. -w is used to specify an alternate *wimp* file. -p prints individual totals; without this option, only totals are printed. -d causes a printout for each midnight to midnight period. Any *people* will limit the printout to only the specified login names. If no *wimp* file is given, */usr/adml/wimp* is used.

The accounting file */usr/adm/wtmp* is maintained by *init* and *login*. Neither of these programs creates the file, so if it does not exist no connect-time accounting is done. To start accounting, it should be created with length 0. On the other hand if the file is left undisturbed it will grow without bound, so periodically any information desired should be collected and the file truncated.

# FILES

/usr/adm/wtmp

SEE ALSO

init(8), sa(8), login(1), utmp(5).

#### UNIX Programmer's Manual

# NAME

fsck - file system consistency check and interactive repair

SYNOPSIS

/etc/fsck [ -l ] [ -d ] -p ] [ -z [ filesystem ... ] /etc/fsck [ -l ] [ -d ] [ -b block# ] [ -z ] [ -y ] [ -n ] [ filesystem ] ...

#### DESCRIPTION

The first form of *fsck* preens a standard set of filesystems or the specified file systems. It is normally used in the script /etc/rc during automatic reboot. In this case *fsck* reads the table /etc/fstab to determine which file systems to check. It uses the information there to inspect groups of disks in parallel taking maximum advantage of *i/o* overlap to check the file systems as quickly as possible. Normally, the root file system will be checked on pass 1, other "root" ("a" partition) file systems on pass 2, other small file systems on separate passes (e.g. the "d" file systems on pass 3 and the "e" file systems on pass 4), and finally the large user file systems on the last pass, e.g. pass 5. Only partitions in fstab that are mounted "rw" or "rq" and that have non-zero pass number are checked.

The system takes care that only a restricted class of innocuous inconsistencies can happen unless hardware or software failures intervene. These are limited to the following:

Unreferenced inodes

Link counts in inodes too large

Missing blocks in the free list

Blocks in the free list also in files

Counts in the super-block wrong

These are the only inconsistencies that fsck with the -p option will correct; if it encounters other inconsistencies, it exits with an abnormal return status and an automatic reboot will then fail. For each corrected inconsistency one or more lines will be printed identifying the file system on which the correction will take place, and the nature of the correction. After successfully correcting a file system, fsck will print the number of files on that file system, the number of used and free blocks, and the percentage of fragmentation.

If sent a QUIT signal, *fsck* will finish the file system checks, then exit with an abnormal return status that causes the automatic reboot to fail. This is useful when you wish to finish the file system checks, but do not want the machine to come up multiuser.

Without the  $-\mathbf{p}$  option, *fsck* audits and interactively repairs inconsistent conditions for file systems. If the file system is inconsistent the operator is prompted for concurrence before each correction is attempted. It should be noted that some of the corrective actions which are not correctable under the  $-\mathbf{p}$  option will result in some loss of data. The amount and severity of data lost may be determined from the diagnostic output. The default action for each consistency correction is to wait for the operator to respond yes or **no**. If the operator does not have write permission on the file system *fsck* will default to  $\mathbf{a} - \mathbf{n}$  action.

Fsck has more consistency checks than its predecessors check, dcheck, fcheck, and icheck combined.

The following flags are interpreted by fsck.

- -b Use the block specified immediately after the flag as the super block for the file system. Block 32 is always an alternate super block.
- -y Assume a yes response to all questions asked by *fsck*: this should be used with great caution as this is a free license to continue after essentially unlimited trouble has been encountered.

E

- Assume a no response to all questions asked by *fsck*; do not open the file system for writing.
- -I Check that the length of a directory is a multiple of 512 bytes.
- -z Recover zero filled holes. Fsck will scan the disc looking for blocks which are all zero. The filesystem does not need to allocate a block for these blocks, so the space used can be recovered. This option will take a long time.
- -d Turn on debug mode. This prints lots of statistics and information.

If no filesystems are given to fsck then a default list of file systems is read from the file /etc/fstab.

Inconsistencies checked are as follows:

- 1. Blocks claimed by more than one inode or the free list.
- Blocks claimed by an inode or the free list outside the range of the file system.
- Incorrect link counts.
- Size checks:
  - Directory size not of proper format.
- Bad inode format.
- Blocks not accounted for anywhere.
- 7. Directory checks:

File pointing to unallocated inode. Inode number out of range.

8. Super Block checks:

More blocks for inodes than there are in the file system.

- 9. Bad free block list format.
- 10. Total free block and/or free inode count incorrect.

Orphaned files and directories (allocated but unreferenced) are, with the operator's concurrence, reconnected by placing them in the **lost+found** directory. The name assigned is the inode number. If the *lost+found* directory does not exist, it is created. If there is insufficient space its size is increased.

Checking the raw device is almost always faster.

#### FILES

/etc/fstab contains default list of file systems to check.

#### DIAGNOSTICS

The diagnostics produced by *fsck* are fully enumerated and explained in Appendix A of "Fsck – The UNIX File System Check Program" (SMM:5).

#### SEE ALSO

fstab(5), fs(5), newfs(8), mkfs(8), crash(8V), reboot(8)

BUGS

There should be some way to start a fsck -p at pass n.

mknod - build special file

# SYNOPSIS

/etc/mknod name [ b|c ] major minor

# DESCRIPTION

*Mknod* makes a special file. The first argument is the *name* of the entry. The second is **b** if the special file is block-type (disks, tape) or **c** if it is character-type (other devices). The last two arguments are numbers specifying the *major* device type and the *minor* device (e.g. unit, drive, or line number).

The assignment of major device numbers is specific to each system. They have to be dug out of the system source file conf.c.

# SEE ALSO

mknod(2), makedev(8)

1

4th Berkeley Distribution

scsidm - configure a Direct Access SCSI device

#### SYNOPSIS

/etc/scsidm [ device ] [ command [ argument... ] ]

# DESCRIPTION

Scsidm is used by the system administrator to configure a Direct Access SCSI device. Scsidm may be used to:

- format a device,
- verify a device,
- create & manipulate partition tables,
- associate textual names with UNIX partitions,
- define and list defective data blocks,
- run a set of diagnostic routines,
- read/write mode sense/select data.

Without any arguments, *scsidm* will prompt for commands from the standard input. If arguments are supplied, *scsidm* interprets the first argument as a device, the second as a command, and all remaining arguments as parameters to the command. The standard input may be redirected causing *scsidm* to read commands from a file.

If *scsidm* prompts for a command, any necessary parameters may be passed with the command; if they are not, *scsidm* will prompt for them. Whenever *scsidm* prompts for input, entering 'help' or '?' should produce a few lines of context sensitive help, after which *scsidm* re-prompts for the input. Commands may be abbreviated; the following is the list of recognised commands:

Leave scsidm.

? [ command ... ]

#### help [ command ... ]

Print a short description of each *command* specified in the argument list, or, if no arguments are given, a list of the recognised commands.

device [ devname ]

Select *devname* as the current device, or, if no argument is given, print the current device. If *devname* does not contain any pathname separators ('/'), *scsidm* will prepend the default device pathname of '/dev', i.e.

#### device raw scsi.0

is identical to

device /dev/raw\_scsi.0

but

#### device podules/rmt7

will not be expanded.

Devname must be a character special file for a device that uses the SCSI podule.

#### diagnose

Asks the current device to run a set of internal diagnostics. The results can be no more

4 ? Berkelev Distribution

quit

sophisticated than either 'pass', or 'fail' with an appropriate error code returned by the device.

# format [ defects [ interleave ] ]

Format the current device using the given *interleave*. *Defects* is a yes/no boolean which indicates whether the current grown list of defects (GLIST) is to be preserved. *Format* will ask for confirmation before the command is started, this has to be given in response to a prompt, it cannot be passed as an argument.

#### mapdefects [ fname [ truncate ] ]

Add the list of (hexadecimal) bad block numbers in *fname* to the GLIST. *Truncate* is a yes/no boolean signalling whether or not to truncate the list of defects in *fname*; this is usually a good idea, as the blocks are no longer defective once they have been mapped out.

# mkdisktab [ fname ]

Write a sample /etc/disktab entry out to the file *fname*. This entry specifies the disk shape and size of all valid partitions; it is not a good idea to specify /etc/disktab as *fname*, because all existing entries will be lost: it is up to the user to integrate this sample entry into /etc/disktab in a sensible manner.

#### namepart [ ptlist [ text ... ] ]

Define new text strings for the partitions named in ptlist.

# partition [ dual [ asize [ ptlist [ sizes ] ] ]]

Partition the current device into ADFS & UNIX areas. If the boolean *dual* is 'no', then the entire disk is used for ADFS without further ado. If, however, *dual* is 'yes', then *asize* is rounded up to the nearest number of whole cylinders (an historical restriction imposed by ADFS), and the rest of the disk space is available for use by UNIX. *Ptlist* specifies which partitions are to be defined, and *sizes* is a list of start block and length for each partition in *ptlist*. Note that the start of a partition is measured from block 0 on the disk, not the first block of the UNIX area.

#### prdefects

Print the GLIST for the current device.

#### prptable

Print the UNIX partition table, and a map of the disk space occupied by all defined partitions,

#### scanptable

Intended for use when the partition table gets corrupted, this command reads every block on the disk, looking for spare copies of the partition table which are written by the *partition* command, separate tables being identified by a timestamp. When the scan is complete, *scanptable* lists all blocks which look like a partition table (i.e. have the correct magic number). It then provides the capability to inspect these tables in greater detail, and then choose one as the replacement for the lost / corrupt table.

# sensemode [ pages [ pagno [ rtype ] ] ]

This command provides an interface to the SCSI mode sense command. *Pages* is a yes/no boolean signalling whether or not to work with the CCS-4.B standard for page formats: stating 'no' restricts the command to those bytes defined in the mode sense parameter list. If *pages* is 'yes', then *pagno* gives the page number, while *rtype* can be one of the following:

- 0 report current values
- 1 report changeable values
- 2 report default values

4.2 Berkeley Distribution

Revision 1.1 of 06/04/89

# 3 - report saved values

selectmode [ pages [ pagno [ dosave [ blist data ] ] ] ]

This command provides an interface to the SCSI mode select command. *Pages* is a yes/no boolean signalling whether or not to work with the CCS-4.B standard for page formats: stating 'no' restricts the command to those bytes defined in the mode select parameter list. If *pages* is 'yes', then *pagno* gives the page number; *dosave* is a yes/no boolean flagging whether to save the new data, or simply update the current values (a distinction defined by SCSI); *blist* is a comma-separated list of bytes within *pagno* to be changed; & *data* is a comma-separated list of hexadecimal values for the bytes in *blist*.

verify [ niter [ automap ] ]

Verify the current device. *Niter* is the number of iterations for the main verify loop. If the boolean *automap* is 'yes', then any defects detected will automatically written to the GLIST at the end of the current iteration; if *automap* is 'no', then *verify* will report all bad blocks found, but do nothing about them.

# SEE ALSO

mkfs(8), newfs(8), disktab(5)

BUGS

()

()

The maximum interleave allowed on a format is 1 less than the number of tracks per sector on the drive. If mode select is used to change the block size on a device, this also affects the number of tracks per sector, but neither figure changes until the format takes place, and so an interleave that was acceptable to the format command may be rejected by the device as an 'illegal request: illegal field in command data block'.

tunefs - tune up an existing file system

# SYNOPSIS

/etc/tunefs tuneup-options special\filesys

# DESCRIPTION

*Tunefs* is designed to change the dynamic parameters of a file system which affect the layout policies. The parameters which are to be changed are indicated by the flags given below:

#### -a maxcontig

This specifies the maximum number of contiguous blocks that will be laid out before forcing a rotational delay (see -d below). The default value is one, since most device drivers require an interrupt per disk transfer. Device drivers that can chain several buffers together in a single transfer should set this to the maximum chain length.

### -d rotdelay

This specifies the expected time (in milliseconds) to service a transfer completion interrupt and initiate a new transfer on the same disk. It is used to decide how much rotational spacing to place between successive blocks in a file.

# -e maxbpg

This indicates the maximum number of blocks any single file can allocate out of a cylinder group before it is forced to begin allocating blocks from another cylinder group. Typically this value is set to about one quarter of the total blocks in a cylinder group. The intent is to prevent any single file from using up all the blocks in a single cylinder group, thus degrading access times for all files subsequently allocated in that cylinder group. The effect of this limit is to cause big files to do long seeks more frequently than if they were allowed to allocate all the blocks in a cylinder group before seeking elsewhere. For file systems with exclusively large files, this parameter should be set higher.

#### -m minfree

This value specifies the percentage of space held back from normal users; the minimum free space threshold. The default value used is 10%. This value can be set to zero, however up to a factor of three in throughput will be lost over the performance obtained at a 10% threshold. Note that if the value is raised above the current usage level, users will be unable to allocate files until enough files have been deleted to get under the higher threshold.

# -o optimization preference

The file system can either try to minimize the **time** spent allocating blocks, or it can attempt minimize the **space** fragmentation on the disk. If the value of minfree (see above) is less than 10%, then the file system should optimize for space to avoid running out of full sized blocks. For values of minfree greater than or equal to 10%, fragmentation is unlikely to be problematical, and the file system can be optimized for time.

-A

*Tunefs* will normally only write your adjustments into the master superblock. Specifying -A will cause the modifications to also be written to the superblock backups held in each cylinder group.

#### SEE ALSO

fs(5), newfs(8), mkfs(8)

M. McKusick, W. Joy, S. Leffler, R. Fabry, "A Fast File System for UNIX", ACM Transactions on Computer Systems 2, 3. pp 181-197, August 1984. (reprinted in the System Manager's Manual, SMM:14)

4.2 Berkeley Distribution

Revision 1.3 of 17/11/88

# BUGS

())

This program should work on mounted and active file systems. Because the super-block is not kept in the buffer cache, the changes will only take effect if the program is run on dismounted file systems. To change the root file system, the system must be rebooted after the file system is tuned.

You can tune a file system, but you can't tune a fish.

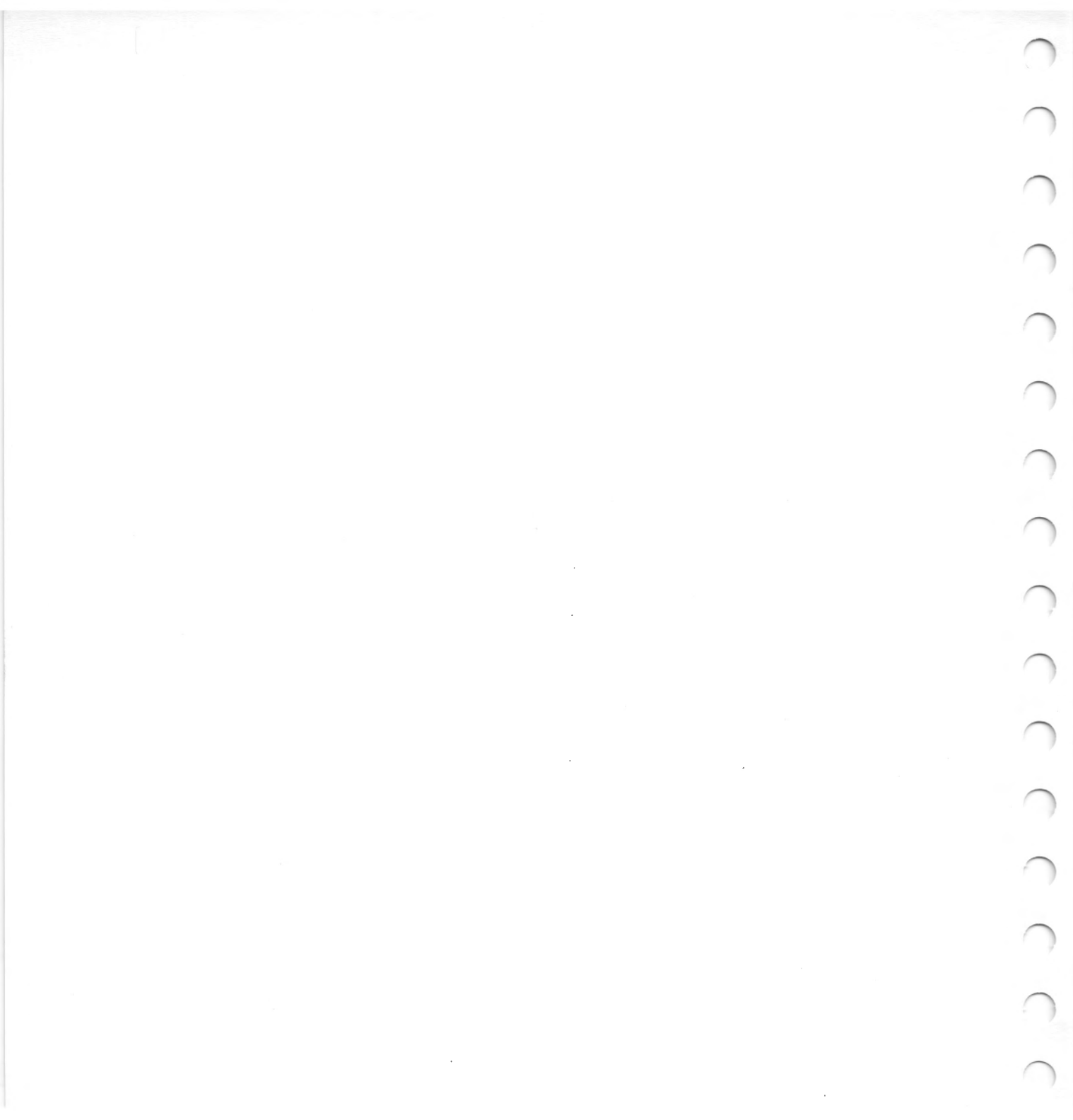

# Index

 $\cap$ 

 $\cap$ 

 $\cap$ 

 $\cap$ 

(

# Α

access permissions 15-20 adfscp 121 adfsls 121 adjusting the system editing the message of the day 34 setting the date 33 setting the name of the machine 33-34 starting the machine on a network 35-36 starting the X Window System 34-35 attaching peripheral devices modems 102-103 printers 98-101 SCSI peripherals 104-115 terminals 95-98

# Β

backups compressing backup files 65 over multiple floppy discs 66– 67 sample backup schedule 70–72 sample backup scripts 69–77 using cpio 63–65 using dump and restore 67–69 using tar 62–63 /bin 3 block devices 22 block special files 6, 15 boot program 28 booting the system 27–30 buffer cache 21, 45

# С

character devices 22 character special files 6, 15 chgrp 89 chmod 16 chown 89 compress 65 cpio 63 creating new groups manually 88–89 using groupadmin 83–85 creating new users using useradmin 79–81 using vipw 86–90

# D

dates on files 20–21 dd 22 /dev 3, 6 console 6, 97 eco\* 6

fd\* 6 kbd 6 kmem 6 mem 6 mouse 6 null 6,23 pty(p,q,r)\* 6 rf\* 6 rst\* 6 sd\* 6 serial 6,95 st\* 6 tty 6,23 tty(p,q,r)\* 6ttyv\* 6 dsplit 66 dump 67

# E

/etc 3,7 disktab 7, 114-115 dumpdates 7,68 fstab 7,46 getty 29,97 gettytab 7,96 group 7,88 mkpasswd 7,88 motd 7,34 mtab 7 passwd 7,86 passwd.dir 7 passwd.pag 7 printcap 7, 100-101 ptmp 86 rc 7, 28, 30, 33, 46 rc.config 7, 30, 35 rc.local 7,30 rc.net 7, 30, 34

termcap 7,97 ttys 7,29,34,96 useradmin 7 utmp 7 vipw 7

# F

fastboot 30 fasthalt 32 ffd 62, 118 file transfer between two UNIX machines 119-120 to and from ADFS machines 120-122 to and from MS-DOS machines 122-123 Filesystem how it works 13 maintenance scripts 51-59 tidying 48–51 filesystem mounting 24 structure 3 updating 21-22 users 9 floppy discs as mountable UNIX filesystems 124-126 device names 117-118 formatting new discs 118-119 free list 14 fsck 41, 45-47

# G

groupid 9, 15 groupnames 9

daemon 11 operator 11 staff 11 wheel 11

# Η

halt 21, 31, 32 hostname 33

# Ι

indirect blocks 14 inode 14

# L

/lib 3 login 12

# M

mkfs 41, 124 mknod 105 mount 125 msdoscp 123 msdosls 122 multi-user mode 29

# N

newfs 125

# Р

passwd 89 physical devices 22 ports parallel 93–94 SCSI 94 serial 92–93 PostScript printer filter 151–156

# R

raw devices 22 rc 30 reboot 30 with no sync 46 removing users manually 90 using useradmin 81-82 restore 68 RISCiXFS module 37-42 altering the boot procedure 38-40 \*Boot 138-139 changing the default boot device 40-41 \*Configure Device 140 \*Configure noRISCOS 141 \*Configure Partition 142 \*Configure Unit 143 error messages 149-150 \*Execv fsck 144 \*Execv mkfs 145 \*FMount 146 maintenance menu 37 running fsck 41 running mkfs 41 secureboot 42 \*UMount 147

# S

scsidm 111–115 security on the system 42–43 serial port Hazeltine 1500 terminal pin connections 160

-B----158 modem signal connections 159 pin assignments 157 set-group 13 set-user 13 shutdown 31 shutting down the system 31–32 single-user mode 29 /slowboot 46 sockets 15 sticky bit 15 su 12 swap area 15 symbolic links 15 sync 21 System Administration guidelines 2 purpose 1 system calls ioctl 23 supported from RISC OS 148 system users daemon 10 halt 10 operator 10 root 10, 11 sync 10 uucp 11

# Τ

tar 62 /tmp 4 tunefs 48

# U

umount 126 useradmin 79, 81

username 9 /usr 4 /usr/acorn 4 /usr/adm 4 daily 4 dump 4 monthly 4 weekly 4 /usr/adm/daily 52 /usr/adm/dump 69 dumplist 76 incdump 74-75 maxweekno 76 nextdump 72 zerodump 68, 73-74 /usr/adm/monthly 57 /usr/adm/weekly 56 /usr/bin 4 /usr/include 4 /usr/lib 4,8 crontab 8 more.help 8 sendmail.cf 8 /usr/lib/uucp 8, 130-132 clean.daily 8 **USERFILE 8** /usr/local 4 /usr/local/bin 4 /usr/local/lib 5 /usr/new 5 /usr/spool 5,8 at 8 lpd 5,8 mail 5,8 uucp 5, 8, 129-130 uucppublic 5,8 /usr/src 5 /usr/tmp 5 /usr/ucb 5

uucico 128 UUCP incoming UUCP 132 setting a UUCP login name 129 setting a UUCP name 128 setting up UUCP files and directories 129–132 testing the UUCP link 132 uuxqt 128

# V

vipw 86

# W

wradfs 120 wrmsdos 122

# X

Xarm 29, 34 xinit 34

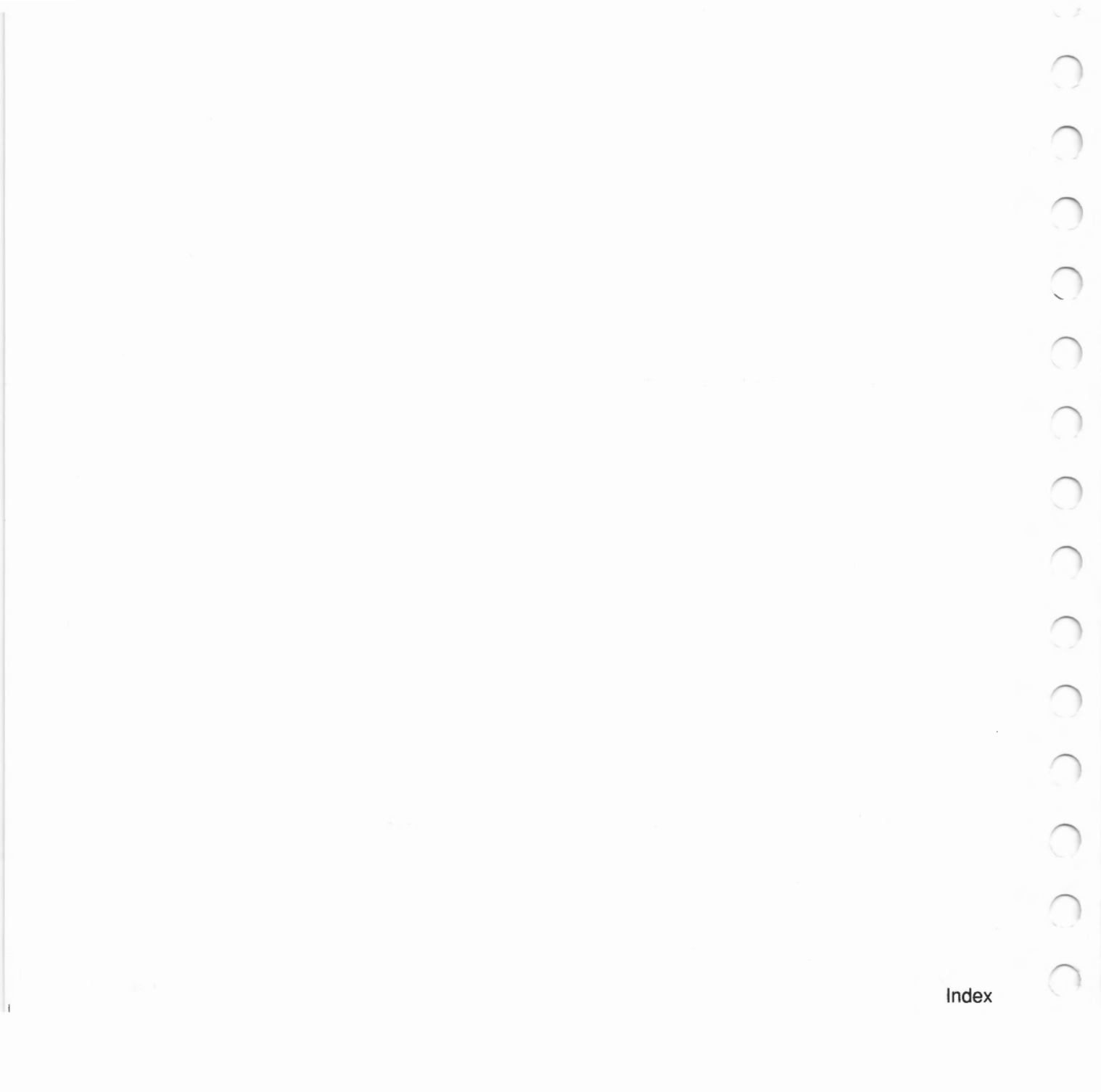

# Madel & Comment I Offi

RISC iX System Administrator's Guide

We would greatly appreciate your comments about this Guide, which will be taken into account for the next issue:

Did you find the information you wanted?

Do you like the way the information is presented?

 General comments:

 If there is not enough room for your comments, please continue overleaf.

 How would you classify your experience with computers?

 First-time user
 Used computers before

 Experienced user
 Programmer

 Your name and address:

 Cut out (or photocopy) and post to:

 Dept RC, Technical Publications

 Acorn Computers Limited

 645 Newmarket Road

 Cambridge CBS 8PB
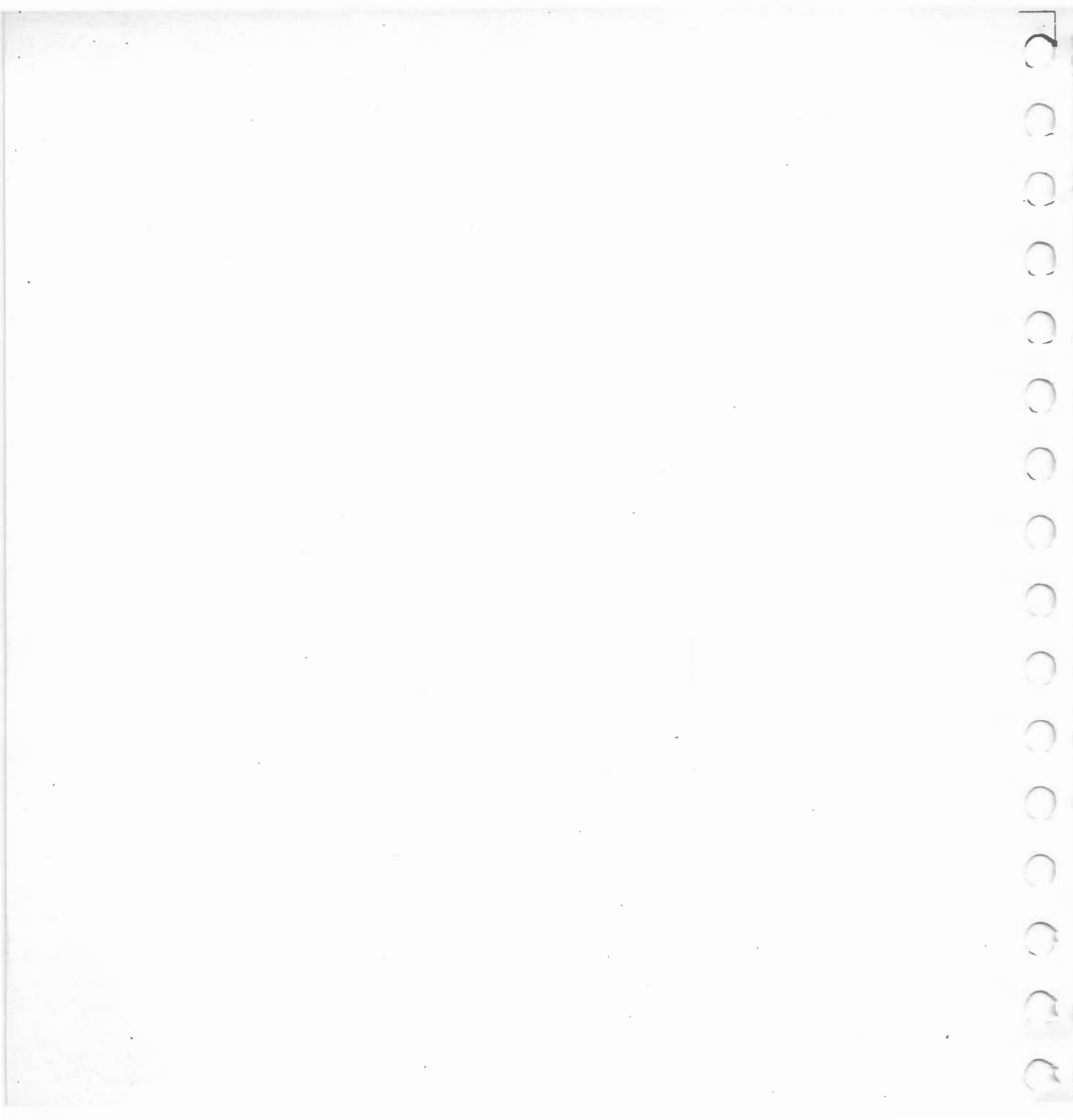

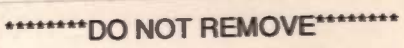

This manual is the property of the Technical Publications Dept. Newmarket Road

Fallon

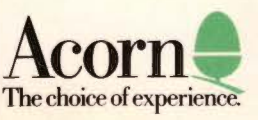